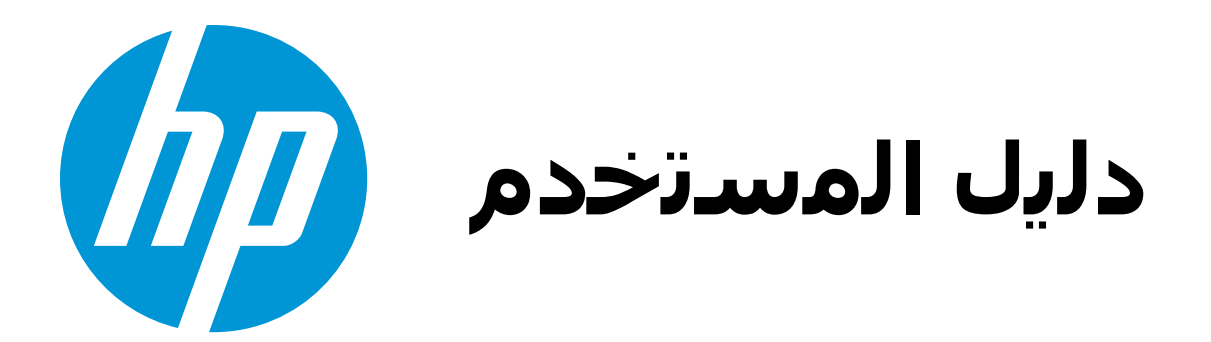

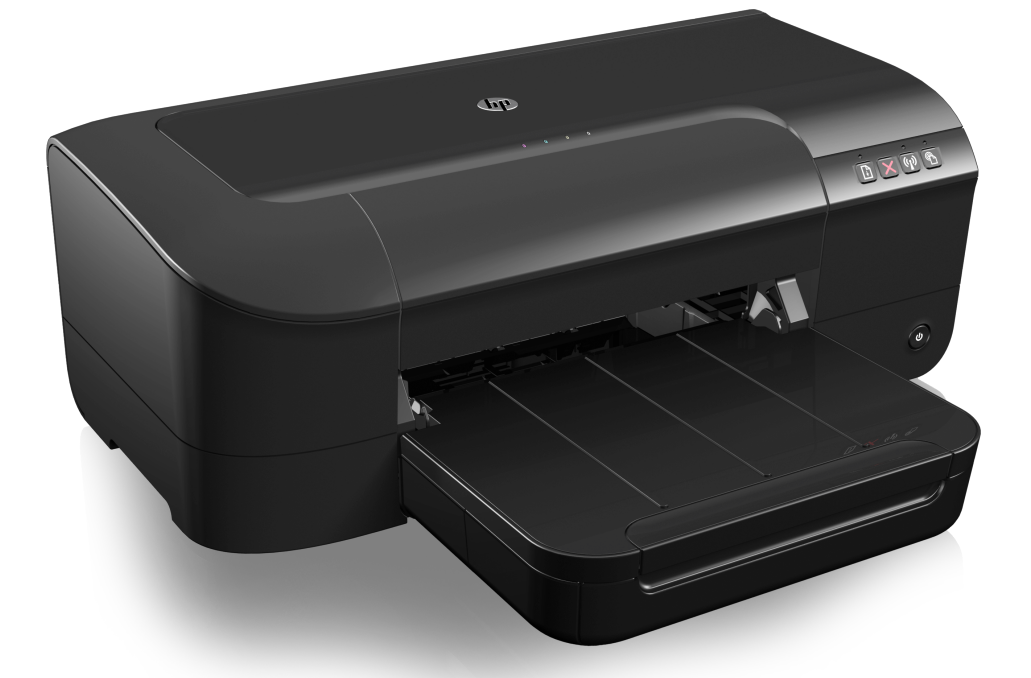

# HP Officejet 6100

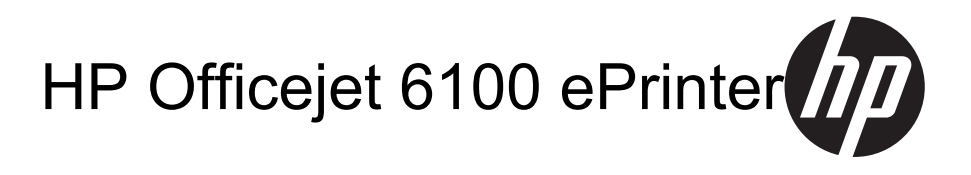

دليل المستخدم

#### معلومات عن حقوق الطبع والنشر

© حقوق الطبع والنشر 2014 لشركة -Packard Development Company, L.P الإصدار 2، 2014

#### إشعارات Hewlett-Packard Company

تخضع المعلومات الواردة في هذا المستند للتغيير بدون إشعار.

كافة الحقوق محفوظة. يُحظر نسخ هذه المادة أو تعديلها أو ترجمتها بدون تصريح مكتوب مسبق من شركة Hewlett-Packard، باستثناء ما تنص عليه قوانين حقوق الطبع والنشر.

تعد بيانات الضمانات الصريحة المرفقة مع منتجات وخدمات شركة HP هي الضمانات الوحيدة للمنتجات والخدمات التي تقدمها الشركة. يجب عدم تضير أي من النصوص الواردة في هذا المستند على أنها إقرار بضمان إضافي. تُخلي شركة HP مسؤوليتها عن أي بلمستند.

#### إقرارات

Windows وWindows وWindows وWindows وWindows vista هي عدامات تجارية مسيطة أمريكية لشركة Nicrosoft Corporation عدمنا RNERGY عرفتان أمريكيتان مسجلتان.

#### معلومات السلامة

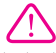

انتبع إجراءات الأمان دائمًا عند استخدام هذا المنتج لتقليل مخاطر الإصابة من الحريق أو الصدمات الكهربانية.

 1. اقرأ واستوعب كافة الإرشادات الموجودة في الوثائق التي تأتي مع الطابعة.

 انتبه لكل التحذيرات والإرشادات الموجودة على المنتج.

 افصل هذا المنتج من مأخذ التيار الكهربي بالحائط قبل تنظيفه.

 لا تقم بتركيب هذا المنتج أو استخدامه بالقرب من الماء، أو عندما تكون مبتلا.

قم بتركيب الجهاز بإحكام على سطح ثابت.

6. قم بتثبيت المنتج في مكان أمن بحيث لا يتسنى لأي شخص أن يطأ السلك الكهرباني بقدمه إلو يتعثر به لمنع إتلافه.

إذا لم يعمل المنتج على نحو طبيعي، فراجع <u>حل</u> <u>مشكلة.</u>

8. لا توجد أجزاء داخل الجهاز يمكن للمستخدم صيانتها. فاترك عمليات الصيانة لفنيي الصيانة المؤهلين.

#### إمكانية الاستخدام

نقدم الطابعة عددًا من المميز ات التي تسهل استخدامها علي يدي المعاقين.

#### بصري

يمكن استخدام برنامج الطابعة من قبل ضعاف البصر من خلال خيارات وميزات الوصول الخاصة بنظام التشغيل. كما أنه يدعم معظم التقنيات المساعدة مثل قراء الشاشة وخط برايل، وتطبيقات تحويل الصوت الى نص. وبالنسبة إلى المصابين بعمى الألوان، فير افق الأزرار و علامات التبويب الملونة في البرنامج وفي الإجراء الملائم.

#### سهولة الحركة

للمستخدمين ضعاف القدرة على الحركة. يمكن تنفيذ وظائف برامج الطابعة من خلال أوامر على لوحة المفتيح. يدعم البرنامج أيضا خيارات تسهيل الوصول الخاصة بـ Windows مثل المفاتيح اللاصفة دمفتيح الفلتر StickyKeys، مفاتيح الماوس ومفتيح الفلتر SitckyS معاتيح الماوس الذين يعانون مشاكل معينة في الوصول إلى أجزاء وموجهات الورق بسهولة.

#### الدعم

وللحصول على المزيد من التفاصيل عن استخدام المنتج والتزام HP بسهولة استخدام المنتج؛ تفضل بزيارة موقع الويب لـ HP على العنوان التالي www.hp.com/accessibility للحصول على معلومات عن قابلية الاستخدام الخاصة بنظام X Ro OS ما يرجى زيارة موقع الويب لـ Apple على <u>www.apple.com</u> .accessibility.

# المحتويات

|                                       | الشروع في التشغيل                                                            | , |
|---------------------------------------|------------------------------------------------------------------------------|---|
| ٦                                     | المدري في المسادي<br>امكانية الاستخدام                                       |   |
| ٦                                     | HP EcoSolutions (حلول HP البيئية)                                            |   |
| ٧                                     | إدارة الطاقة                                                                 |   |
| ۷                                     | توفير مستلزمات الطباعة                                                       |   |
| ۷                                     | فهم أجزاء الطابعة                                                            |   |
| ۸                                     | عرض أمامي                                                                    |   |
| ۸                                     | منطقة مستلزمات الطباعة                                                       |   |
| ٩                                     | لوحة التحكم                                                                  |   |
| ١٠                                    | منظر خلفي                                                                    |   |
| ۱۰                                    | العثور على رقم طراز الطابعة                                                  |   |
| ۱۰                                    | تحديد وسائط الطباعة.                                                         |   |
| <u>)).</u> .                          | الاوراق الموصى بها للطباعة والنسخ                                            |   |
| 11.                                   | انواع الورق الموصى بها لإجراء طباعه الصور                                    |   |
| 11.                                   | تلميحات حول تحديد الوسائط واستخدامها                                         |   |
| ۱۲<br>س                               | تحميل الوسائط                                                                |   |
| 11                                    | تحميل احجام الوسائط القياسية.<br>- ما الأدا -                                |   |
| 12                                    | تحميل الأطرف                                                                 |   |
| 10                                    | تحميل البطاقات وورق الصور.                                                   |   |
| ,                                     | لحمين و سائط دات حجم محصص                                                    |   |
| '`<br>\7                              | صیاله الطابعه.<br>التنارخ بین الغار م                                        |   |
| ं <b>`</b><br>१२                      | تحديث الطابعة<br>تحديث الطابعة                                               |   |
| \v                                    | لحديث (مصبح).<br>ابقافي تشورل الطارمية                                       |   |
| · · · ·                               | پيڪ سي العبد                                                                 |   |
|                                       | الطباعة                                                                      | ۲ |
| 14                                    | طباعه مستندات                                                                |   |
| 14                                    | طباعة مستندات (Windows)                                                      |   |
| 17                                    | طباعة المستدات (Mac US X)                                                    |   |
| 17                                    | طباعة المنسور ات الدعانية.<br>1 انتراب : انتراب 1: (مينوام ما/٨/)            |   |
| · · · · · · · · · · · · · · · · · · · | طباعة المتشورات الدعائية (Willows).<br>الدامة الذي بابن الأحاثية (Mos OS X). |   |
| ۱۰<br>۲.                              | طباعة الملسورات الدعانية (Mac US X)                                          |   |
| ۰۰.<br>۲.                             | الطباعة على الاطراف.<br>المارامة على الأملرين (Windows)                      |   |
| ۰۰.<br>۲۱                             | الطباعة على الأطرف (Windows).<br>الطراعة على الأظرف (Mac OS X)               |   |
| ۰'<br>۲۱                              | المعبانة. على «دعرك (٨ ٥٥ ١٧١٥)                                              |   |
| ۲۱.                                   | طباعة الصور عليه أوراق الصور (Windows)                                       |   |
| ۲۲                                    | ج - السور على ورون السور (Mac OS X)<br>طباعة الصور على مرة، صور (Mac OS X)   |   |
| ۲۳                                    | طباعة علم الفسائط الخاصة ، الو سائط ذات الأجداء المخصصة                      |   |
| ۲۳                                    | طباعة على مرقد خاص أو ذي حجم مخصص (Mac OS X)                                 |   |
| ۲٤.                                   | ـــــــــــــــــــــــــــــــــــــ                                        |   |
| ٠.<br>٢٤                              | ـــــــــــــــــــــــــــــــــــــ                                        |   |
| ۲٤                                    | طباعة المستندات بدون إطار (Mac OS X).                                        |   |
| ••                                    |                                                                              |   |

|            | ۳ HP ePrint                                    |
|------------|------------------------------------------------|
| ۲٦         | إعداد HP ePrint                                |
| ۲۶         | إعداد HP ePrint بواسطة برنامج طابعة HP.        |
| ۲۷         | إعداد HP ePrint عبر لوحة التحكم في الطابعة.    |
| ۲۷         | إعداد HP ePrint مستخدمًا ملقم الويب المضمّن    |
| ۲۷         | استخدام HP ePrint                              |
| ۲۷         | الطباعة باستخدام HP ePrint                     |
| ۲۸         | ابحث عن عنوان البريد الإلكتروني للطابعة        |
| ۲۸         | إيقاف تشغيل HP ePrint                          |
| ۲۸         | إزالة خدمات الويب                              |
|            | بر بافسته فالعانين ال                          |
|            | ع التعامل مع خرطوشات الحبر                     |
| 14         | معلومات حول خرطوشات الحبر ورؤوس الطباعة        |
| Γ•         | فحص مستويات الحبر المقدرة                      |
| <b>T</b> • | الطباعة بالحبر الأسود أو الملون فقط            |
| <b>T</b> • | استبدال خرطو شات الحبر                         |
| PT         | تخزين مستلزمات الطباعة                         |
| FT         | جمع المعلومات عن مدى الاستخدام                 |
|            | <ul> <li>حل مشکلة</li> </ul>                   |
| ٣٣         | دعم HP                                         |
| ٣٣         | الحصول على الدعم الالكتر وني                   |
| ٣٤         | دعم HP عبر الهاتف.                             |
| ٣٤         | فيل القبام بالاتصال                            |
| ٣٤         | فترة الدعم عبر الهاتف                          |
| ٣٥         | أرقام الدعم الهاتفي                            |
| ٣٧         | بعد انتهاء فترة الدعم عبر الهاتف               |
| ٣٧         | مصادر وتلميحات عامة لحل المشكلات               |
| ٣٧         | حل مشاكل الطباعة.                              |
| ۳۸         | توقفت الطابعة على نحو مفاجئ                    |
| ۳۸         | فشلت عملية المحاذاة                            |
| ۳۸         | الطابعة لا تستجيب (لا تتم طباعة أي شيء)        |
| ۳۸         | تقوم الطابعة بالطباعة ببطء                     |
| ٣٩         | تصدر الطابعة ضجيجًا غريبًا                     |
| ٤ •        | طباعة صفحة فارغة أو جزئية                      |
| ٤ •        | يوجد شيء في الصفحة غير صحيح أو مفقود           |
| ٤١         | موضع الرسوم أو النصوص خطأ                      |
| ٤١         | حل مشكلات تتعلق بجودة الطباعة                  |
| ٤٦         | حل مشكلات تغذية الورق                          |
| ٤٧H        | حل المشاكل بواسطة HP ePrint ومواقع الويب لـ IP |
| ٤٧         | حل المشكلات من خلال HP ePrint                  |
| ٤٨         | حل المشكلات عبر مواقع HP على الويب             |
| ٤٨         | حل مشكلات الشبكة السلكية (Ethernet)            |
| ٤٨         | أخطاء عامة في الشبكة وإصلاحها                  |
|            | · · <del>-</del>                               |

| ٤٩.                                                                                                    | حل مشاكل الطباعة اللاسلكية.                                                                                                    |   |
|----------------------------------------------------------------------------------------------------|----------------------------------------------------------------------------------------------------|---|
| ٤٩.                                                                                                    | حل المشكلات الأساسية المتعلقة باللاسلكية.                                                                                                    |   |
| ٥.                                                                                                    | الحلول المتقدمة للمشاكل المتعلقة باللاسلكية                                                                                                    |   |
| ٥.                                                                                                    | الخطوة الأولى: تأكد من توصيل الكمبيوتر بالشبكة.                                                                                                    |   |
| 01                                                                                                    | الخطوة 2- تَأكد من توصيل الطابعة بالأسكة                                                                                                    |   |
| ۲ ٥                                                                                                    | الخطوة الثلاثية: افدون ما إذا حظر بدينامج جدار الجماية الاتصال                                                                                                    |   |
| ٥٢                                                                                                    | الخطوة الديوقة تأكير من أن الطابعة متصالف حسب المنتخب                                                                                                    |   |
| ۰.                                                                                                    | النظرة الرابعة : عنت عن أن الصبحة المصلف وجامل المالية عن المحاتين الطالية المالية الأطالية المالية (windows) فقرار                                                                                                    |   |
| - · .<br>۳                                                                                                    | المحتولة المحاسب المحاس لحيين المحلسان المدسسي مصبحة المراجع المحلي المحابة المراجع (Windows) المحالي                                                                                                    |   |
| ۰۰.<br>۳                                                                                                    | العطوة السادسة. فقد من عدم الصال الدمبيوس بالسبعة عبر السبعة عصوصية صامرية (VFIN)                                                                                                    |   |
| °'.                                                                                                    | יש בט המשבעם.<br>ביצ אי או או הבינה לה אול הייה                                                                                                    |   |
| ~ ~ .                                                                                                    | لحويل جار الحماية ليعمل مع الصابعات                                                                                                    |   |
| ~~.<br>~~                                                                                                    |                                                                                                    |   |
| ···.                                                                                                    | لعلار قلح ملقم الويب الفصلمل                                                                                                    |   |
| 00.<br>07                                                                                                    | حل مسكرك السبيك.                                                                                                    |   |
| ٥١.<br>م٦                                                                                                    | القتراحات ترحيب الأجهزة                                                                                                    |   |
| ٥١.<br>• ٣                                                                                                    | افتراحات بسان تدبیت بر نامج HP.<br>ا - شکاره بتراه باشکتر                                                                                                    |   |
| ٥١.                                                                                                    | حل مشكلات تنعلق بالشبكة.                                                                                                    |   |
| ٥٨.<br>-                                                                                                    | فهم تفزيز حاله الطابعة.                                                                                                    |   |
| · · ·                                                                                                    | اقهم جيدا صفحة نكوين السبكة                                                                                                    |   |
| 11.                                                                                                    | صيانه راس الطباعه                                                                                                    |   |
| 11.                                                                                                    | فم بتنظيف راس الطباعة                                                                                                    |   |
| 11.                                                                                                    | محاداة راس الطباعة                                                                                                    |   |
| ٦٢.                                                                                                    | تحرير الانحتيارات                                                                                                    |   |
| π.                                                                                                    | إزاله إنحشار الورق                                                                                                    |   |
| × .                                                                                                    |                                                                                                    |   |
| ٦٥.                                                                                                    | تجنب انحشارات الورق                                                                                                    |   |
| ٦٥.<br>٦٦.                                                                                                    | تجنب انحشار ات الورق<br>معلومات مرجعية عن مصابيح لوحة التحكم                                                                                                    |   |
| ٦٥ <u>.</u><br>٦٦ <sub>.</sub>                                                                                                    | تجنب انحشار ات الورق<br>معلومات مرجعية عن مصابيح لوحة التحكم<br>ا <b>لمعلومات الفنية</b>                                                                                                    | j |
| ٦٥.<br>٦٦.<br>٧٣.                                                                                                    | تجنب انحشار ات الورق<br>معلومات مرجعية عن مصابيح لوحة التحكم.<br>المعلومات الفنية<br>معلومات حول الضمان.                                                                                                    | Î |
| ٦٥.<br>٦٦.<br>٧٣.<br>٧٤.                                                                                                    | تجنب انحشار ات الورق<br>معلومات مرجعية عن مصابيح لوحة التحكم.<br>المعلومات الفنية<br>معلومات حول الضمان                                                                                                    | Î |
| ٦٥.<br>٦٦.<br>٧٣.<br>٧٤.<br>٧٥.                                                                                                    | تجنب انحشار ات الورق<br>معلومات مرجعية عن مصابيح لوحة التحكم.<br>المعلومات حول الضمان<br>بيان الضمان المحدود لشركة Hewlett-Packard<br>معلومات حول الضمان الخاص بخر طوشة الحبر                                                                                                    | ĵ |
| ٦٥.<br>٦٦.<br>٧٣.<br>٧٤.<br>٧٥.<br>٧٦.                                                                                                    | تجنب انحشارات الورق<br>معلومات مرجعية عن مصابيح لوحة التحكم.<br>المعلومات حول الضمان<br>بيان الضمان المحدود لشركة Hewlett-Packard<br>معلومات حول الضمان الخاص بخر طوشة الحبر                                                                                                    | Ĵ |
| ۲٥.<br>۲٦.<br>٧٣.<br>٧٤.<br>٧٥.<br>٧٦.                                                                                                    | تجنب انحشار ات الورق<br>معلومات مرجعية عن مصابيح لوحة التحكم.<br>المعلومات حول الضمان<br>بيان الضمان المحدود لشركة Hewlett-Packard<br>معلومات حول الضمان الخاص بخر طوشة الحبر<br>مواصفات الطابعة<br>المواصفات الفيزيائية.                                                                                                    | j |
| 10.<br>11.<br>VT.<br>VE.<br>V0.<br>V1.<br>V1.                                                                                                    | تجنب انحشار ات الورق<br>معلومات مرجعية عن مصابيح لوحة التحكم.<br>المعلومات حول الضمان<br>بيان الضمان المحدود لشركة Hewlett-Packard<br>معلومات حول الضمان الخاص بخر طوشة الحبر<br>مواصفات الطابعة<br>المواصفات الفيزيانية.<br>ميز ات المنتج و سعاته.                                                                                                    | ĵ |
| <ol> <li>10.</li> <li>11.</li> <li>VΨ.</li> <li>VΦ.</li> <li>VΦ.</li> <li>VΤ.</li> <li>VΤ.</li> <li>VΤ.</li> <li>VT.</li> <li>VT.</li> </ol>                                                                                                    | تجنب انحشار ات الورق<br>معلومات مرجعية عن مصابيح لوحة التحكم.<br>المعلومات حول الضمان<br>بيان الضمان المحدود لشركة Hewlett-Packard<br>معلومات حول الضمان الخاص بخر طوشة الحبر<br>مواصفات الطابعة<br>المواصفات الفيزيائية.<br>مواصفات المتاج و الذاكرة .                                                                                                    | Ĵ |
| <ol> <li>10.</li> <li>11.</li> <li>VT.</li> <li>V2.</li> <li>V1.</li> <li>V1.</li></ol>       | تجنب انحشار ات الورق<br>معلومات مرجعية عن مصابيح لوحة التحكم.<br>المعلومات حول الضمان<br>بيان الضمان المحدود لشركة Hewlett-Packard<br>معلومات حول الضمان الخاص بخرطوشة الحبر<br>مواصفات الطابعة<br>المواصفات الفيزيائية.<br>ميز ات المنتج وسعاته.<br>مواصفات المحالج و الذاكرة.                                                                                                    | Î |
| <ol> <li>10.</li> <li>11.</li> <li>11.</li></ol>       | تجنب انحشار ات الورق<br>معلومات مرجعية عن مصابيح لوحة التحكم.<br>المعلومات حول الضمان<br>بيان الضمان المحدود لشركة Hewlett-Packard<br>معلومات حول الضمان الخاص بخرطوشة الحبر<br>مواصفات الطابعة<br>المواصفات الفيزيائية.<br>ميز ات المنتج وسعاته.<br>مواصفات المحالج و الذاكرة.<br>مواصفات المطابح و الذاكرة.                                                                                                    | ÿ |
| 10.<br>11.<br>VT.<br>V2.<br>V2.<br>V1.<br>V1.<br>V1.<br>V1.<br>VV.<br>VV.<br>VV.                                                                                                    | تجنب انحشار ات الورق<br>معلومات مرجعية عن مصابيح لوحة التحكم.<br>المعلومات حول الضمان.<br>يبان الضمان المحدود لشركة Hewlett-Packard.<br>معلومات حول الضمان الخاص بخرطوشة الحبر.<br>المواصفات الطابعة.<br>ميز ات المنتج وسعاته.<br>مواصفات المعالج و الذاكرة<br>متطلبات النظام<br>مواصفات برو توكول الشبكة.                                                                                                    | ţ |
| \To.         \To.         \To. <t< th=""><th>تجنب انحشار ات الورق<br/>معلومات مرجعية عن مصابيح لوحة التحكم.<br/>المعلومات حول الضمان.<br/>يبان الضمان المحدود لشركة Hewlett-Packard.<br/>معلومات حول الضمان الخاص بخرطوشة الحبر<br/>المواصفات الطابعة.<br/>مواصفات المعالج والذاكرة<br/>مواصفات المعالج والذاكرة<br/>مواصفات بروتوكول الشبكة<br/>مواصفات ملقم الويب المضمن.<br/>مواصفات الوسائط.</th><th>i</th></t<>                                                                                                    | تجنب انحشار ات الورق<br>معلومات مرجعية عن مصابيح لوحة التحكم.<br>المعلومات حول الضمان.<br>يبان الضمان المحدود لشركة Hewlett-Packard.<br>معلومات حول الضمان الخاص بخرطوشة الحبر<br>المواصفات الطابعة.<br>مواصفات المعالج والذاكرة<br>مواصفات المعالج والذاكرة<br>مواصفات بروتوكول الشبكة<br>مواصفات ملقم الويب المضمن.<br>مواصفات الوسائط.                                                                                                    | i |
| 10.<br>11.<br>VT.<br>VT.<br>VT.<br>VT.<br>VT.<br>VT.<br>VT.<br>VT                                                                                                    | تجنب انحشار ات الورق<br>معلومات مرجعية عن مصابيح لوحة التحكم.<br>المعلومات حول الضمان.<br>بيان الضمان المحدود لشركة Hewlett-Packard.<br>معلومات حول الضمان الخاص بخرطوشة الحبر<br>مواصفات الطابعة.<br>المواصفات المعالج والذاكرة.<br>مواصفات المعالج والذاكرة.<br>مواصفات بروتوكول الشبكة<br>مواصفات الويب المضمن.<br>مواصفات الويا المسابط المدعومة.                                                                                                    | ţ |
| \vee         \vee         \vee <t< th=""><th>تجنب انحشار ات الورق<br/>معلومات مرجعية عن مصابيح لوحة التحكم.<br/>المعلومات حول الضمان<br/>بيان الضمان المحدود لشركة Hewlett-Packard.<br/>بيان الضمان المحدود لشركة Hewlett-Packard.<br/>معلومات حول الضمان الخاص بخر طوشة الحبر.<br/>المواصفات الطابعة.<br/>مواصفات المعالج والذاكرة.<br/>مواصفات المعالج والذاكرة.<br/>مواصفات بروتوكول الشبكة<br/>مواصفات الويب المضمن<br/>مواصفات الوسائط المدعومة.</th><th>i</th></t<>                                                                                                    | تجنب انحشار ات الورق<br>معلومات مرجعية عن مصابيح لوحة التحكم.<br>المعلومات حول الضمان<br>بيان الضمان المحدود لشركة Hewlett-Packard.<br>بيان الضمان المحدود لشركة Hewlett-Packard.<br>معلومات حول الضمان الخاص بخر طوشة الحبر.<br>المواصفات الطابعة.<br>مواصفات المعالج والذاكرة.<br>مواصفات المعالج والذاكرة.<br>مواصفات بروتوكول الشبكة<br>مواصفات الويب المضمن<br>مواصفات الوسائط المدعومة.                                                                                                    | i |
| \veen black       \veen black         \veen black       \veen black                                                                                                    | تجنب انحشار ات الورق<br>معلومات مرجعية عن مصابيح لوحة التحكم.<br>المعلومات حول الضمان<br>بيان الضمان المحدود لشركة Hewlett-Packard.<br>بيان الضمان المحدود لشركة Hewlett-Packard.<br>معلومات حول الضمان الخاص بخر طوشة الحبر.<br>مواصفات الطابعة.<br>مواصفات المعالج و الذاكرة<br>مواصفات المعالج و الذاكرة<br>مواصفات الويب المضمن<br>مواصفات الويب المضمن<br>مواصفات الويب المضمن<br>مواصفات الويب المضمن<br>مواصفات الويب المضمن<br>مواصفات الويب المضمن                                                                                                    | i |
| 10.1         YY         YY <th>تجنب انحشار ات الورق.<br/>معلومات مرجعية عن مصابيح لوحة التحكم.<br/>المعلومات حول الضمان.<br/>بيان الضمان المحدود لشركة Hewlett-Packard.<br/>معلومات حول الضمان الخاص بخر طوشة الحبر.<br/>مواصفات الطبعة.<br/>المواصفات الفيزياتية.<br/>موراصفات الفيزياتية.<br/>مواصفات المعالج والذاكرة.<br/>مواصفات المعالج والذاكرة.<br/>مواصفات الويب المضمن.<br/>مواصفات الوسائط.<br/>مواصفات الوسائط.<br/>مواصفات الوبيا لمضمن.<br/>مواصفات الطباعة.<br/>مواصفات الطباعة.</th> <th>i</th>                                                                                                    | تجنب انحشار ات الورق.<br>معلومات مرجعية عن مصابيح لوحة التحكم.<br>المعلومات حول الضمان.<br>بيان الضمان المحدود لشركة Hewlett-Packard.<br>معلومات حول الضمان الخاص بخر طوشة الحبر.<br>مواصفات الطبعة.<br>المواصفات الفيزياتية.<br>موراصفات الفيزياتية.<br>مواصفات المعالج والذاكرة.<br>مواصفات المعالج والذاكرة.<br>مواصفات الويب المضمن.<br>مواصفات الوسائط.<br>مواصفات الوسائط.<br>مواصفات الوبيا لمضمن.<br>مواصفات الطباعة.<br>مواصفات الطباعة.                                                                                                    | i |
| 1       Y       Y                                                                                                    | تجنب انحشار ات الورق.<br>معلومات مرجعية عن مصابيح لوحة التحكم.<br>معلومات حول الضمان.<br>بيان الضمان المحدود لشركة Hewlett-Packard.<br>معلومات حول الضمان الخاص بخر طوشة الحبر.<br>مواصفات الطبعة.<br>المواصفات الفيزياتية.<br>مواصفات المنتج وسعاته.<br>مواصفات المعالج والذاكرة.<br>مواصفات المعالج والذاكرة.<br>مواصفات المواسباط.<br>مواصفات الوسائط.<br>مواصفات الوسائط.<br>مواصفات الطباعة.<br>مواصفات الطباعة.<br>مواصفات الطباعة.                                                                                                    | i |
| 10.1     Y     Y                                                                                                    | تجنب انحشار ات الورق<br>معلومات مرجعية عن مصابيح لوحة التحكم.<br>معلومات حول الضمان.<br>بيان الضمان المحدود لشركة Hewlett-Packard.<br>معلومات حول الضمان الخاص بخر طوشة الحبر.<br>المواصفات الفيزيانية.<br>مواصفات الفيزيانية.<br>مواصفات الفيزيانية.<br>مواصفات المعالج والذاكرة.<br>مواصفات المعالج والذاكرة.<br>مواصفات الوسائط.<br>مواصفات الوسائط.<br>مواصفات الوسائط.<br>مواصفات الطباعة.<br>مواصفات الطباعة.<br>مواصفات الطباعة.<br>مواصفات الطباعة.                                                                                                    | j |
| 10.1       Y Y Y Y Y Y Y Y Y Y Y Y Y Y Y Y Y Y Y                                                                                                    | تجنب انحشار ات الورق<br>معلومات مرجعية عن مصابيح لوحة التحكم<br>المعلومات للفنية<br>معلومات حول الضمان<br>بيان الضمان المحدود لشركة Hewlett-Packard<br>معلومات حول الضمان الخاص بخرطوشة الحبر<br>مو اصفات الطابعة<br>مو اصفات المعلج و الذاكرة<br>مو اصفات المعالج و الذاكرة<br>مو اصفات المعالج و الذاكرة<br>مو اصفات المعالج و الذاكرة<br>مو اصفات العائل المدعومة.<br>مو اصفات الطباعة.<br>مو اصفات الطباعة.<br>مو اصفات الطباعة.<br>مو اصفات الطباعة.<br>مو اصفات الطباعة.<br>مو اصفات الطباعة.<br>مو اصفات الطباعة.<br>مو اصفات الطباعة.<br>مو اصفات الطباعة.<br>مو اصفات مو لويب لـ HP على الويب.                                                                                                    | j |
| 10.1       Y Y Y Y Y Y Y Y Y Y Y Y Y Y Y Y Y Y Y                                                                                                    | تجنب انحشار ات الورق<br>معلومات مرجعية عن مصابيح لوحة التحكم<br>معلومات حول الضمان<br>معلومات حول الضمان المحدود لشركة Hewlett-Packard<br>معلومات حول الضمان الخاص بخر طوشة الحبر<br>مو اصفات الطابعة<br>المو اصفات الفيزيانية<br>مو اصفات المتع وسعاته<br>مو اصفات المتع الويائية<br>مو اصفات الوسائط المدعومة.<br>مو اصفات الوسائط المدعومة<br>مو اصفات الطباعة<br>مو اصفات الطباعة<br>مو اصفات الطباعة<br>مو اصفات الطباعة<br>مو اصفات الطباعة<br>مو اصفات الويب لله الم<br>التو مو الويب الم صالي الويب<br>مو اصفات اللويب<br>مو اصفات الطباعة<br>مو اصفات الطباعة<br>مو اصفات اللينية<br>المو اصفات البينية                                                                                                    | j |
| 1     1     1     1     1     1     1     1     1     1     1     1     1     1     1     1     1     1     1     1     1     1     1     1     1     1     1     1     1     1     1     1     1     1     1     1     1     1     1     1     1     1     1     1     1     1     1     1     1     1     1     1     1     1     1     1     1     1     1     1     1     1     1     1     1     1     1     1     1     1     1     1     1     1     1     1     1     1     1     1     1     1     1     1     1     1     1     1     1     1     1     1     1     1     1     1     1     1     1     1     1     1     1     1     1     1     1     1     1     1     1     1     1     1     1     1     1     1     1     1     1     1     1     1     1     1     1     1     1     1     1     1     1     1     1     1 <th>تجنب انحشار ات الورق<br/>معلومات مرجعية عن مصابيح لوحة التحكم<br/>المعلومات حول الضمان<br/>بيان الضدمان المحدود لشركة Hewlett-Packard<br/>معلومات حول الضمان الخاص بخرطوشة الحير<br/>مو اصفات الطابعة<br/>مو اصفات الطابعة<br/>مو اصفات المعالج و الذاكرة<br/>مو اصفات المعالج و الذاكرة<br/>مو اصفات النظم<br/>مو اصفات النظم<br/>مو اصفات الطباعة<br/>مو اصفات الطباعة<br/>مو اصفات الكبر بائية.</th> <th>i</th> | تجنب انحشار ات الورق<br>معلومات مرجعية عن مصابيح لوحة التحكم<br>المعلومات حول الضمان<br>بيان الضدمان المحدود لشركة Hewlett-Packard<br>معلومات حول الضمان الخاص بخرطوشة الحير<br>مو اصفات الطابعة<br>مو اصفات الطابعة<br>مو اصفات المعالج و الذاكرة<br>مو اصفات المعالج و الذاكرة<br>مو اصفات النظم<br>مو اصفات النظم<br>مو اصفات الطباعة<br>مو اصفات الطباعة<br>مو اصفات الكبر بائية. | i |

| ۸۳. | معلومات تنظيمية.                                             |   |
|-----|--------------------------------------------------------------|---|
| ۸۳. | رقم الطراز التنظيمي                                          |   |
| ٨ź. | بيان FCC                                                     |   |
| ٨ź. | إشعار للمستخدمين في كوريا                                    |   |
| ٨٥. | بيان التوافق مع VCCI (الفئة ب) للمستخدمين في اليابان         |   |
| ٨٥. | إشعار للمستخدمين في اليابان عن سلك الطاقة                    |   |
| ٨٥. | بيان انبعاث الضوضاء لألمانيا                                 |   |
| ٨٥. | بيان بخصوص أماكن العمل المعنية بالعروض المرئية في ألمانيا    |   |
| ٨٥. | الإشعار التنظيمي للاتحاد الأوروبي.                           |   |
| ۸٦. | المنتجات التي لها محولات تيار متردد خارجية                   |   |
| ۸٦. | منتجات ليها وُظائف لاسلكية                                   |   |
| ۸٦. | إعلان شبكات الهواتف الأوروبية (مودم/فاكس).                   |   |
| ۸۷. | إعلان التوافق                                                |   |
| ۸۸. | المعلومات التنظيمية للمنتجات اللاسلكية                       |   |
| ۸۸. | التعرض لإشعاع النردد اللاسلكي                                |   |
| ۸۸. | إشعار للمستخدمين في البر ازيل.                               |   |
| ٨٩. | إشعار للمستخدمين في كندا                                     |   |
| ٨٩. | إشعار للمستخدمين في تايوان                                   |   |
| ٩٠. | إشعار للمستخدمين في المكسيك.                                 |   |
| ٩٠. | إشعار للمستخدمين في اليابان                                  |   |
| ۹١. | برنامج الإشراف البيئي على المنتجات                           |   |
| ۹١. | استخدام الورق.                                               |   |
| ۹١. | البلاستيك                                                    |   |
| ۹١. | أوراق بيانات الاستخدام الأمن للمواد                          |   |
| ۹١. | برنامج إعادة التدوير                                         |   |
| ۹١. | برنامج إعادة تدوير مستلزمات طابعة HP inkjet                  |   |
| ٩٢. | التخلص من الأجهزة التالفة من قبل المستخدمين                  |   |
| ٩٢. | استهلاك الطاقة الكهربائية.                                   |   |
| ٩٢. | مواد کيميانية                                                |   |
| ٩٢. | التخلص من البطاريات في تايوان                                |   |
| ۹٣. | إخطار ولاية كاليفورنيا بشأن مادة ملح حامض البركلوريك         |   |
| ٩٣. | جدول المواد الخطيرة وِالسامة (الصين)                         |   |
| ٩٣. | حصر المواد الخطرة (أوكرانيا)                                 |   |
| ٩٤. | حظر المواد الخطرة (الهند)                                    |   |
| ٩٥. | تراخيص الأطراف الأخرى                                        |   |
|     | UD the collection of a literature                            |   |
| ۱.۲ | مسطرفات ومحجب من חח<br>طالب مسئلة مانتي الطراحة عبر الانتريت | ÷ |
| 1.1 | صب منسر مات العباعة عبر ، م عرف.<br>المدار ،                 |   |
| 1.1 | المورري.<br>خد ماء شات الحد                                  |   |
| 1.2 | مرسوبات العبر<br>مواد طراعة HP                               |   |
|     | ······································                       |   |
|     | إعداد الشبكة                                                 | ج |
| ١٠٠ | تغيير إعدادات الشبكة                                         |   |
| ١٠٠ | عرض إعدادات الشبكة وطباعتها                                  |   |
| ۱۰۰ | تشغيل الموجات اللاسلكية وإنهاء تشغيلها                       |   |
| ۱۰۰ | تغيير إعدادات الشبكة المتقدمة                                |   |
| ۱۰۰ | ضبط سرعة الوصلة                                              |   |
| ۱۰٦ | عرض إعدادات P                                                |   |
| ۱۰٦ | تغییر إعدادات P                                              |   |
| ۱۰٦ | إعادة ضبط إعدادات الشبكة.                                    |   |
|     |                                                              |   |

| ۱۰۲   | إعداد الطابعة للاتصال لاسلكيًا                      |
|-------|-----------------------------------------------------|
| ۱.۷   | قبل البداية                                         |
| ۱.۷   | إعداد الطابعة في شبكتك اللاسلكية                    |
| ۱.۷   | إعداد الطابعة بواسطة برنامج الطابعة من HP (موصى به  |
| ۱۰۷(W | إعداد الطابعة بواسطة PS) WiFi Protected Setup       |
| ۱۰۸   | إعداد الطابعة مستخدمًا مُلقم الويب المضمّن (EWS)    |
| ۱۰۸   | تغيير نوع الاتصال                                   |
| ۱۰۸   | لتغيير توصيل Ethernet إلى توصيل لاسلكي              |
| ۱۰۸   | لتغيير توصيل USB إلى توصيل لاسلكي                   |
| ۱۰۹   | لتغيير توصيل لاسلكي إلى توصيل USB أو Ethernet       |
| ۱۰۹   | اختبار الاتصال اللاسلكي                             |
| ۱۰۹   | إر شادات لضمان أمان الشبكة اللاسلكية                |
| ۱۰۹   | استعراض إعدادات الحماية                             |
| ۱۰۹   | إضافة عناوين الأجهزة إلى موجه لاسلكي (تصفية MAC)    |
| 11.   | توجيهات أخرى لحماية اللاسلكية                       |
| 11.   | إرشادات الحد من التداخل على شبكات الاتصال اللاسلكية |
| 11.   | قم بإلغاء تثبيت برنامج HP ثم أعد تثبيته             |
|       | د أدوات إدارة الطابعة                               |
| 111   | صندوق الأدوات (Windows)                             |
| 117   | (Mac OS X) HP Utility                               |
| 117   | ملقم الويب المضمن                                   |
| 111   | ً ملفات تعريف الارتباط                              |
| ۱۱۳   | لفتح ملقم الويب المضمن                              |
| 171   | الفهرس                                              |

# ۱ الشروع في التشغيل

يقدم هذا الدليل تفاصيل حول استخدام الطباعة وطرق حل المشكلات.

- إمكانية الاستخدام
- HP EcoSolutions (حلول HP البيئية)
  - فهم أجزاء الطابعة
  - · العثور على رقم طراز الطابعة
    - تحديد وسائط الطباعة
      - تحميل الوسائط
      - صيانة الطابعة
      - تحديث الطابعة
    - إيقاف تشغيل الطابعة

اف Mindows XP Starter Edition في حالة استخدامك الطابعة مع كمبيوتر يعمل على نظام التشغيل Windows XP Starter Edition أو أو Windows Vista Starter Edition, فقد لا تتوفر بعض الميزات. للمزيد من المعلومات، راجع <u>متطلبات النظام</u>.

# إمكانية الاستخدام

تقدم الطابعة عددًا من المميز ات التي تسهل استخدامه للمعاقين.

بصري

يتاح استخدام بر امج HP المرفقة بالطابعة للمستخدمين المعاقين بصريًا أو ضعاف البصر من خلال استخدام خيار ات وميزات تسهيل إمكانية الاستخدام في نظام التشغيل. كما تدعم البر امج تقنية أكثر مساعدة مثل قارئ الشاشة، وقارئ بر ايل، وتطبيقات الصوت الى نص. وبالنسبة إلى المصابين بعمى الألوان، فير افق الأزر ار وعلامات التبويب الملونة في برنامج HP وفي طابعة HP نصوصٌ بسيطة أو علامات رمزية توضح الإجراء الملائم.

#### سهولة الحركة

بالنسبة للمستخدمين المعاقين حركيًا، فمن الممكن تشغيل وظائف برنامج HP من خلال أوامر لوحة المفاتيح. كما تدعم برامج HP خيارات الوصول في نظام Windows مثل المفاتيح اللاصقة ومفاتيح التبديل ومفاتيح الانتقاء ومفاتيح الماوس. ويمكن للمستخدمين محدودي القوة أو الذين يعانون مشاكل معينة في الوصول إلى أجزاء الطابعة التعامل مع أبواب الطابعة والأزرار وأدراج وموجهات الورق بسهولة.

#### الدعم

للحصول على المزيد من التفاصيل عن استخدام الطابعة والتزام HP بقابلية استخدام المنتج؛ تفضل بزيارة موقع الويب لـ HP على العنوان التالي www.hp.com/accessibility.

للحصول على معلومات عن قابلية الاستخدام الخاصة بنظام Mac OS X، يرجى زيارة موقع الويب لـ Apple على www.apple.com/accessibility.

# HP EcoSolutions (حلول HP البينية)

تأخذ شركة Hewlett-Packard على عاتقها مساعدتك على تقليل أثر المنتجات التي تستخدمها على البيئة والطباعة بطريقة مسؤولة — في المنزل أو المكتب على حد سواء.

لمزيد من المعلومات التفصيلية حول الإرشادات البيئية التي تتبعها HP أثناء عملية التصنيع، راجع <u>برنامج الإشراف البيئي</u> على المنتجات. لمزيد من المعلومات حول المبادرات البيئية التي قامت بها HP، يرجى زيارة <u>/www.hp.com</u> ecosolutions.

يحتوي هذا القسم على المواضيع التالية:

- · إدارة الطاقة
- توفير مستلزمات الطباعة

#### إدارة الطاقة

لتوفير الطاقة الكهربائية, تم تزويد الطابعة بالميزات التالية:

- **وضع السكون** يخفض استخدام الطاقة عند العمل في وضع السكون. بعد الإعداد الأولي للطابعة، ستدخل الطابعة وضع السكون بعد حوالي 5 دقائق من الخمول. ولا يمكن تغيير الزمن المنقضي قبل دخول وضع السكون.
- إيقاف التشغيل تلقائيًا يتم تمكين خيار اليقاف التشغيل تلقائيًا ابشكل افتراضي عند تشغيل الطابعة. عند تمكين ميزة ايقاف التشغيل التلقائي، يتم إيقاف تشغيل الطابعة تلقائيًا بعد 8 ساعات من عدم النشاط وذلك للمساعدة في توفير الطاقة المستخدمة. ويُعطل اليقاف التشغيل تلقائيًا إذا أنشأت الطابعة اتصال شبكة لاسلكية أو اتصالا سلكيًا (Ethernet) (إذا كان معتمدًا). ويمكنك تغيير إعداد اليقاف التشغيل تلقائيًا من برنامج الطابعة. وبعد تغييرك الإعداد, ستذكر الطابعة إعدادك. وسيؤدي اليقاف التشغيل تلقائيًا إلى إيقاف تشغيل الطابعة من مرابعة معتمدًا). مرة أخرى.

Windows: افتح 'صندوق الأدوات'. (للمزيد من المعلومات، راجع <u>صندوق الأدوات (Windows)</u>). من علامة التبويب إ**عدادات متقدمة**, انقر فوق **تغيير**, ثم اختر المدة الزمنية المطلوبة. Mac OS X: افتح HP Utility. (للمزيد من المعلومات، راجع HP Utility (Mac OS X)). من علامة

التبويب Printer Settings, انقرُ فوق Power Management, ثم اختُر المدة الزمنية المطلوبة.

- ين تلميع إذا كنت تطبع من خلال اتصال شبكة لاسلكية أو Ethernet فيجب تعطيل ميزة 'إيقاف التشغيل تلقانيًا' الضمان عدم ضياع مهام الطباعة. وحتى إن تم تعطيل خيار 'إيقاف التشغيل تلقانيًا'، ستدخل الطابعة وضع السكون بعد 5 دقائق من عدم النشاط لتوفير الطاقة المستخدمة.
  - الأسلاحظة إذا كانت إحدى خرطوشات الطباعة أو أكثر مفقودة فلن يتح ميزتا وضع السكون وإيقاف التشغيل تلقانيًا المن مؤقت. وبعد تثبيت الخرطوشات, يُستأنف استخدام هاتين الميزتين.
  - A تنبيه تنصحك HP بإعادة تثبيت أي خرطوشات مفقودة في أقرب وقت ممكن لتجنب مشاكل جودة الطباعة ولتجنب
     احتمالية استخدام حبر إضافي أو إلحاق أضرار بنظام الحبر. لا توقف تشغيل الطابعة بدون خرطوشات الحبر أبدًا.

#### توفير مستلزمات الطباعة

لتوفير مستلزمات الطباعة مثل الحبر والورق, جرّب النصائح التالية:

- غير وضع الطباعة إلى المسودة. ذلك أن وضع المسودة يستهلك حبرًا أقل.
- لا تقوم بتنظيف رأس الطباعة إلا عند الضرورة. فذلك يؤدي إلى استهلاك الحبر كما ينقص من العمر الافتراضي للخرطوشات.
- قلل استخدام الورق بالطباعة على وجهي الصفحة. ويمكنك طباعة الصفحات الفردية أو لا ثم قبل الصفحات وطباعة الصفحات الزوجية.

# فهم أجزاء الطابعة

يحتوي هذا القسم على المواضيع التالية:

- عرض أمامي
- منطقة مستلزمات الطباعة
  - لوحة التحكم
  - منظر خلفي

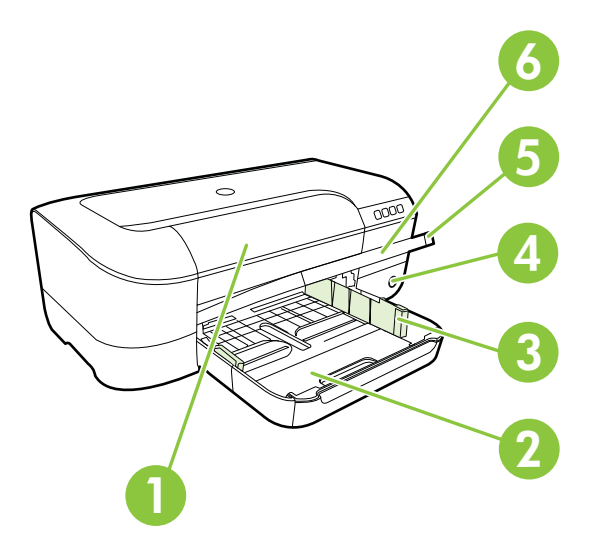

| باب الوصول إلى خرطوشات الحبر | 1 |
|------------------------------|---|
| درج الإدخال                  | 2 |
| ضوابط عرض الورق              | 3 |
| زر وضوء الطاقة U             | 4 |
| ۔<br>درج الإخراج             | 5 |
| أداة امتداد درج الإخراج      | 6 |

منطقة مستلزمات الطباعة

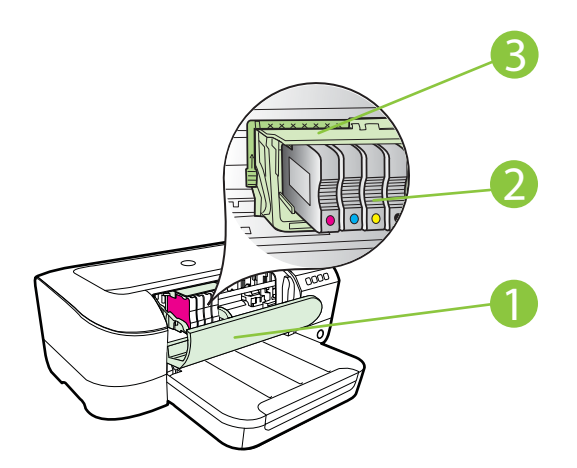

- باب الوصول إلى خرطوشات الحبر
   خرطوشات الحبر
   وحدة رأس الطباعة
- الأسم المحطة يجب الاحتفاظ بمستلزمات الطباعة داخل الطابعة لتجنب حدوث مشاكل محتملة في جودة الطباعة أو تلف رأس الطباعة. امتنع عن إخراج المستلزمات لمدد زمنية طويلة. لا توقف تشغيل الطابعة والخرطوشة مفقودة

#### لوحة التحكم

للمزيد من المعلومات، راجع معلومات مرجعية عن مصابيح لوحة التحكم.

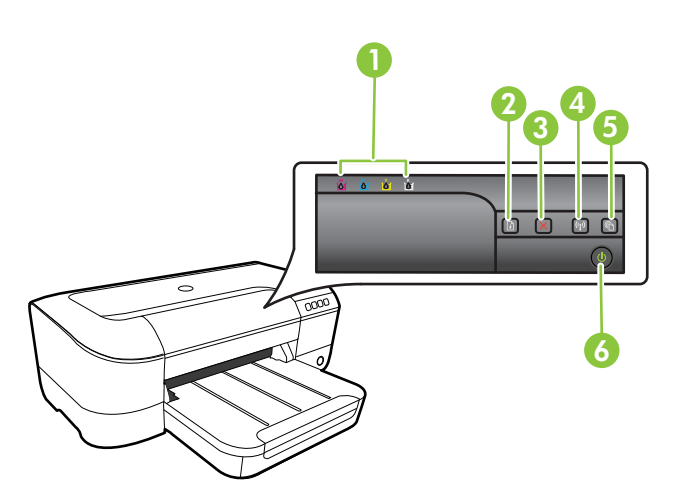

| مصابيح خرطوشة الحبر     | 1 |
|-------------------------|---|
| زر وضوء الاستناف        | 2 |
| زر إلغاء الأمر 🗙        | 3 |
| زر وضوء اللاسلكية (٩)   | 4 |
| زر وضوء HP ePrint وزر 🛍 | 5 |
| زر وضوء الطاقة U        | 6 |

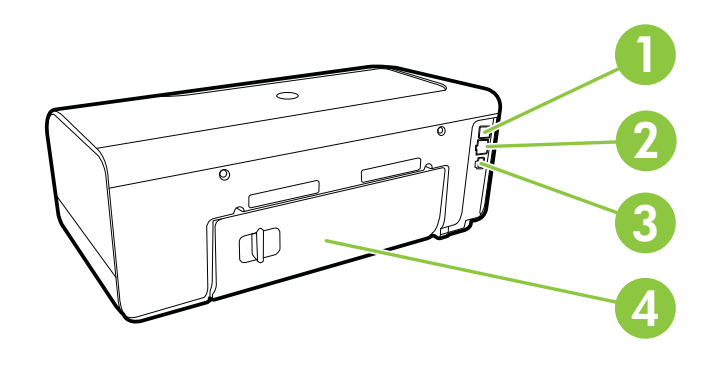

| 1 منفذ USB      | فذ USB            |
|-----------------|-------------------|
| 2 منفذ شبكة let | نفذ شبكة Ethernet |
| 3 مدخل الطاقة   | يخل الطاقة        |
| 4 لوحة الوصول   | حة الوصول الخافية |

# العثور على رقم طراز الطابعة

إضافة إلى اسم الطراز الموجود في مقدمة الطابعة، ثمة رقم طراز معين يخص هذه الطابعة. يمكنك استخدام هذا الرقم عند الحصول على الدعم ليساعدك في تحديد المستلزمات أو الملحقات المتاحة للطابعة.

يوجد رقم الطر از مطبوعًا على الملصق الموجود على الجزء الداخلي لباب الوصول إلى خرطوشات الحبر ، بالقرب من منطقة خرطوشات الحبر .

# تحديد وسائط الطباعة

تم تصميم الطابعة للعمل الجيد مع معظم أنواع الوسائط المكتبية. ومن الأفضل اختبار مجموعة متنوعة من أنواع وسائط الطباعة قبل شراء كميات كبيرة. استخدم وسائط من HP للحصول على جودة طباعة مثلي. قم بزيارة موقع ويب HP على www.hp.com للحصول على مزيد من المعلومات حول وسائط HP.

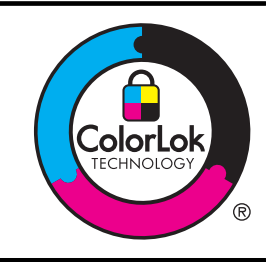

توصبي HP باستخدام ورق عادي مع شعار ColorLok عند طباعة المستندات اليومية ونسخها. يتم اختبار جميع الأوراق التي تتضمن شعار ColorLok بشكل مستقل حيث تلبي معايير عالية من ناحية الوثوقية وجودة الطباعة, وتتنج مستندات مع تسويد اغمق والوان زاهية رائمة وتجف بشكل أسرع من أوراق عادية قياسية. ابحث عن الورق الحامل شعار ColorLok والذي يأتي في شتى الأوزان والأحجام لدى منتجي الورق الكبار.

يحتوي هذا القسم على المواضيع التالية:

- الأوراق الموصى بها للطباعة والنسخ
- أنواع الورق الموصى بها لإجراء طباعة الصور
  - تلميحات حول تحديد الوسائط واستخدامها

الفصل ١

الأوراق الموصى بها للطباعة والنسخ

للحصول على أفضل جودة من الطباعة، توصي شركة HP باستخدام ورق HP المصمم خصيصاً لنوع المشروع الذي تقوم بطباعته.

وفقًا للبلد/المنطقة التي تقيم فيها, قد لا تتوفر بعض أنواع الورق لديك.

| إن هذه الأوراق لامعة الطلاء أو مطلبة بغير لمعان من الوجهين لإتاحة استخدام الوجهين. تُعد هذه                                                                                                    | ورق HP Brochure Paper                            |
|----------------------------------------------------------------------------------------------------|--------------------------------------------------|
| الأوراق امتل خيار لإنشاء المواد التسويقية بجودة احترافية مثل الكثيبات، والرسائل البريدية، و<br>أيضاً الرسومات التجارية لصفحات غلاف التقارير والتقويمات.<br>                                                                                                    | ورق HP Professional<br>Paper بوزن 180جم/م2       |
| هذه الأوراق عبارة عن أوراق ثقيلة غير لامعة من الوجهين تناسب العروض التقديمية والعروض<br>والتقارير والرسائل الإخبارية. كما أن ثقل وزنها المهني يكسبها مظهرًا وشكلاً رائعًا.                                                                                                    | ورق HP Premium<br>Presentation بوزن 120<br>جم/م2 |
|                                                                                                    | ورق HP Professional<br>بوزن 120 جم/م2            |
| يوفر ورق HP Bright White Inkjet Paper تباينا كبيرا في الألوان ووضوحاً في النص.<br>وهذا النوع غير الشفاف مناسب لاستخدام الألوان على الوجهين دون نفادها من خلاله، مما يجعله<br>مناسباً تماماً للرسائل الإخبارية, التقارير والنشرات الإعلانية. إنه يستخدم تقنية ColorLok<br>للحصول على تلطخ أقل وأسود أشد وألوان حيوية.                                                                                                    | ورق HP Bright White<br>Inkjet Paper              |
| يعتبر ورق HP Printing Pape ورقًا لوظائف متعددة بجودة عالية. ينتج هذا الورق مستندات<br>أقوى عند لمسها ورؤيتها من المستندات المطبوعة على ورق عادي لوظائف متعددة أو على ورق<br>النسخ. إنه يستخدم تقنية ColorLok للحصول على تلطخ أقل وأسود أشد وألوان حيوية.                                                                                                    | ورق HP Printing Paper                            |
| يعتبر ورق HP Office Paper ورقًا لوظائف متعددة بجودة عالية. إنه يناسب النسخ<br>والمسودات والمذكرات والمستندات اليومية الأخرى. إنه يستخدم تقنية ColorLok للحصول على<br>تلطخ أقل وأسود أشد وألوان حيوية.                                                                                                    | HP Office Paper ورق                              |
| يعتبر ورق HP Office Recycled Pape ورقًا لوظائف متعددة بجودة عالية والذي تم<br>تصنيعه من الألياف المعاد تدوير ها بمعدل 30%. إنه يستخدم تقنية ColorLok للحصول على<br>تلطخ أقل وأسود أشد وألوان حيوية.                                                                                                    | ورق HP Office Recycled<br>Paper                  |
| إنه أفضل ورق صور من HP فوزنه كبير لإنتاج الصور بجودة احترافية. يوفر هذا الورق تشطيئاً<br>يجف بسر عة وذلك للتعامل معه بسهولة دون أن يتلطخ. يتميز هذا النوع بقدرته على مقاومة الماء<br>والبقع وبصمات الأصابع والرطوبة. يتوفر ذلك الورق بأحجام عدة، بما في ذلك A4 و 8,5 × 11<br>بوصة و 10 × 15 سم (4 × 6 بوصة)، و 13 × 18 سم (5 × 7 بوصة)، وبنوعين من<br>التشطيب – لامع أو شبه لامع (ساتان غير لامع). إنه خال من الحموضة من أجل إطالة أمد<br>المستندات.        | ورق HP Premium Plus<br>Photo Paper               |
| يقدم هذا الورق الثغين تشطيئا خاصًا بالجفاف السريع لمعالجته بسهولة دون أن يتلطخ. يتميز هذا<br>النوع بقدرته على مقاومة الماء والبقع وبصمات الأصابع والرطوبة. تشابه المطبو عات الخاصة بك<br>عند لمسها ورؤيتها صور تمت معالجتها في المحل. ويتوفر ذلك الورق بأحجام عدة, بما في ذلك<br>A4 و8.5 × 11 بوصة و 10 × 15 سم (4 × 6 بوصات) و 13 × 18 سم (5 × 7 بوصات)<br>وبتشطيبين – لامع أو شبه لامع (ساتان غير لامع). إنه خال من الحموضة من أجل إطالة أمد<br>المستدات. | ورق HP Advanced<br>Photo Paper                   |
| اطبع اللقطات اليومية الملونة بأسعار منخفضة, مستخدمًا ورقًا تم تصميمه لطباعة الصور العادية<br>خصيصًا. يجف هذا الورق المعقول ثمنه بسرعة من أجل المعالجة السهلة. احصل على صور حادة<br>ورائعة عند استخدام هذا الورق مع كافة الطابعات النفاثة الحبر. إنه يتوفر بالتشطيب شبه اللامع<br>وبالأحجام 8.5 × 11 بوصة و 44 و4 × 6 بوصات و10 × 15 سم. إنه خال من الحموضة<br>لإطالة أمد المستندات.                                                                         | ورق HP Everyday<br>Photo Paper                   |
| تعتبر HP Iron-On Transfers (للأقمشة الملونة أو الأقمشة الفاتحة أو البيضاء) الحل<br>الأفضل لإنشاء قمصان مخصصة من صورك الرقمية.                                                                                                    | وسائط HP Iron-On<br>Transfers                    |

لطلب الورق والمستلزمات الأخرى من HP، قم بزيارة <u>www.hp.com</u>. اذهب إلى ا**لمنتجات والخدمات**، واختر المستلزمات الحبر/مسحوق الحبر/والورق. الأنترنت إلا باللغة الإنكليزية حاليًا. الإنترنت إلا باللغة الإنكليزية حاليًا.

#### أنواع الورق الموصى بها لإجراء طباعة الصور

للحصول على أفضل جودة للطباعة، توصى شركة HP باستخدام ورق HP المُصمم خصيصاً لنوع المشروع الذي تقوم بطباعته. وفقًا للبلد/المنطقة التي تقيم فيها, قد لا تتوفر بعض أنواع الورق لديك.

وفقًا للبلد/المنطقة التي تقيم فيها, قد لا تتوفر بعض أنواع الورق لديك.

| ورق HP Premium Plus<br>Photo Paper<br>الع<br>الا                    | إنه أفضل ورق صور من HP فوزنه كبير لإنتاج الصور بجودة احترافية. يوفر هذا الورق تشطيبًا<br>يجف بسر عة وذلك للتعامل معه بسهولة دون أن يتلطخ. يتميز هذا النوع بقدرته على مقاومة الماء<br>والبقع ويصمات الأصابع والرطوبة. ويتوفر ذلك الورق بأحجام عدة, بما في ذلك A4 و8.5 ×<br>11 بوصة و 10 × 15 سم (4 × 6 بوصات) و 13 × 18 سم (5 × 7 بوصات) ويتشطيبين –<br>لامع أو شبه لامع (ساتان غير لامع). إنه خال من الحموضة من أجل إطالة أمد المستندات.                                                |
|---------------------------------------------------------------------|----------------------------------------------------------------------------------------------------|
| بية HP Advanced<br>Photo Paper<br>4<br>يال                          | يقدم هذا الورق الثغين تشطيبًا خاصًا بالجفاف السريع لمعالجته بسهولة دون أن يتلطخ. يتميز هذا<br>النوع بقدرته على مقاومة الماء والبقع وبصمات الأصابع والرطوبة. تشابه المطبوعات الخاصة بك<br>عند لمسها ورؤيتها صور تمت معالجتها في المحل. ويتوفر ذلك الورق بأحجام عدة, بما في ذلك<br>A4 و8.5 × 11 بوصة و10 × 15 سم (4 × 6 بوصات) و13 × 18 سم (5 × 7 بوصات)<br>وبتشطيبين – لامع أو خفيف اللمعان (ساتان غير لامع). إنه خال من الحموضة من أجل إطالة أمد<br>المستدات.                           |
| ورق HP Everyday ج<br>Photo Paper<br>و<br>لا                         | اطبع اللقطات اليومية الملونة بأسعار منخفصة, مستخدمًا ورقًا تم تصميمه لطباعة الصور العادية<br>خصيصًا. يجف هذا الورق المعقول ثمنه بسرعة من أجل المعالجة السهلة. احصل على صور حادة<br>ورائعة عند استخدام هذا الورق مع كافة الطابعات النفاثة الحبر. إنه يتوفر بالتشطيب شبه اللامع<br>وبالأحجام 8.5 × 11 بوصة و4A و4 × 6 بوصات و10 × 15 سم. إنه خال من الحموضة<br>لإطالة أمد المستندات.                                                                                                    |
| ت HP Photo Value<br>(حزم طباعة الصور ال<br>القيمة من HP)<br>لا<br>ي | تحزم HP Photo Value Packs (حزم طباعة الصور القيمة من HP) خرطوشة الحبر<br>الأصلية من HP مع ورق HP Advanced Photo Paper بصورة مريحة لتوفير الوقت<br>ولنلا تحتاج إلى الحزر عند طباعة الصور بجودة المختبر ويثمن معقول مع طابعة HP خاصتك.<br>تم تصميم الحبور الأصلية من HP مع HP مو Photo Paper (ورق الصور<br>المتقدم من HP) ليعملان معًا حيث تنتج صورك طويلة الأمد ورائعة المنظر, المطبوع تلو الأخر.<br>يعد نلك الحل الأمثل لطباعة مجموعة كاملة من صور الإجازة أو العديد من الصور للمشاركة. |

لطلب الورق والمستلزمات الأخرى من HP، قم بزيارة <u>www.hp.com</u>. اذهب إلى ا**لمنتجات والخدمات**، واختر ا**لمستلزمات الحبر/مسحوق الحبر/والورق**.

الأنترنت إلا باللغة الإنتوفر بعض أجزاء موقع HP على الإنترنت إلا باللغة الإنكليزية حاليًا.

#### تلميحات حول تحديد الوسائط واستخدامها

لحصول على أفضل نتائج, اتبع الإرشادات التالية.

- قم دائمًا باستخدام الوسائط التي تتوافق مع مواصفات الطابعة. لمزيد من المعلومات، راجع مواصفات الوسائط.
  - حمِّل نوعًا واحدًا فقط من الورق داخل أحد الأدراج في المرة.
  - عند تحميل الأدراج, تأكد من تحميل الوسائط على ما يرام. للمزيد من المعلومات، راجع تحميل الوسائط.
    - · لا تقم بتحميل الدرج أكثر من اللازم. للمزيد من المعلومات، راجع تحميل الوسائط.
- · التفادي انحشار الورق والحصول على جودة طباعة رديئة والمشكلات الأخرى المتعلقة بالطابعة، تجنب تحميل الوسائط التالية في الأدراج:
  - النماذج متعددة الأجزاء
  - الوسائط التالفة أو الملتفة أو المتجعدة
  - الوسائط التي تحتوى على أجزاء مقطوعة أو ثقوب
  - الوسائط ذات النسيج السميك أو المنقوشة أو التي لا تمتص الحبر بشكل جيد.

الفصل ١

- الوسائط الخفيفة للغاية أو التي يسهل تمددها
- الوسائط التي تحتوي على الدبابيس أو المشابيك

### تحميل الوسائط

يوفر هذا القسم إرشادات لتحميل الوسائط في الطابعة ويتضمن القسم المواضيع التالية:

- تحميل أحجام الوسائط القياسية
  - تحميل الأظرف
- تحميل البطاقات وورق الصور
- <u>تحميل</u> وسائط ذات حجم مخصص

تحميل أحجام الوسائط القياسية

#### لتحميل الوسائط القياسية الحجم

اتبع هذه الإرشادات لتحميل الوسائط القياسية الحجم.

- ارفع درج الإخراج.
- ۲. حرك موجه عرض الورق خارجًا أقصى ما يمكن.
- ۳. إذا كانت الوسائط أطول من اللازم, ارفع المزلاج الموجود في مقدمة الدرج وأنزل مقدمة الدرج.

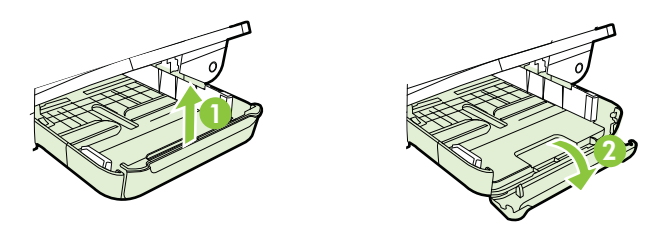

 أدخل الوسائط مع توجيه الوجه المخصص للطباعة إلى الأسفل على طوال حافة الدرج الرئيسي اليمنى. تأكد من محاذاة حزمة الوسائط إلى اليمين وإلى حافات الدرج الخلفية ومن أنها لا تتجاوز علامة الخط فى الدرج.

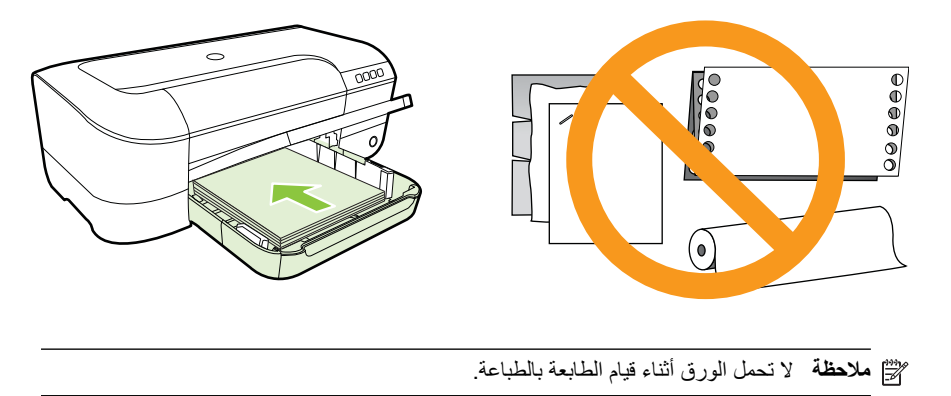

حرك موجهات الوسائط الموجودة بالدرج لضبطها بما يتلاءم وحجم الوسائط الذي قمت بتحميله.

- أنزل درج الإخراج.
- اسحب وصلة الدرج.

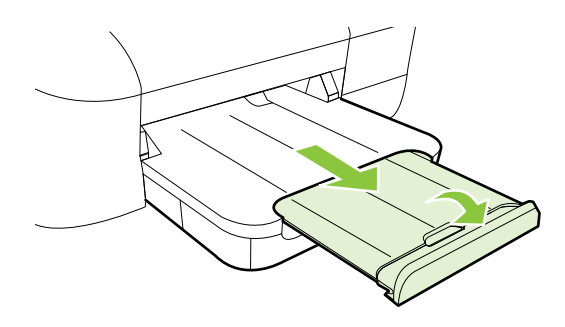

#### تحميل الأظرف

#### لتحميل الأظرف

استخدم هذه الإرشادات لتحميل الأظرف.

- ارفع درج الإخراج.
- حرك موجه عرض الورق خارجًا أقصى ما يمكن.
- أدخل الأظرف ووجه الطباعة للأسفل ثم حملها على النحو الموضح في الرسم. تأكد من عدم تجاوز حزمة الأظرف علامة الخط في الدرج.

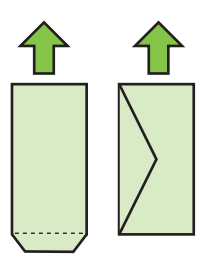

الطابعة المنتقام المرف الورق أثناء قيام الطابعة بالطباعة.

- ٤. حرك موجهات الوسائط الموجودة بالدرج لضبطها بما يتلاءم وحجم الأظرف الذي قمت بتحميله.
  - أنزل درج الإخراج.
  - اسحب وصلة الدرج.

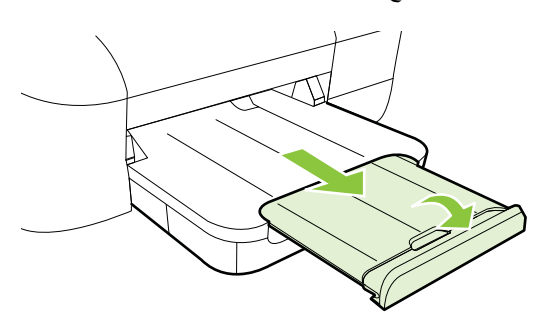

تحميل البطاقات وورق الصور

لتحميل البطاقات وورق الصور

استخدم هذه الإرشادات لتحميل ورق الصور والبطاقات.

- ارفع درج الإخراج.
- حرك موجه عرض الورق خارجًا أقصى ما يمكن.
- ۳. إذا كانت الوسائط أطول من اللازم, ارفع المزلاج الموجود في مقدمة الدرج وأنزل مقدمة الدرج.

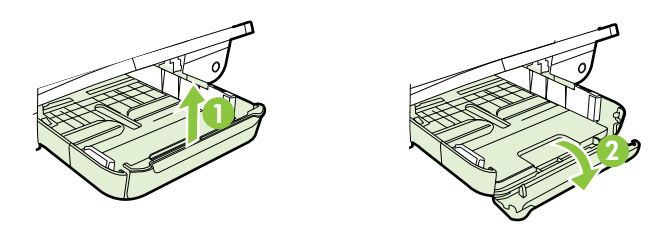

٤. أدخل الوسائط مع توجيه الوجه المخصص للطباعة إلى الأسفل على طوال حافة الدرج الرئيسي اليمنى. تأكد من محاذاة حزمة الوسائط إلى اليمين وإلى حافات الدرج الخافية ومن أنها لا تتجاوز علامة الخط في الدرج. في حالة احتواء ورق الصور على لسان طوال أحد جوانبه, تأكد من أن اللسان يتجه إلى مقدمة الطابعة.

المحطة لا تحمل البطاقات أو ورق الصور أثناء قيام الطابعة بالطباعة.

- حرك موجهات الوسائط الموجودة بالدرج لضبطها بما يتلاءم وحجم الوسائط الذي قمت بتحميله.
  - أنزل درج الإخراج.
  - اسحب وصلة الدرج.

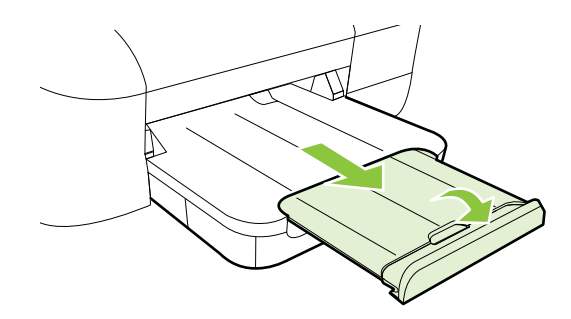

#### تحميل وسائط ذات حجم مخصص

لتحميل البطاقات وورق الصور

استخدم هذه الإرشادات لتحميل الوسائط ذات الحجم المخصص.

<u>٨</u> **تنبيه** استخدم الوسائط ذات الحجم المخصص التي تدعمها الطابعة. لمزيد من المعلومات، راجع <u>مواصفات الوسائط</u>.

- ارفع درج الإخراج.
- حرك موجه عرض الورق خارجًا أقصى ما يمكن.

۳. إذا كانت الوسائط أطول من اللازم, ارفع المزلاج الموجود في مقدمة الدرج وأنزل مقدمة الدرج.

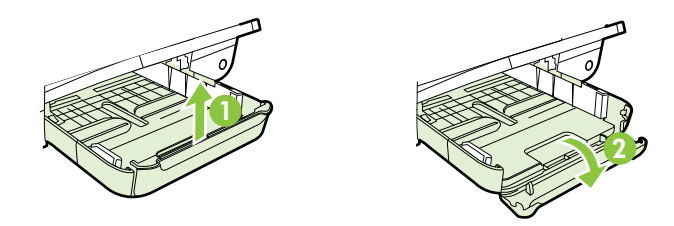

٤. أدخل الوسائط بحيث يكون وجه الطباعة متجهًا لأسفل بمحاذاة الجانب الأيمن من الحاوية الرئيسية. تأكد من محاذاة مجموعة الورق للحافتين اليمنى والخافية للدرج، وألا يتجاوز خط مؤشر الدرج.

الطابعة لا تحمل الوسائط أثناء قيام الطابعة بالطباعة.

- حرك موجهات الوسائط الموجودة بالدرج لضبطها بما يتلاءم وحجم الوسائط الذي قمت بتحميله.
  - أنزل درج الإخراج.
  - اسحب وصلة الدرج.

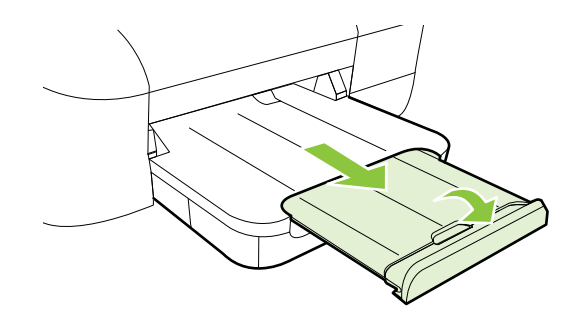

### صيانة الطابعة

يوفر هذا القسم إرشادات حول المحافظة على كفاءة تشغيل الطابعة. قم بهذا الإجراء الخاص بالصيانة حسب الضرورة.

التنظيف من الخارج

#### التنظيف من الخارج

۸ تحذیر قبل تنظیف الطابعة، أوقف تشغیلها ثم اسحب سلك الطاقة من المقبس الكهربي.

استخدام ممسحة ناعمة ومبللة قليلا وخالية من الخيوط لمسح التراب والأوساخ والبقع من على الغطاء. احتفظ بالسوائل بعيدة عن المكونات الداخلية للطابعة ولوحة التحكم فيها.

#### تحديث الطابعة

تسعى HP دائمًا إلى تحسين أداء الطابعات وتوفير أحدث الميزات لمستخدميها. وإذا كانت الطابعة متصلة بالشبكة مع تمكين خدمات الويب, أمكنك البحث عن تحديثات الطابعة وتثبيتها من خلال هذه الخدمات.

لتحديث الطابعة, أكمل الخطوات الآتية:

- افتح ملقم الويب المضمّن EWS. للمزيد من المعلومات، راجع ملقم الويب المضمن.
- ٢. انقر فوق علامة التبويب خدمات الويب, ثم انقر فوق تحديث المنتج من قسم إعدادات خدمات الويب.
  - ۳. انقر فوق البحث الآن واتبع الإرشادات التي تظهر على الشاشة.

#### إيقاف تشغيل الطابعة

لا توقف تشغيل الطابعة إلا بالضغط على زر ل (الطاقة) الموجود على الطابعة. انتظر حتى يتم إيقاف تشغيل مصباح الطاقة قبل فصل سلك الطاقة أو إيقاف تشغيل شريط الكهرباء.

٨ تنبيه إذا أوقفت تشغيل الطابعة بشكل خاطئ, قد لا تعود عربة الطباعة إلى موضعها الصحيح مما يتسبب في حدوث مشاكل في رأس الطباعة وجودة الطباعة.

تثبيه تنصحك HP بإعادة تثبيت أي خرطوشات مفقودة في أقرب وقت ممكن لتجنب مشاكل جودة الطباعة ولتجنب احتمالية استخدام حبر إضافي أو إلحاق أضرار بنظام الحبر. لا توقف تشغيل الطابعة بدون خرطوشات الحبر أبدًا.

# ۲ الطباعة

يتم التعامل مع معظم إعدادات الطباعة آليًا بواسطة تطبيق البرنامج. قم بتغيير الإعدادات يدوياً فقط عندما تريد تغيير جودة الطباعة، أو عند الطباعة على أنواع معينة من الورق، أو عند استخدام ميزات خاصة. للمزيد من المعلومات، راجع <u>تحديد</u> <u>وسائط الطباعة</u>.

اختر مهمة طباعة من أجل المتابعة:

| طباعة مستندات                                         | Ð           |
|-------------------------------------------------------|-------------|
| طباعة المنشور ات الدعائية                             |             |
| الطباعة على الأظرف                                    | $\boxtimes$ |
| طباعة صور                                             |             |
| طباعة على الوسائط الخاصة والوسائط ذات الأحجام المخصصة |             |
| طباعة مستندات بدون إطار                               |             |

# طباعة مستندات

اتبع الإلاشادات الخاصنة بنظام التشغيل المثبت لديك.

- طباعة مستندات (Windows)
- طباعة المستندات (Mac OS X)
- ♦ تلميح تحتوي هذه الطابعة على خدمة HP ePrint، وهي خدمة مجانية من HP تتيح لك طباعة المستندات من طابعتك المزودة بخاصية HP ePrint حيثما شئت في جميع الأوقات ودون أن تحتاج إلى أية برامج أو برامج تشغيل طابعة إصافية. للمزيد من المعلومات، راجع HP ePrint.

#### طباعة مستندات (Windows)

- قم بتحميل ورق في الدرج. لمزيد من المعلومات، راجع <u>تحميل الوسائط.</u>
  - من قائمة ملف في برنامج الكمبيوتر، انقر طباعة.
    - ۳. تأكد من تحديد الطابعة المراد استخدامها.

- ٤. لتغيير الإعدادات، انقر على الزر الذي يفتح مربع الحوار Printer Properties (خصائص الطابعة). استناداً إلى التطبيق البرمجي الذي تستخدمه، قد يسمى هذا الزر خصائص أو خيارات أو إعداد الطابعة أو الطابعة أو تفضيلات.
  - غير اتجاه الورق في علامة التبويب تخطيط, وإعدادات مصدر الورق ونوع الوسائط وإعدادات الجودة في علامة التبويب الورق/الجودة. للطباعة بالأبيض والأسود, انقر فوق الزر متقدم, ثم غير خيار الطباعة بتدرج الرمادي.
    - ۲. انقر فوق موافق.
    - ٧. انقر طباعة أو موافق لبدء الطباعة.

#### طباعة المستندات (Mac OS X)

- . قم بتحميل ورق في الدرج. لمزيد من المعلومات، راجع <u>تحميل الوسائط.</u>
  - اختر حجم الورق:
- أ. من قائمة File في برنامج الكمبيوتر، انقر فوق Page Setup.

انتقل إلى الخطوة إذا لم تر عنصر القائمة Page Setup انتقل إلى الخطوة 3.

- .
- ج. اختر حجم الورق من القائمة المنبثقة Paper Size, ثم انقر فوق OK.
  - ۳. من قائمة File في برنامج الكمبيوتر، انقر فوق Print.
    - ٤. تأكد من تحديد الطابعة المراد استخدامها.
  - اختر حجم الورق من القائمة المنبثقة Paper Size (إن أمكن الأمر).
- قم بتغيير إعدادات الطباعة لكل خيار يتوفر في القوائم المنبثقة, بما يناسب مشروعك.

الطابعة) المنبقة أو انقر فوق مثلث الكشف المجاور لقائمة Printer (الطابعة) المنبئقة أو انقر (الطابعة) المنبئقة أو على Show Details (عرض النفاصيل).

۷. انقر على Print لبدء الطباعة.

# طباعة المنشورات الدعائية

اتبع الإرشادات الخاصة بنظام التشغيل المثبت لديك.

- طباعة المنشورات الدعائية (Windows)
- طباعة المنشورات الدعائية (Mac OS X)
- ★ تلميح تحتوي هذه الطابعة على خدمة HP ePrint، وهي خدمة مجانية من HP تنيح لك طباعة المستندات من طابعتك المزودة بخاصية HP ePrint حيثما شئت في جميع الأوقات ودون أن تحتاج إلى أية برامج أو برامج تشغيل طابعة إضافية. للمزيد من المعلومات، راجع <u>HP ePrint</u>.

#### طباعة المنشورات الدعائية (Windows)

- المرابعة. للمحطة المعادات الطباعة لكافة مهام الطباعة، نفذ التغييرات من خلال برامج HP المرفقة بالطابعة. للحصول على المزيد من المعلومات حول برامج HP، راجع <u>أدوات إدارة الطابعة.</u>
  - قم بتحميل ورق في الدرج. لمزيد من المعلومات، راجع <u>تحميل الوسائط.</u>
    - من قائمة ملف في برنامج الكمبيوتر، انقر طباعة.
      - ۳. تأكد من تحديد الطابعة المراد استخدامها.
- ٤. لتغيير الإعدادات، انقر على الزر الذي يفتح مربع الحوار Printer Properties (خصائص الطابعة). استناداً إلى التطبيق البرمجي الذي تستخدمه، قد يسمى هذا الزر خصائص أو خيارات أو إعداد الطابعة أو الطابعة أو تفضيلات.

- غير اتجاه الورق في علامة التبويب تخطيط, وإعدادات مصدر الورق ونوع الوسائط وإعدادات الجودة في علامة التبويب الورق/الجودة. الطباعة بالأبيض والأسود, انقر فوق الزر متقدم, ثم غير خيار الطباعة بتدرج الرمادي.
  - ۲. انقر فوق موافق.
  - ٧. انقر طباعة أو موافق لبدء الطباعة.

#### طباعة المنشورات الدعائية (Mac OS X)

- قم بتحميل ورق في الدرج. لمزيد من المعلومات، راجع <u>تحميل الوسائط.</u>
  - اختر حجم الورق:
- أ. من قائمة File في برنامج الكمبيوتر، انقر فوق Page Setup.

انتقل إذا لم تر عنصر القائمة Page Setup انتقل إلى الخطوة 3.

- .
- ج. اختر حجم الورق من القائمة المنبثقة Paper Size, ثم انقر فوق OK.
  - ۳. في قائمة File في تطبيق البرنامج، انقر فوق Print.
    - ٤. تأكد من تحديد الطابعة المراد استخدامها.
  - اختر حجم الورق من القائمة المنبثقة Paper Size (إن أمكن الأمر).
- انقر فوق Paper Type/Quality من القائمة المنبثقة, ثم حدد الإعدادات الآتية:
  - Paper Type: نوع ورق منشورات دعائية مناسب
    - Noraml :Quality أو Best
- الطابعة) المنبثقة أو انقر الم تر هذه الخيارات, فانقر فوق مثلث الكشف المجاور لقائمة Printer (الطابعة) المنبثقة أو انقر على Show Details (عرض التفاصيل).
  - ٧. حدد أي إعدادات طباعة أخرى تريدها، ثم انقر فوق Print لبدء الطباعة.

# الطباعة على الأظرف

تجنب استخدام الأظرف ذات الخصائص التالية:

- التشطيب الأملس للغاية
- الملصقات أو الخطاطيف أو النوافذ
- حافات سميكة أو غير متناسقة أو ملتفة
- المناطق المتجعدة أو الممزقة أو التالفة بأي حال

تأكد من ثنى ثنايا الأظرف المحملة بحدة وشدة.

🛱 ملاحظة للمزيد من المعلومات عن الطباعة على أظرف, راجع المستندات المتاحة مع البرامج التي تستخدمها.

اتبع الإلاشادات الخاصبة بنظام التشغيل المثبت لديك.

- الطباعة على الأظرف (Windows)
- الطباعة على الأظرف (Mac OS X)

#### الطباعة على الأظرف (Windows)

- قم بتحميل الأظرف في الدرج مع وضع الوجه المخصص للطباعة للأسفل. للمزيد من المعلومات، راجع <u>تحميل</u> <u>الوسائط.</u>
  - من قائمة ملف في برنامج الكمبيوتر، انقر طباعة.
    - ۳. تأكد من تحديد الطابعة المراد استخدامها.

- ٤. لتغيير الإعدادات، انقر على الزر الذي يفتح مربع الحوار Printer Properties (خصائص الطابعة). استناداً إلى التطبيق البرمجي الذي تستخدمه، قد يسمى هذا الزر خصائص أو خيارات أو إعداد الطابعة أو الطابعة أو تفضيلات.
  - في علامة التبويب ميزات، غير الاتجاه إلى أفقي.
  - انقر فوق الورق/الجودة، ثم حدد نوع الظرف المناسب من القائمة المنسدلة حجم الورق.
- تلميح يمكنك تغيير المزيد من الخيارات الخاصة بمهمة الطباعة بواسطة الميزات المتاحة من خلال علامات
   التبويب الأخرى في مربع الاختيار.
  - انقر فوق موافق ثم انقر فوق طباعة أو فوق موافق لبدء الطباعة.

#### الطباعة على الأظرف (Mac OS X)

- قم بتحميل أظرف في الدرج. لمزيد من المعلومات، راجع <u>تحميل الوسائط.</u>
  - اختر حجم الورق:
- أ. من قائمة File في برنامج الكمبيوتر، انقر فوق Page Setup.

🛱 ملاحظة إذا لم ترَ عنصر القائمة Page Setup انتقل إلى الخطوة 3.

- .
- ج. اختر حجم الظرف المناسب بدون حدود في القائمة المنبثقة Paper Size, ثم انقر فوق OK.
  - ۳. في قائمة File في تطبيق البرنامج، انقر فوق Print.
    - ٤. تأكد من تحديد الطابعة المراد استخدامها.
  - حدد حجم الظرف المناسب في القائمة المنبثقة Paper Size (إن أمكن الأمر).
    - . حدد الخيار Orientation.

الطابعة) المنبئةة أو انقر الما تر هذه الخيارات, فانقر فوق مثلث الكشف المجاور لقائمة Printer (الطابعة) المنبئةة أو انقر على Show Details (عرض التفاصيل).

٧. حدد أي إعدادات طباعة أخرى تريدها، ثم انقر فوق Print لبدء الطباعة.

# طباعة صور

لا تترك ورق صور غير مستخدم في درج الإدخال. فقد يبدأ الورق في التجعد والالتفاف، مما قد يؤدي إلى الطعن في جودة المطبوعات. يجب أن يكون سطح ورق الصور مستو قبل الطباعة.

اتبع الإر شادات الخاصة بنظام التشغيل المثبت لديك.

- طباعة الصور على أوراق الصور (Windows)
- طباعة الصور على ورق صور (Mac OS X)
- .﴾∴ **تلميح** تحتوي هذه الطابعة على خدمة HP ePrint، وهي خدمة مجانية من HP تنتيح لك طباعة المستندات من طابعتك المزودة بخاصية HP ePrint حيثما شئت في جميع الأوقات ودون أن تحتاج إلى أية برامج أو برامج تشغيل طابعة إضافية. للمزيد من المعلومات، راجع <u>HP ePrint</u>.

#### طباعة الصور على أوراق الصور (Windows)

- قم بتحميل ورق في الدرج. لمزيد من المعلومات، راجع <u>تحميل الوسائط.</u>
  - من قائمة ملف في برنامج الكمبيوتر، انقر طباعة.
    - ۳. تأكد من تحديد الطابعة المراد استخدامها.

- ٤. لتغيير الإعدادات، انقر على الزر الذي يفتح مربع الحوار Printer Properties (خصائص الطابعة). استناداً إلى التطبيق البرمجي الذي تستخدمه، قد يسمى هذا الخيار خصائص أو خيارات أو إعداد الطابعة أو الطابعة أو تفضيلات.
  - في علامة التبويب الورق/الجودة، حدد نوع ورق الصور المناسب من القائمة المنسدلة الوسائط.
    - ٢. انقر فوق خيارات متقدمة، ثم حدد الأفضل أو أعلى دقة من القائمة المنسدلة جودة الإخراج.
  - ٧. لطباعة الصورة بالأبيض والأسود، انقر فوق القائمة المنسدلة تدرج رمادي، ثم حدد أحد الخيارات التالية:
- تدرج رمادي عالي الجودة: يستخدم كافة الألوان المتاحة لطباعة الصورة بتدرج الرمادي. يعمل ذلك على إنشاء درجات لون طبيعية من اللون الرمادي.
- الحبر الأسود فقط: يستخدم الحبر الأسود لطباعة الصورة بتدرج الرمادي. يتم إنشاء درجات اللون الرمادية بنماذج متنوعة من النقاط السوداء, مما قد يؤدي إلى إنشاء صورة محببة.
  - انقر فوق موافق ثم انقر فوق طباعة أو فوق موافق لبدء الطباعة.

#### طباعة الصور على ورق صور (Mac OS X)

- . قم بتحميل ورق في الدرج. لمزيد من المعلومات، راجع <u>تحميل الوسائط.</u>
  - ۲. اختر حجم الورق:
- أ. من قائمة File في برنامج الكمبيوتر، انقر فوق Page Setup.

انتقل إذا لم تر عنصر القائمة Page Setup انتقل إلى الخطوة 3.

- .
- ج. اختر حجم الورق من القائمة المنبثقة Paper Size, ثم انقر فوق OK.
  - ۳. من قائمة File في برنامج الكمبيوتر، انقر فوق Print.
    - ٤. تأكد من تحديد الطابعة المراد استخدامها.
- حدد حجم الظرف المناسب في القائمة المنبثقة Paper Size (إن أمكن الأمر).
- .٦ انقر فوق Paper Type/Quality من القائمة المنبثقة, ثم حدد الإعدادات الآتية:
  - Paper Type: نوع ورق الصور المناسب
  - Best :Quality أو Maximum dpi

الطابعة) المنبئةة أو انقر الما تر هذه الخيارات, فانقر فوق مثلث الكشف المجاور لقائمة Printer (الطابعة) المنبئةة أو انقر على Show Details (عرض النفاصيل).

- وإذا كان الأمر ضروريًا فغيّر خيارات الصورة واللون:
- أ. انقر فوق مثلث الكشف المجاور لـ Color Options واختر خيارات Photo Fix المناسبة:
  - · Off: لا يدخل أية تعديلات تلقائية على الصورة.
  - Basic: يقوم تلقائيًا بالتركيز على الصورة: يقوم بضبط حدة الصورة باعتدال.
- لطباعة الصورة بالأبيض والأسود, انقر فوق Grayscale من القائمة المنبثقة Color, ثم حدد أحد الخيارات الآتية:
- High Quality: يستخدم كافة الألوان المتاحة لطباعة الصورة بتدرج الرمادي. يعمل ذلك على إنشاء درجات لون طبيعية من اللون الرمادي.
- Black Print Cartridge Only: (خرطوشة الطباعة بالأسود فقط): يستخدم الحبر الأسود لطباعة الصورة بتدرج الرمادي. يتم إنشاء درجات اللون الرمادية بنماذج متنوعة من النقاط السوداء, مما قد يؤدي إلى إنشاء صورة محببة.
  - ٨. حدد أي إعدادات طباعة أخرى تريدها، ثم انقر فوق Print لبدء الطباعة.

الفصل ٢

# طباعة على الوسائط الخاصة والوسائط ذات الأحجام المخصصة

إذا دعم التطبيق أوراقًا مخصصة الحجم، فحدد الحجم في التطبيق قبل طباعة المستند. في حالة عدم ذلك، اضبط المقاس في مشغل الطابعة. قد تحتاج إلى إعادة تنسيق المستندات الموجودة لتطبعها صحيحًا على أوراق مخصصة الحجم.

استخدم الأوراق ذات الحجم المخصص التي تدعمها الطابعة. للمزيد من المعلومات، راجع <u>مواصفات الوسائط.</u>

- ملاحظة يمكن تخصيص أحجام الوسائط فقط في برنامج الطباعة من HP في Mac OS X.
  - اتبع الإرشادات الخاصة بنظام التشغيل المثبت لديك.
  - طباعة على ورق خاص أو ذي حجم مخصص (Mac OS X)

#### طباعة على ورق خاص أو ذي حجم مخصص (Mac OS X)

- Alter و المنافقة المنافقة على المنافقة على ورق مخصص الحجم، يجب إعداد الحجم المخصص في برامج HP المرفقة بالطابعة. للحصول على إرشادات، راجع إعداد أحجام مخصصة (Mac OS X).
  - قم بتحميل الورق المناسب في الدرج. لمزيد من المعلومات، راجع <u>تحميل الوسائط.</u>
    - اختر حجم الورق:
    - أ. من قائمة File في برنامج الكمبيوتر، انقر فوق Page Setup.

انتقل إلى الخطوة 3 الم تر عنصر القائمة Page Setup انتقل إلى الخطوة 3.

- . اختر الطابعة المطلوب استخدامها في القائمة المنبثقة Format for.
- ج. اختر حجم الورق من القائمة المنبثقة Paper size, ثم انقر فوق OK.
  - ۳. في قائمة File في تطبيق البرنامج، انقر فوق Print.
    - ٤. تأكد من تحديد الطابعة المراد استخدامها.
- حدد حجم الظرف المناسب في القائمة المنبثقة Paper Size (إن أمكن الأمر).
  - انقر فوق Paper Handling في القائمة المنبثقة.
- ٧. أسفل Destination Paper Size, انقر فوق علامة التبويب Scale to fit paper size ثم حدد الحجم المخصص.
  - ٨. حدد أي إعدادات طباعة أخرى تريدها، ثم انقر فوق Print لبدء الطباعة.

#### إعداد أحجام مخصصة (Mac OS X)

- . قم بتحميل ورق في الدرج. للمزيد من المعلومات، راجع <u>تحميل الوسائط.</u>
- من القائمة File في البرنامج, انقر فوق Page Setup, ثم تأكد من اختيارك الطابعة المطلوبة في القائمة المنبثقة .Format For
  - أو -

من قائمة File في البرنامج, انقر فوق Print, ثم تأكد من اختيارك الطابعة المطلوبة.

۳. اختر Manage Custom Sizes في القائمة المنبثقة Paper Size.

ملاحظة إذا لم تر هذه الخيارات في مربع حوار Print (الطباعة), فانقر فوق مثلث الكثف المجاور لقائمة (الطباعة) المنبثقة أو انقر على Show Details (الطابعة) المنبثقة أو انقر على Show Details (عرض التفاصيل).

- ٤. انقر فوق + يسار الشاشة, انقر مزدوجًا فوق Untitled, واكتب اسمًا للحجم الجديد المخصص.
  - اكتب الأبعاد في مربعي Width وHeight واضبط الهوامش إذا رغبت في تغيير هما.
    - انقر فوق OK.

# طباعة مستندات بدون إطار

تتيح الطباعة بدون أطر بيضاء إمكانية الطباعة حتى نهاية حواف بعض أنواع وسائط الصور ومجموعة أحجام الوسائط القياسية.

المحطة لا يمكنك طباعة مستندات بدون إطار في حالة ضبط حجم الورق على ورق عادي.

ملاحظة قبل طباعة مستندات بدون إطار, افتح الملف في برنامج ما وعين حجم الصورة. تأكد من أن الحجم يخص حجم الوسائط الذي تطبع الصورة عليها.

ملاحظة لا تدعم كافة التطبيقات الطباعة بدون إطار.

#### اتبع الإرشادات الخاصة بنظام التشغيل المثبت لديك.

- طباعة مستندات بطون إطار (Windows)
- طباعة المستندات بدون إطار (Mac OS X<u>)</u>

#### طباعة مستندات بطون إطار (Windows)

- قم بتحميل ورق في الدرج. لمزيد من المعلومات، راجع <u>تحميل الوسائط.</u>
  - ۲. من قائمة ملف في برنامج الكمبيوتر، انقر طباعة.
    - ۳. تأكد من تحديد الطابعة المراد استخدامها.
- ٤. لتغيير الإعدادات، انقر على الزر الذي يفتح مربع الحوار Printer Properties (خصائص الطابعة). استناداً إلى التطبيق البرمجي الذي تستخدمه، قد يسمى هذا الزر خصائص أو خيارات أو إعداد الطابعة أو الطابعة أو تفضيلات.
  - انقر فوق علامة التبويب الورق/الجودة، ثم انقر فوق زر خيارات متقدمة.
  - ٢. في خيار الطباعة بدون أطر، انقر فوق طباعة بدون أطر، ثم انقر فوق موافق.
    - ٧. في القائمة المنسدلة وسائط، حدد نوع الورق المناسب.
    - ٨. انقر فوق موافق ثم انقر فوق طباعة أو فوق موافق لبدء الطباعة.

#### طباعة المستندات بدون إطار (Mac OS X)

- قم بتحميل ورق في الدرج. للمزيد من المعلومات، راجع <u>تحميل الوسائط.</u>
  - حدد حجم الورق بدون إطار الخاص بك:
- أ. من قائمة File في برنامج الكمبيوتر، انقر فوق Page Setup.

ملاحظة إذا لم تر عنصر القائمة Page Setup انتقل إلى الخطوة 3.

- . اختر الطابعة المطلوب استخدامها في القائمة المنبثقة Format for.
- ج. اختر حجم الورق المتاح بدون إطار في القائمة المنبثقة Paper Size, ثم انقر فوق OK.
  - ۳. من قائمة File في برنامج الكمبيوتر، انقر فوق Print.
    - ٤. تأكد من تحديد الطابعة المراد استخدامها.
  - اختر حجم الورق من القائمة المنبثقة Paper Size (إن أمكن الأمر).
  - انقر فوق Paper Type/Quality من القائمة المنبثقة, ثم حدد الإعدادات الآتية:
    - Paper Type: نوع الورق المناسب
    - Best :Quality أو Maximum dpi

الطابعة) المنبثقة أو انقر الما المنبثقة أو انقر فوق مثلث الكشف المجاور لقائمة Printer (الطابعة) المنبثقة أو انقر على Show Details (عرض التفاصيل).

٠

- .۷ تأكد من تحديد مربع الاختيار Print Borderless.
- ٨. إذا كان ذلك ضروريًا، فانقر فوق مثلث الكشف المجاور لـ Color Options (خيارات الألوان) وحدد خيارات (تصحيح الصور) المناسبة:
  - Off: لا يدخل أية تعديلات تلقائية على الصورة.
  - Basic: يقوم تلقائيًا بالتركيز على الصورة: يقوم بضبط حدة الصورة باعتدال.
    - ٩. حدد أي إعدادات طباعة أخرى تريدها، ثم انقر فوق Print لبدء الطباعة.

# HP ePrint "

تعد HP ePrint خدمة مجانية من HP تنتيح لك الطباعة من طابعتك التي تم تمكين HP ePrint عليها وذلك في أي وقت ومن جميع الأماكن. والأمر سهل لأنه عبارة عن إرسال رسالة إلكترونية إلى عنوان البريد الإلكتروني المخصص للطابعة والتي تلقته عند تمكين خدمات الويب في طابعتك. ولا تحتاج إلى برامج تشغيل أو برامج خاصة أخرى للقيام بذلك. فإذا كان بإمكانك إرسال رسائل البريد الإلكتروني أمكنك أيضًا الطباعة أينما كنت بواسطة HP ePrint.

بعد أن سجلت حسابًا على ePrintCenter, يمكنك تسجيل الدخول إليه لعرض حالة مهام HP ePrint الخاصة بك وإدارة قائمة انتظار الطباعة الخاصة بـ HP ePrint والتحكم بمن يمكنه استخدام عنوان بريد HP ePrint الإلكتروني الخاص بك للطباعة والحصول على المساعدة بالنسبة إلى HP ePrint.

۲۰ ملحظة لاستخدام HP ePrint, يجب توصيل الطابعة بالإنترنت (بواسطة إما كابل Ethernet أو اتصال لاسلكي). لا يمكنك استخدام ميز ات الإنترنت هذه إذا كانت الطابعة متصلة بواسطة كابل USB.

يحتوي هذا القسم على المواضيع التالية:

- <u>إعداد HP ePrint</u>
- استخدام HP ePrint
  - إزالة خدمات الويب

# إعداد HP ePrint

لإعداد HP ePrint, أكمل الخطوات الأتية.

الا ملاحظة قبل أن يمكنك إعداد HP ePrint, تأكد من أنك متصل بالإنترنت سلكيًا (عبر Ethernet) أو لاسلكيًا.

#### إعداد HP ePrint بواسطة برنامج طابعة HP.

بالإضافة إلى تمكين ميزات الطابعة الأساسية, يمكنك أيضًا استخدام برنامج الطابعة الذي زوّدت به من قبل HP لإعداد HP ePrint. وحتى لو لم تعد HP ePrint حينما ثبّتّ برنامج HP على كمبيوترك, لم يزل بإمكانك استخدام البرنامج لإعداد HP ePrint.

لإعداد HP ePrint, أكمل الخطوات الآتية حسب نظام التشغيل الخاص بك:

#### Windows

- من سطح المكتب الخاص بالكمبيوتر, انقر فوق ابدأ، حدد البرامج أو كافة البرامج، انقر فوق HP، انقر فوق مجلد طابعتك ثم اختر الرمز الذي يحمل اسم طابعتك.
- ٢. انقر مزدوجًا على حلول الاتصال بالويب, ثم انقر نزدوجًا فوق إعداد ePrint. سيفتح ملقم الويب المضمن الخاص بالطابعة.
  - ۳. من علامة التبويب خدمات الويب, انقر فوق إعداد من قسم إعدادات خدمات الويب.
    - انقر فوق قبول شروط الاستخدام وتمكين خدمات الويب, ثم انقر فوق التالي.
      - انقر فوق نعم ليسمح للطابعة بالبحث عن تحدثيات المنتجات وتثبيتها تلقائيًا.
  - ۲. إذا كانت شبكتك تستخدم إعدادات الملقم الوكيل للاتصال بالإنترنت, فأدخل هذه الإعدادات.
    - اتبع الإرشادات الواردة في ورقة المعلومات عن خدمات الويب لإكمال الإعداد.

#### Mac OS X

 لإعداد وإدارة خدمات الويب في MAC OS X يمكنك استخدام ملقم الويب المضمن (EWS) للطابعة. للمزيد من المعلومات، راجع إعداد HP ePrint مستخدمًا ملقم الويب المضمّن.

#### إعداد HP ePrint عبر لوحة التحكم في الطابعة

لوحة التحكم في الطابعة عبارة عن وسيلة سهلة لإعداد وإدارة HP ePrint. لإعداد HP ePrint. أكمل الخطوات الأتية:

- · · من لوحة التحكم في الطابعة, اضغط زر 👘 (HP ePrint). ستطبع الطابعة صفحة إعداد HP ePrint.
  - ۲. اتبع الإرشادات الظاهرة على الصفحة لإعداد HP ePrint.

#### إعداد HP ePrint مستخدمًا ملقم الويب المضمن.

يمكنك استخدام ملقم الويب المضمن (EWS) الخاص بالطابعة لإعداد وإدارة HP ePrint. لإعداد HP ePrint, أكمل الخطوات الآتية:

- افتح ملقم الويب المضمّن EWS. للمزيد من المعلومات، راجع ملقم الويب المضمن.
- ۲. من علامة التبويب خدمات الويب, انقر فوق إعداد من قسم إعدادات خدمات الويب.
  - ۳. انقر فوق قبول شروط الاستخدام وتمكين خدمات الويب, ثم انقر فوق التالي.
    - انقر فوق نعم ليسمح للطابعة بالبحث عن تحدثيات المنتجات وتثبيتها تلقائيًا.
- إذا كانت شبكتك تستخدم إعدادات الملقم الوكيل للاتصال بالإنترنت, فأدخل هذه الإعدادات.
  - انبع الإرشادات الواردة في ورقة المعلومات عن خدمات الويب لإكمال الإعداد.

# استخدام HP ePrint

تسمح لك خدمة ePrint من HP بالطباعة إلى الطابعة الخاصة بك والمتصلة بالويب في أي وقت ومن أي مكان. لاستخدام HP ePrint تأكد من وجو د كل مما يلي:

- كمبيوتر أو جهاز محمول قادر على استخدام الإنترنت والبريد الإلكتروني
- طابعة قادرة على تشغيل HP ePrint والتي تم تمكين خدمات الويب فيها
- وللتعلم عن أحدث الميزات, قم بزيارة HP ePrint وللتعلم عن أحدث الميزات, قم بزيارة HP ePrint وللتعلم عن أحدث الميزات, قم بزيارة (<u>www.eprintcenter.com</u>) ePrintCenter.

#### الطباعة باستخدام HP ePrint

لطباعة المستندات بواسطة HP ePrint, أكمل الخطوات الآتية:

من كمبيوترك أو جهازك المحمول, افتح تطبيق البريد الإلكتروني.

ملاحظة للحصول على معلومات عن استخدام تطبيق البريد الإلكتروني الخاص بكمبيوترك أو بجهازك 📸 المحمول, راجع المستندات المرفقة بالتطبيق.

- ٢. أنشئ رسالة إلكترونية جديدة, ثم أرفق بها الملف المراد طباعته. للاطلاع على قائمة بالملفات التي يمكن طباعتها عبر HP ePrint, مع توجيهات بخصوص استخدام HP ePrint, راجع مواصفات HP ePrint وموقع HP على الويب
- ٣. أدخل عنوان البريد الإلكنروني الخاص بالطابعة في الحقل "إلى" من رسالة البريد الإلكتروني, ثم اختر خيار إرسال الرسالة الإلكترونية.
- الاعتماد من أن عنوان بريد الطابعة الإلكتروني هو الوحيد الموجود في سطر "إلى" من الرسالة الإلكترونية. ذلك أن في حالة وجود عناوين بريد إلكتروني أخرى في السطر "إلى", قد تتعذر طباعة المرفقات التي ترسلها.

#### ابحث عن عنوان البريد الإلكتروني للطابعة

للحصول على عنوان البريد الإلكتروني الخاص بالطابعة, اضغط زر أش (HP ePrint) الموجود على لوحة التحكم في الطابعة. ستطبع الطابعة صفحة معلوماتية تشمل عنوان البريد الإلكتروني للطابعة.

#### إيقاف تشغيل HP ePrint

لإيقاف تشغيل HP ePrint, أكمل الخطوات الأتية:

- افتح ملقم الويب المضمّن EWS. للمزيد من المعلومات، راجع ملقم الويب المضمن.
- انقر فوق علامة التبويب خدمات الويب, ثم انقر فوق ePrint من قسم إعدادات خدمات الويب.
  - ۳. انقر فوق إيقاف تشغيل ePrint.

الملاحظة لإزالة كافة خدمات الويب, انظر <u>إزالة خدمات الويب</u>.

# إزالة خدمات الويب

لإزالة خدمات الويب, أكمل الخطوات التالية:

- افتح ملقم الويب المضمّن EWS. للمزيد من المعلومات، راجع ملقم الويب المضمن.
- ٢. انقر فوق علامة التبويب خدمات الويب, ثم انقر فوق إزالة خدمات الويب من قسم إعدادات خدمات الويب.
  - ۳. انقر فوق إزالة خدمات الويب.

# ٤ التعامل مع خرطوشات الحبر

لضمان أفضل جودة طباعة من الطابعة، سيجب عليك أداء بعض إجراءات الصيانة البسيطة. يقدم هذا القسم توجيهات حول التعامل مع خرطوشات الحبر وإرشادات حول تبديل خرطوشات الحبر ومحاذاة رأس الطباعة وتنظيفه.

خلف عنه المعني المستقدم المستندات، انظر على مشكلات تتعلق بجودة الطباعة.

يحتوي هذا القسم على المواضيع التالية:

- معلومات حول خرطوشات الحبر ورؤوس الطباعة
  - فحص مستويات الحبر المقدرة
  - · الطباعة بالحبر الأسود أو الملون فقط
    - استبدال خرطوشات الحبر
    - تخزين مستلزمات الطباعة
  - م جمع المعلومات عن مدى الاستخدام

# معلومات حول خرطوشات الحبر ورؤوس الطباعة

تساعدك التلميحات التالية في صيانة خرطوشات الحبر من HP وتضمن جودة طباعة متناسقة.

- الإرشادات الواردة في دليل المستخدم هذا تتعلق باستبدال الخرطوشات و لا تخص التثبيت للمرة الأولى.
- أستنبيه وعلى الرغم من أنه لا تتضرر خراطيش الحبر عندما نترك خارج الطابعة، فإن رأس الطباعة تحتاج إلى تثبيت جميع الخراطيش في جميع الأوقات بعد إعداد الطابعة واستخدامها. فإن ترك مكان خرطوشة أو أكثر فار عا لفترة طويلة قد يؤدي إلى مشكلات بجودة الطباعة ومن الممكن أن يؤدي إلى الإضرار برأس الطباعة. وإذا كنت في الأونة الأخيرة قد قمت بترك خرطوشة خارج الطابعة ومن الممكن أن يؤدي إلى الإضرار برأس الطباعة. وإذا كنت في الأونة الغذرة طويلة قد يؤدي إلى مشكلات بجودة الطباعة ومن الممكن أن يؤدي إلى الإضرار برأس الطباعة. وإذا كنت في الأونة الغذرة طويلة قد يؤدي إلى مشكلات بجودة الطباعة ومن الممكن أن يؤدي إلى الإضرار برأس الطباعة. وإذا كنت في الأونة الأخيرة قد قمت بترك خرطوشة خارج الطابعة لفترة طويلة، أو إذا حدث انحشار للورق في الأونة الأخيرة، ولاحظت سوء جودة الطباعة، فقم بتنظيف رأس الطباعة. ويتنافي أس الطباعة.
  - احتفظ بكل خرطوشات الحبر مغلفة في تغليفها إلى أن تحتاج إليها.
  - تأكد من إيقاف تشغيل الطابعة على ما يرام. للمزيد من المعلومات، راجع إيقاف تشغيل الطابعة.
  - قم بتخزين خرطوشات الحبر بدرجة حرارة الغرفة (15-35 درجة مئوية أو 59-95 درجة فهرنهايت).
- تأكد من إيقاف تشغيل الطابعة عن طريق الضغط على زر ل (الطاقة). انتظر حتى يتم إيقاف تشغيل مصباح الطاقة قبل فصل سلك الطاقة أو إيقاف تشغيل شريط الكهرباء. في حالة إيقاف تشغيل الطابعة بشكل غير صالح, قد لا تعود عربة الطباعة إلى موضعها الصحيح مما قد يتسبب في حدوث مشاكل في رأس الطباعة ويحدث مشاكل في جودة الطباعة.
  - لا تقوم بتنظيف رأس الطباعة إلا عند الضرورة. فإن ذلك يؤدي إلى الاستهلاك المفرط للحبر كما ينقص من العمر الافتراضي للخرطوشات.
  - قم بالتعامل مع خرطوشات الحبر برفق. قد يؤدي إسقاط, تحريك الخرطوشات أو التعامل معها بخشونة إلى حدوث مشاكل مؤقتة في الطباعة.
    - إذا كنت تقوم بنقل الطابعة، فقم بما يلي لمنع تسرب الحبر من الطابعة أو وقوع أي تلف آخر في الطابعة:
  - تأكد من إيقاف تشغيل الطابعة عن طريق الضغط على زر ل (الطاقة). انتظر حتى تتوقف جميع أصوات الحركة الداخلية قبل فصل الطابعة.
    - · تأكد من ترك خرطوشة الحبر مُثبتة مكانها.
    - · · · · ضع الطابعة مستوية في الصندوق عند التغليف. وخلال النقل يجب الاحتفاظ بالطابعة في الوضع ذاته (مستوية) فيجب عدم وضعها على جانبها أو خلفها أو مقدمتها أو مقلوبة.

مواضيع ذات صلة

- فحص مستويات الحبر المقدرة
  - فم بتنظيف رأس الطباعة

### فحص مستويات الحبر المقدرة

يمكنك فحص مستويات الحبر المقدرة من خلال برنامج الطابعة. للحصول على معلومات حول استخدام هذه الأدوات، راجع أدوات إدارة الطابعة. كما يمكنك طباعة الصفحة حالة الطابعة لمشاهدة هذه المعلومات (راجع فيهم تقرير حالة الطابعة).

ملاحظة توفر التنبيهات والمؤشرات بشأن مستويات الحبر تقديرات لأغراض التخطيط فقط. في حالة استقبالك رسالة تحذير بشأن انخفاض مستوى الحبر, فخذ بعين الاعتبار تجهيز خرطوشة بديلة في متناول يدك لتجنب تأخيرات محتملة بالنسبة للطباعة. لا يجب عليك استبدال الخرطوشات إلى أن يتم مطالبتك بذلك.

ملاحظة : في حالة تثبيت خرطوشة تمت إعادة ملئها أو إعادة تصنيعها، أو خرطوشة تم استخدامها في طابعة أخرى، فقد يكون مؤشر مستوى الحبر غير دقيق أو أنه لا يتوفر.

ملاحظة يتم استخدام حبر من الخرطوشات في إجراء الطباعة بالعديد من الطرق المختلفة, بما في ذلك في إجراء التهيئة, الذي يقوم بتجهيز الطابعة والخرطوشات للطباعة وفي صيانة رؤوس الطباعة, التي تقوم بالحفاظ على فتحات الطباعة نظيفة وانسياب الحبر على ما يرام. بالإضافة إلى ذلك, تبقى بعض بقايا للحبر في الخرطوشة بعد استخدامها. للحصول على المزيد من المعلومات, راجع www.hp.com/go/inkusage.

# الطباعة بالحبر الأسود أو الملون فقط

فيما يخص الاستخدام العادي، فلم يتم تصميم المنتج للطباعة باستخدام الخرطوشة السوداء فقط، وذلك في حالة نفاد الحبر في الخرطوشات الملونة.

مع ذلك، تم تصميم الطابعة لتتيح لك الطباعة لأطول فترة ممكنة عندما تبدأ الخرطوشات في النفاد من الحبر.

عند وجود حبر كاف في رأس الطباعة، ستتيح لك الطابعة استخدام الحبر الأسود فقط في حالة نفاد الحبر في خرطوشة ملونة واحدة أو أكثر، واستخدام الحبر الملون فقط في حالة نفاد الحبر في الخرطوشة السوداء.

- إن كمية الصفحات التي يمكن طباعتها باستخدام الحبر الأسود أو الملون فقط محدودة، لذلك احرص على توفر خرطوشات الحبر البديلة عند الطباعة بالحبر الأسود أو الملون فقط.
- عند وصول الحبر إلى مستوى غير كاف للطباعة ستستقبل رسالة عن نفاد الحبر في خرطوشة واحدة أو أكثر، فسيتعين عليك استبدال الخرطوشات الفارغة قبل استئناف الطباعة.
- ٢ تنبيه لن نتلف خرطوشات الحبر في حالة إبقائها خارج الطابعة ولكنه من جانب رأس الطباعة يجب أن تكون جميع خرطوشات الحبر مثبتة دائمًا بعد إعداد الطابعة والشروع في استخدامها. ذلك وقد يؤدي ترك أية فتحات الخرطوشات فارغة مددًا طويلة إلى حدوث مشاكل في جودة الطباعة وتلف رأس الطباعة. وإذا تركت خرطوشات مدرًا طويلة لي مدرًا مقالم بعد إعداد الطابعة والشروع في استخدامها. ذلك وقد يؤدي ترك أية فتحات الخرطوشات فارغة مددًا طويلة الحبر مثبتة دائمًا بعد إعداد الطابعة والشروع في استخدامها. ذلك وقد يؤدي ترك أية فتحات الخرطوشات فارغة مدرًا طويلة الحبر مثبتة دائمًا بعد إعداد الطابعة والشروع في استخدامها. ذلك وقد يؤدي ترك أية فتحات الخرطوشات فارغة مددًا طويلة إلى حدوث مشاكل في جودة الطباعة وتلف رأس الطباعة. وإذا تركت خرطوشة ما خارج الطابعة مؤخرًا ولاحظت تدهورًا في جودة الطباعة وأس من من من من من الولية من المارق في الطابعة مؤخرًا ولاحظت تدهورًا في جودة الطباعة فيجب تنظيف رأس الطباعة. الطباعة لمزيد من المعلومات، راجع قم بتنظيف رأس الطباعة.

### استبدال خرطوشات الحبر

الحصول على معلومات حول إعادة تدوير مستلزمات الحبر المستخدمة، راجع <u>برنامج إعادة تدوير.</u> مستلزمات طابعة HP inkjet.

في حالة عدم وجود خرطوشات حبر بديلة للطابعة, راجع <u>مستلزمات وملحقات من HP</u>.

💥 **ملاحظة** لا تتوفر بعض أجزاء موقع HP على الإنترنت إلا باللغة الإنكليزية حاليًا.

ملاحظة لا تتوفر كافة الخرطوشات في كل البلدان/المناطق.

٨ تنبيه وعلى الرغم من أنه لا تتضرر خراطيش الحبر عندما نترك خارج الطابعة، فإن رأس الطباعة تحتاج إلى تثبيت جميع الخراطيش في جميع الأوقات بعد إعداد الطابعة واستخدامها. فإن ترك مكان خرطوشة أو أكثر فارغا لفترة طويلة قد يؤدي إلى مشكلات بجودة الطباعة ومن الممكن أن يؤدي إلى الإضرار برأس الطباعة. إذا كنت في الأونة الأخيرة قد يؤدي إلى مشكلات بجودة الطباعة ومن الممكن أن يؤدي إلى الإضرار برأس الطباعة. إذا كنت في الأونة الأخيرة فد يؤدي إلى مشكلات بجودة الطباعة ومن الممكن أن يؤدي إلى الإضرار برأس الطباعة. إذا كنت في الأونة الأخيرة قد يؤدي إلى الإضرار برأس الطباعة. إذا كنت في الأونة الأخيرة قد قد قد تردي إلى الإضرار برأس الطباعة. إذا كنت في الأونة الأخيرة حد قد قد قد قد من المابعة، فقم بتنظيف رأس الطباعة. لمزيد من المعلومات، راجع قم بتنظيف رأس الطباعة.

#### لاستبدال خرطوشات الحبر

استخدم هذه الخطوات لاستبدال خرطوشات الحبر.

- تأكد من تشغيل الطابعة.
- افتح باب الوصول إلى خرطوشة الحبر.

🛱 ملاحظة انتظر حتى نتوقف حركة عربة الطباعة قبل المواصلة.

۳. اضغط على الجزء الأمامي من خرطوشة الحبر لتحرير ها، ثم قم بإزالتها من المنفذ.

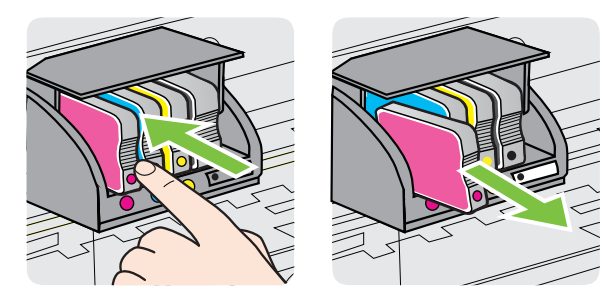

- أخرج خرطوشة الحبر الجديدة من العبوة.
- باستخدام الحروف الملونة لمساعدتك، ادفع خرطوشة الحبر في الفتحة الفارغة حتى تستقر بإحكام في الفتحة.

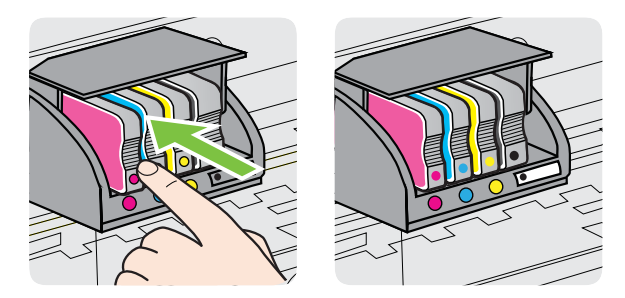

تأكد من إدخال خرطوشة الحبر في الفتحة التي لها نفس لون الحرف الملون الذي تقوم بتثبيته.

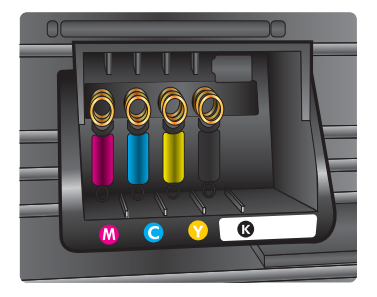

- کرر خطوات 3 إلى 5 لكل من خرطوشات الحبر التي تقوم باستبدالها.
  - ٧. أغلق باب الوصول إلى خرطوشة الحبر.

#### مواضيع ذات صلة

مستلزمات وملحقات من HP

#### تخزين مستلزمات الطباعة

يمكن ترك خرطوشة الحبر داخل الطابعة لفترة طويلة. و على الرغم من ذلك، لضمان أفضل حالة لخرطوشات الحبر ، تأكد من إيقاف تشغيل الطابعة بشكل صحيح. للمزيد من المعلومات، راجع إ<u>يقاف تشغيل الطابعة.</u>

### جمع المعلومات عن مدى الاستخدام

تحتوي خرطوشات الطباعة التي تستخدم مع هذا المنتج على رقاقة ذاكرة للمساعدة في تشغيل المنتج.

إضافة إلى ذلك, تجمع رقاقات الذاكرة مجموعة محدودة من المعلومات حول مدى استخدام هذا المنتج, والتي قد تشمل ما يلي: موعد تثبيت الخرطوشات الأول وموعد استخدام الخرطوشة الأخير وعدد الصفحات التي طبعت مع هذه الخرطوشة وتغطية الصفحات وأوضاع الطباعة التي استخدمت والأخطاء إذا حصلت وطراز المنتج. تساعد هذه المعلومتات HP في تصميم المنتجات المستقبلية لتابي حاجات عملائنا الخاصة بالطباعة.

لا تحقوي البيانات التي يتم التقاطها من رقاقة الذاكرة للخرطوشات على معلومات يمكن استعمالها لتشخيص أي عميل أو مستخدم يستخدم خرطوشات المنتج.

تجمع HP عينة من رقاقات الذاكرة الموجودة في خرطوشات المرجعة ضمن برنامج الإرجاع وإعادة التنوير المجاني الخاص بـHP (شركاء HP Planet: <u>www.hp.com/recycle)</u>. تقرأ رقاقات الذاكرة النموذجية هذه ويتم بحثها من أجل تحسين منتجات HP المستقبلية. كما قد يتاح لشركاء HP العاملين على إعادة تدوير هذه الخرطوشة الوصول إلى تلك البيانات.

وقد يتاح الوصول إلى المعلومات المجهولة الموجودة في رقاقة الذاكرة لأي طرف ثالث يمسك بها. إذا قررت عدم إتاحة الوصول إلى تلك المعلومات, أمكنك تعطيل الرقاقة. مع ذلك, بعد تعطيل رقاقة الذاكرة لن يمكن استخدام الخرطوشة في منتجات HP.

إذا همك توفير هذه المعلومات المجهولة, أمكنك جعل هذه المعلومات غير قابلة الوصول إليها وذلك من خلال إيقاف قدرة الرقاقة على جمع المعلومات الخاصة بمدى استخدام المنتج.

#### لإيقاف جمع المعلومات الخاصة بمدى الاستخدام

في لوحة التحكم في المنتج, اضغط بالاستمرار على زر 妃 (الاستئناف) و على زر 🕼 (الشبكة) إلى أن تومض مصابيح خرطوشة الحبر, لمدة خمس ثوان تقريبًا, ثم حرر الزرين.

الا ملاحظة إذا أوقفت قدرة رقاقة الذاكرة على جمع المعلومات الخاصة بمدى استخدام المنتج, لم يزل باستطاعتك الاستمرار في استخدام الخرطوشة في منتجات HP.
# حل مشكلة

توفر المعلومات الواردة في <u>مصادر وتلميحات عامة لحل المشكلات</u> حلولاً لمشاكل شائعة. إذا كانت الطابعة تعمل على نحو غير صحيح ولم تسهم هذه الاقتراحات في حل المشكلة، فجرب الاستعانة بإحدى خدمات الدعم للحصول على المساعدة. يحتوي هذا القسم على المواضيع التالية:

- <u>دعم HP</u>
- مصادر وتلميحات عامة لحل المشكلات
  - حل مشاكل الطباعة
  - حل مشكلات تتعلق بجودة الطباعة
    - حل مشكلات تغذية الورق
- حل المشاكل بواسطة HP ePrint ومواقع الويب لـ HP
  - حل مشكلات الشبكة السلكية (Ethernet)
    - حل مشاكل الطباعة اللاسلكية
    - تكوين جدار الحماية ليعمل مع الطابعات
      - حل مشاكل إدارة الطابعة
        - حل مشكلات التثبيت
        - فهم تقرير حالة الطابعة
      - افهم جيدًا صفحة تكوين الشبكة
        - صيانة رأس الطباعة
        - <u>تحرير الانحشارات</u>
  - معلومات مرجعية عن مصابيح لوحة التحكم

## دعم HP

#### إذا واجهت هذه المشكلة، فاتبع هذه الخطوات

- راجع الوثائق المزودة مع الطابعة.
- ٢. زر موقع الويب للدعم الفوري من قبل HP على www.hp.com/go/customercare. يوفر موقع الويب معلومات وأدوات مساعدة يمكنك مساعدتك في تصحيح العديد من مشاكل الطابعة الشائعة. يتوفر الدعم الفوري من HP لجميع عملاء HP. ولذا يعتبر أسرع المصادر للحصول على أحدث المعلومات التي تتعلق بالطابعة ودعم الخبراء، و هو يتضمن الميزات التالية:
  - الوصول السريع إلى أخصائيي الدعم المؤ هلين على الإنترنت
    - تحديثات لبرامج HP وبرامج التشغيل للطابعة من HP
      - معلومات قيمة لحل المشاكل الشائعة
  - تحديثات احتياطية للطابعة، تنبيهات الدعم وقنوات إخبارية من HP تتوفر لديك عند تسجيل الطابعة.
     للمزيد من المعلومات، راجع الحصول على الدعم الإلكتروني.
  - ٣. اتصل بمركز الدعم لـ HP. يتفاوت مدى توفر خيارات الدعم حسب الطابعة والبلد/المنطقة واللغة. للمزيد من المعلومات، راجع دعم HP عبر الهاتف.

#### الحصول على الدعم الإلكتروني

للعثور على معلومات حول الدعم والضمان, زر موقع الويب لـHP على <u>www.hp.com/go/customercare</u>. يوفر موقع الويب معلومات وأدوات مساعدة بمكنك مساعدتك في تصحيح العديد من مشاكل الطابعة الشائعة. عند المطالبة, قم باختيار البلد/المنطقة، ثم أنقر فوق ا**تصل بشركة HP** للحصول على معلومات حول الاتصال بالدعم الفني. يوفر موقع الويب هذا أيضًا الدعم الفني, برامج تشغيل, المستلزمات, معلومات الطلب وخيارات أخرى مثل:

- الوصول إلى صفحات الدعم على الإنترنت.
- قم بإرسال بريد الكتروني لشركة HP للحصول على إجابات لأسئلتك.
  - الاتصال بأحد الفنيين من HP عبر الدردشة الفورية.
    - فحص تحديثات البرامج من HP.

يمكنك أيضًا الحصول على الدعم من برامج HP في Windows أو Mac OS X؛ والتي توفر حلولاً سهلة خطوةً بخطوة لمشكلات الطباعة الشائعة. لمزيد من المعلومات، راجع <u>أدوات إدارة الطابعة</u>.

يتفاوت مدى توفر خيارات الدعم حسب الطابعة والبلد/المنطقة واللغة.

#### دعم HP عبر الهاتف

إن أرقام الدعم عبر الهاتف والأسعار المقترنة بها والمسرودة هنا خاضعة لوقت النشر وتطبق فقط على المكالمات التي تجرى من خلال خط الهاتف العادي. قد تنطبق رسوم مختلفة على الهواتف النقالة.

للحصول على أحدث قائمة HP بأرقام الدعم ومعلومات عن تكاليف المكالمات, الرجاء زيارة <u>/www.hp.com/go</u> <u>customercare</u>. يوفر موقع الويب معلومات وأدوات مساعدة يمكنك مساعدتك في تصحيح العديد من مشاكل الطابعة الشائعة.

خلال فترة الضمان، يمكنك الحصول على المساعدة من مركز خدمة عملاء HP.

الا توفر HP الدعم الهاتفي للطباعة في Linux. يوفر كامل شؤون الدعم عبر الإنترنت في موقع الويب 
 الآتي: <u>https://launchpad.net/hplip</u>. اقنر فوق الزر **سل سؤالاً** لبدء إجراء الدعم.

لا يوفر موقع HPLIP على الويب دعمًا لنظام Windows أو Mac OS X. إذا كنت تستخدم أحد هذين النظامين فراجع <u>www.hp.com/go/customercare</u>. يوفر موقع الويب معلومات وأدوات مساعدة يمكنك مساعنتك في تصحيح العديد من مشاكل الطابعة الشائعة.

يحتوي هذا القسم على المواضيع التالية:

- قبل القيام بالاتصال
- فترة الدعم عبر الهاتف
- أرقام الدعم الهاتفي
- بعد انتهاء فترة الدعم عبر المهاتف

#### قبل القيام بالاتصال

اتصل بدعم HP عندما تكون أمام الكمبيوتر والطابعة. استعد لتوفير المعلومات التالية:

- رقم الطراز (للمزيد من المعلومات، راجع العثور على رقم طراز الطابعة)
  - الرقم التسلسلي (مدون على الجزء الخلفي أو السفلي من الطابعة)
    - الرسائل التي تظهر أمامك عند حدوث مشكلة ما
      - الإجابات على هذه الأسئلة:
      - هل حدثت هذه المشكلة من قبل؟
    - هل يمكنك تكرار تنفيذ مثل هذه المشكلة?
- هل قمت بإضافة أية أجهزة أو برامج جديدة إلى الكمبيوتر في وقت حدوث هذه المشكلة تقريبًا؟
  - هل حدث أي شيء آخر قبل حدوث هذه المشكلة (مثل عاصفة ر عدية أو تحريك الطابعة)؟

#### فترة الدعم عبر الهاتف

عام واحد من الدعم بالهاتف يتوفر في أمريكا الشمالية وآسيا المطلة على المحيط الهادي وأمريكا اللاتينية (شاملا المكسيك).

أ**رقام الدعم الهاتفي** في مواضع عديدة, توفر HP الدعم الهاتفي المجاني خلال فترة الضمان. مع ذلك, قد لا تكون بعض أرقام الدعم الهاتفية مجانية.

### للحصول على أحدث قائمة بأرقام الدعم الحالية, تفضل بزيارة <u>www.hp.com/go/customercare.</u> يوفر موقع الويب معلومات وأدوات مساعدة يمكنك مساعدتك في تصحيح العديد من مشاكل الطابعة الشائعة.

# www.hp.com/support

| Africa (English speaking)          | +27 11 2345872                                                                                                    |
|------------------------------------|----------------------------------------------------------------------------------------------------|
| Afrique (francophone)              | +33 1 4993 9230                                                                                                    |
| 021 672 280                        | الجزائر                                                                                                    |
| Algérie                            | 021 67 22 80                                                                                                    |
| Argentina (Buenos Aires)           | 54-11-4708-1600                                                                                                    |
| Argentina                          | 0-800-555-5000                                                                                                    |
| Australia                          | 1300 721 147                                                                                                    |
| Australia (out-of-warranty)        | 1902 910 910                                                                                                    |
| Österreich                         | +43 0820 87 4417                                                                                                    |
| 17212049                           | البحرين                                                                                                    |
| België                             | +32 078 600 019                                                                                                    |
|                                    | Peak Hours: 0,055 € p/m<br>Low Hours: 0,27 € p/m                                                                                             |
| Belgique                           | +32 078 600 020<br>Peak Hours: 0,055 €/m Low Hours:<br>0,27 €/m                                                                              |
| Brasil (Sao Paulo)                 | 55-11-4004-7751                                                                                                    |
| Brasil                             | 0-800-709-7751                                                                                                    |
| Canada                             | 1-(800)-474-6836 (1-800 hp                                                                                                    |
|                                    | invent)                                                                                                    |
| Central America & The<br>Caribbean | www.hp.com/la/soporte                                                                                                    |
| Chile                              | 800-360-999                                                                                                    |
| 中国                                 | 1068687980                                                                                                    |
| 中国                                 | 800-810-3888                                                                                                    |
| Colombia (Bogotá)                  | 571-606-9191                                                                                                    |
| Colombia                           | 01-8000-51-4746-8368                                                                                                    |
| Costa Rica                         | 0-800-011-1046                                                                                                    |
| Česká republika                    | 810 222 222                                                                                                    |
| Danmark                            | 1.33 CZIVITIII<br>+45 70 202 845<br>Opkald: 0,145 (kr. pr. min.)<br>Pr. min. man-lør 08.00-19.30: 0,25<br>Pr. min. øvrige tidspunkter: 0,125 |
| Ecuador (Andinatel)                | 1-999-119 <sup>(2)</sup><br>800-711-2884                                                                                                    |
| Ecuador (Pacifitel)                | 1-800-225-528 🕾<br>800-711-2884                                                                                                    |
| (02) 6910602                       | مصبر                                                                                                    |
| El Salvador                        | 800-6160                                                                                                    |
| España                             | +34 902 010 059                                                                                                    |
| -                                  | 0.94 € p/m                                                                                                    |
| France                             | +33 0969 320 435                                                                                                    |
| Deutschland                        | +49 01805 652 180<br>0,14 €/Min aus dem deutschen<br>Festnetz - bei Anrufen aus<br>Mobilfunknetzen können andere                             |
|                                    | Preise gelten                                                                                                    |
| Ελλάδα                             | 801-11-75400                                                                                                    |
| Κύπρος                             | +800 9 2654                                                                                                    |
| Guatemala                          | 1-800-711-2884                                                                                                    |
| 香港特別行政區                            | (852) 2802 4098                                                                                                    |
| India                              | 1-800-425-7737                                                                                                    |
| India                              | 91-80-28526900                                                                                                    |
| Indonesia                          | +62 (21) 350 3408                                                                                                    |
| +971 4 224 9189                    | العراق                                                                                                    |
| +971 4 224 9189                    | الكويت                                                                                                    |
| +971 4 224 9189                    | لينان                                                                                                    |
| +971 4 224 9189                    | ، ی<br>قطر                                                                                                    |
| +971 4 224 9189                    | اليمن                                                                                                    |
| Ireland                            | +353 1890 923 902<br>Calls cost Cost 5.1 cent peak /<br>1.3 cent off-peak per minute                                                         |
| Italia                             | +39 848 800 871<br>costo telefonico locale                                                                                                   |
| Jamaica                            | 1-800-711-2884                                                                                                    |
| 日本                                 | 0120-96-1665                                                                                                    |
|                                    |                                                                                                    |

| 0800 222 47                                  | الأردن                                                                                                    |
|----------------------------------------------|----------------------------------------------------------------------------------------------------|
| 한국                                           | 1588-3003                                                                                                    |
| Luxembourg (Français)                        | +352 900 40 006                                                                                                    |
|                                              | 0.15 €/min                                                                                                    |
| Luxemburg (Deutsch)                          | +352 900 40 007<br>0.15 €/Min                                                                                                    |
| Madagascar                                   | 262 262 51 21 21                                                                                                    |
| Magyarország                                 | 06 40 200 629                                                                                                    |
|                                              | 7,2 HUF/perc vezetékes telefonra                                                                                                    |
| Malaysia                                     | 1800 88 8588                                                                                                    |
| Mauritius                                    | 262 262 210 404                                                                                                    |
| Mexico (Ciudad de Mexico)                    | 55-5258-9922                                                                                                    |
| Mexico                                       | 01-800-472-68368                                                                                                    |
| Maroc                                        | 0801 005 010                                                                                                    |
|                                              | +31 0900 2020 165<br>0.10 €/Min                                                                                                    |
| New Zealand                                  | 0800 441 147                                                                                                    |
| Nigeria                                      | (01) 271 2320                                                                                                    |
| Norge                                        | +47 815 62 070<br>starter på 0,59 Kr per min.,<br>deretter 0,39 Kr per min.                                                                      |
|                                              | mobiltelefontakster.                                                                                                    |
| 24791773                                     | عُمان                                                                                                    |
| Panamá                                       | 1-800-711-2884                                                                                                    |
| Paraguay                                     | 009 800 54 1 0006                                                                                                    |
| Perú                                         | 0-800-10111                                                                                                    |
| Philippines                                  | 2 867 3551                                                                                                    |
| Polska                                       | (22) 583 43 73<br>Koszt połączenia:- z tel.<br>stacjonarnego jak za 1 impuls wg<br>taryfy operatora,- z tel.<br>komórkoweco wg taryfy operatora. |
| Portugal                                     | +351 808 201 492<br>Custo: 8 cêntimos no primeiro<br>minuto e 3 cêntimos restantes<br>minutos                                                    |
| Puerto Rico                                  | 1-877-232-0589                                                                                                    |
| República Dominicana                         | 1-800-711-2884                                                                                                    |
| Reunion                                      | 0820 890 323                                                                                                    |
| România                                      | 0801 033 390<br>(021 204 7090)                                                                                                    |
| Россия (Москва)                              | 495 777 3284                                                                                                    |
| Россия (Санкт-Петербург)                     | 812 332 4240                                                                                                    |
| 800 897 1415                                 | السعوبية                                                                                                    |
| Singapore                                    | +65 6272 5300                                                                                                    |
| Slovenská republika                          | 0850 111 256                                                                                                    |
| South Africa (RSA)                           | 0860 104 771                                                                                                    |
| Suomi                                        | +358 0 203 66 767                                                                                                    |
| Sverige                                      | +46 077 120 4765<br>0,23 kr/min                                                                                                    |
| Switzerland                                  | +41 0848 672 672<br>0,08 CHF/min.                                                                                                    |
| 臺灣                                           | 0800-010055 (免費)                                                                                                    |
| ไทย                                          | +66 (2) 353 9000                                                                                                    |
| 071 891 391                                  | تونس                                                                                                    |
| Trinidad & Tobago                            | 1-800-711-2884                                                                                                    |
| Tunisie                                      | 23 926 000                                                                                                    |
| Türkiye (İstanbul, Ankara,<br>İzmir & Bursa) | 0(212) 444 0307<br>Yerel numara: 444 0307                                                                                                    |
| Україна                                      | (044) 230-51-06                                                                                                    |
| 600 54 47 47                                 | الامار ات العربية المتحدة                                                                                                    |
| United Kingdom                               | 0844 369 0369<br>0.50 £ p/m                                                                                                    |
| United States                                | 1-(800)-474-6836                                                                                                    |
| Uruguay                                      | 0004-054-177                                                                                                    |
| Venezuela (Caracas)                          | 58-212-278-8666                                                                                                    |
| Venezuela                                    | 0-800-474-68368                                                                                                    |
| Viêt Nam                                     | +84 88234530                                                                                                    |

#### بعد انتهاء فترة الدعم عبر الهاتف

بعد انتهاء فترة الدعم عبر الهاتف، يمكن الحصول على دعم من قبل HP مقابل دفع رسوم إضافية. قد يتوفر الدعم أيضًا على موقع الويب للدعم الفوري من قبل HP: <u>www.hp.com/go/customercare</u>. يوفر موقع الويب معلومات وأدوات مساعدة يمكنك مساعدتك في تصحيح العديد من مشاكل الطابعة الشائعة. اتصل بموزع HP أو اتصل برقم هاتف الدعم المخصص للدولة/المنطقة التي تقيم فيها للتعرف على خيارات الدعم.

## مصادر وتلميحات عامة لحل المشكلات

محطقة يطلب العديد من الخطوات أدناه برامج من HP. في حالة عدم تثبيتك برامج HP, يمكنك تثبيتها مستخدمًا قرص البرامج المضغوط من HP المرفق بالطابعة, كما يمكنك تنزيل البرامج من موقع الدعم لـ HP, <u>www.hp.com/go/customercare</u>. يوفر موقع الويب معلومات وأدوات مساعدة يمكنك مساعدتك في تصحيح العديد من مشاكل الطابعة الشائعة.

تأكد من أو قم بالأمور التالية قبل البدء في استكشاف الأخطاء وإصلاحها:

- قم بإيقاف تشغيل الطابعة، ثم أعد تشغيلها مرة أخرى.
- بالنسبة لانحشار الورق، راجع تحرير الانحشارات.
- بالنسبة لمشكلات تغذية الورق، مثل انحراف الورق والتقاط الورق، راجع <u>حل مشكلات تغذية الورق.</u>
- مصباح الطاقة مضاء ولا يومض. عند تشغيل الجهاز لأول مرة يستغرق الأمر نحو 9 دقيقة لبدء تشغيله بعد تركيب خرطوشات الحبر.
  - كابل التيار الكهربي والكابلات الأخرى سليمة، ومتصلة بالطابعة بإحكام. تأكد من توصيل الطابعة بإحكام بمأخذ طاقة فعال يعمل بالتيار المتردد ومن أنها مشغلة. للإطلاع على متطلبات الفولت، راجع المواصفات الكهربائية.
    - تم تحميل الوسائط على نحو صحيح في درج الإدخال ولم تنحشر في الطابعة.
      - تم إز الة كافة أشرطة ومواد التعبئة.
- تم إعداد الطابعة بصفتها الطابعة الافتراضية. أما Windows فأعده بصفته الطابعة الافتراضية من خلال المجلد طابعات. أما Mac OS X, اضبطها كالطابعة الافتراضية في القسم Print & Fax (الطباعة والفاكس) أو Print & Scan (الطباعة والمسح الضوئي) من System Preferences (تفضيلات النظام). راجع الوثائق التي جاءت مع الكمبيوتر للحصول على المزيد من المعلومات.
- لا يتم تحديد Pause Printing (إيقاف الطباعة مؤقتًا) في حالة تشغيل الكمبيوتر على جهاز يعمل بنظام التشغيل
   Windows.
  - ينبغي عدم تشغيل العديد من البرامج عند تنفيذ إحدى المهام. قم بإغلاق البرامج التي لا تستخدمها أو أعد تشغيل الكمبيوتر قبل محاولة تنفيذ المهمة مرة ثانية.

## حل مشاكل الطباعة

بَلْ: **تلميح** يمكنك زيارة موقع الدعم الفوري من HP على الإنترنت <u>www.hp.com/go/customercare</u> للحصول على أدوات ومعلومات من شأنها أن تساعدك في تصحيح العديد من مشاكل الطابعة الشائعة.

يحتوي هذا القسم على المواضيع التالية:

- توقفت الطابعة على نحو مفاجئ
  - فشلت عملية المحاذاة
- الطابعة لا تستجيب (لا تتم طباعة أي شيء)
  - تقوم الطابعة بالطباعة ببطء
  - تصدر الطابعة ضجيجًا غريبًا
  - طباعة صفحة فارغة أو جزئية
- يوجد شيء في الصفحة غير صحيح أو مفقود
  - موضع الرسوم أو النصوص خطأ

### توقفت الطابعة على نحو مفاجئ

**تأكد من وصلات التيار الكهربي والطاقة** تأكد من توصيل الطابعة بإحكام بمأخذ طاقة فعال يعمل بالتيار المتردد. للإطلاع على متطلبات الفولت، راجع <u>المواصفات</u> <u>الكهربانية</u>.

#### فشلت عملية المحاذاة

في حالة فشل إجراء المحاذاة, تأكد من تحميلك ورقًا عاديًا أبيض غير مستخدم في درج الإدخال. إذا قمت بتحميل ورق ملون في حاوية الإدخال عند محاذاة الطابعة، فلن تنجح عملية المحاذاة.

إذا فشلت المحاذاة بشكل متكرر فقد يجب تنظيف رأس الطباعة كما من المحتمل أن المستشعر تلفان. لتنظيف رأس الطباعة راجع قم بتنظيف رأس الطباعة.

إذا لم يحل تنظيف رأس الطباعة المشكلة, فاطلب الدعم من HP. زر <u>www.hp.com/go/customercare</u>. يوفر موقع الويب معلومات وأدوات مساعدة يمكنك مساعدتك في تصحيح العديد من مشاكل الطابعة الشائعة. عند المطالبة, قم باختيار البلد/المنطقة، ثم أنقر فوق ا**تصل بشركة HP** للحصول على معلومات حول الاتصال بالدعم الفني.

#### الطابعة لا تستجيب (لا تتم طباعة أي شيء)

#### هنالك مهام طباعة عالقة فى قائمة الانتظار

افتح قائمة الانتظار فم بإلغاء كافة المستندات ومن ثم اعد تشغيل الكمبيوتر . حاول الطباعة بعد إعادة تشغيل الكمبيوتر . إرجع الى نظام المساعدة في نظام التشغيل للمزيد من المعلومات.

#### تأكد من إعداد الطابعة

للمزيد من المعلومات، راجع مصادر وتلميحات عامة لحل المشكلات.

#### تأكد من تثبيت برامج HP

إذا توقفت الطابعة أثناء الطباعة، يجب أن نظهر رسالة تنبيه على شاشة الكمبيوتر؛ وإلا، فإن هذا يعني أن برنامج HP المرفق بالطابعة غير مثبت بالشكل الصحيح. ولحل هذه المشكلة، قم بإلغاء تثبيت برنامج HP بالكامل، ثم أعد تثبيت برنامج HP. لمزيد من المعلومات، راجع قم بإلغاء تثبيت برنامج HP ثم أعد تثبيته.

#### فحص توصيلات الكابلات

- تأكد من أن إحكام تصويل طرفي كابل USB أو كابل الـ Ethernet.
  - · في حالة توصيل الطابعة بالشبكة، تحقق مما يلي:
  - هحص مصباح الوصلة الموجود بالجزء الخلفي من الطابعة.
    - تأكد من عدم استخدام سلك هاتف لتوصيل الطابعة.

#### فحص عن أي برنامج جدار حماية شخصي مثبت على الكمبيوتر

برنامج جدار الحماية الشخصي برنامج أمان يحمي جهاز الكمبيوتر من إمكانية اقتحامه. ولكن، قد يعمل جدار الحماية على إعاقة الاتصال بين جهاز الكمبيوتر والطابعة. في حالة وجود مشكلة في الاتصال بالطابعة، حاول تعطيل جدار الحماية بشكل مؤقت. في حالة استمرار المشكلة، فإن جدار الحماية ليس السبب في مشكلة الاتصال. إعادة تمكين جدار الحماية.

#### تقوم الطابعة بالطباعة ببطء

حاول القيام بالحلول التالية إذا طبعت الطابعة ببطء شديد.

- الحل الأول: استخدم إعدادًا أقل لجودة الطباعة
  - الحل الثاني: افحص مستويات الحبر
    - الحل الثالث: اتصل بدعم HP

الفصل ٥

الحل الأول: استخدم إعدادًا أقل لجودة الطباعة

```
الحل: افحص إعداد جودة الطباعة. يوفر إعدادا الأفضل و الحد الأقصى للنقطة في البوصة الجودة الأفضل
ولكنهما أبطأ من إعدادي عادي أو مسودة. يوفر إعداد مسودة الطباعة بأعلى سرعة.
السبب: تم ضبط جودة الطباعة إلى إعداد مرتفع جدًا.
عند استمرار المشكلة, حاول القيام بالحل القادم.
```

الحل الثاني: افحص مستويات الحبر

**الحل:** افحص مستويات الحبر المقدر في خرطوشات الحبر.

- التحطيمة توفر التنبيهات والمؤشرات بشأن مستويات الحبر تقديرات لأغراض التخطيط فقط. في حالة استقبالك ( رسالة تحذير بشأن انخفاض مستوى الحبر, فخذ بعين الاعتبار تجهيز خرطوشة بديلة في متناول يدك لتجنب تأخيرات محتملة بالنسبة للطباعة. أنت لا تحتاج إلى استبدال خرطوشات الحبر حتى تتم مطالبتك بذلك.
- ٨ تنييه لن تتلف خرطوشات الحبر في حالة إبقائها خارج الطابعة ولكنه من جانب رأس الطباعة يجب أن تكون كافة خرطوشات الحبر مثبتة دائمًا بعد إعداد الطابعة والشروع في استخدامها. ذلك وقد يؤدي ترك أية فتحات كافة خرطوشات فارغة مددًا طويلة إلى حدوث مشاكل في جودة الطباعة وتلف رأس الطباعة. وإذا تركت الخرطوشات فارغة مددًا طويلة إلى حدوث مشاكل في جودة الطباعة وتلف رأس الطباعة. وإذا تركت خرطوشة ما خارج الطباعة مؤخرًا مدة طويلة أو إذا انحشر الورق في المتخدامها. ذلك وقد يؤدي ترك أية فتحات الخرطوشات فارغة مددًا طويلة إلى حدوث مشاكل في جودة الطباعة وتلف رأس الطباعة. وإذا تركت خرطوشة ما خارج الطباعة مؤخرًا مدة طويلة أو إذا انحشر الورق في الطباعة مؤخرًا ولاحظت تدهورًا في جودة الطباعة ويتنظيف رأس الطباعة.

للمزيد من المعلومات، راجع: <u>فحص مستويات الحبر المقدرة</u> السبب: من المحتمل أنه ليس ثمة حبر كافٍ في خرطوشات الحبر. قد يؤدي عدم توافر الحبر الكافي إلى تسخين رأس الطباعة المفرط. إذا سخن رأس الطباعة, بطؤت الطابعة لكي يبرد. عند استمر ار المشكلة. حاول القيام بالحل القادم.

الحل الثالث: اتصل بدعم HP

الحل: اتصل بدعم HP للحصول على خدمة.

زر: <u>www.hp.com/go/customercare</u>. يوفر موقع الويب معلومات وأدوات مساعدة يمكنك مساعدتك في تصحيح العديد من مشاكل الطابعة الشائعة. عند المطالبة, قم باختيار البلد/المنطقة، ثم أنقر فوق ا**تصل بشركة HP** للحصول على معلومات حول الاتصال

بالدعم الفني.

السبب: كانت مشكلة في الطابعة.

تصدر الطابعة ضجيجًا غريبًا

قد تسمع أصواتًا غريبة من الطابعة. إنها أصوات الصيانة التلقائية للطابعة حيث تجريها الطابعة للاحتفاظ بسلامة رؤوس الطباعة.

المحتمة الأضرار المحتملة لطابعتك:

لا توقف تشغيل الطابعة وهي قيد الصيانة. إذا أوقفت تشغيل الطابعة فانتظر حتى تتوقف الطابعة بالكامل قبل إيقاف التشغيل من خلال زر **ل (ا**لطاقة). للمزيد من المعلومات، راجع <u>إيقاف تشغيل الطابعة</u>. تأكد من تثبيت خرطوشات الحبر. في حالة فقدان إحدى خرطوشات الحبر فستجري الطابعة صيانة أطول لحماية رؤوس الطباعة.

#### طباعة صفحة فارغة أو جزئية

#### رأس الطباعة

أكمل إجراء تنظيف رأس الطباعة. للمزيد من المعلومات، راجع قم بتنظيف رأس الطباعة. قد يجب تنظيف رأس الطباعة في حالة إيقاف تشغيل الطابعة بشكل غير صحيح.

ملاحظة وقد يؤدي إيقاف التشغيل الخاطئ إلى مشاكل في جودة الطباعة مثل خروج الصفحات القارغة أو الجزئية. قد يحل تنظيف الطابعة هذه المشاكل ولكن إيقاف التشغيل الصحيح قد يمنعها من أول الأمر. قم بإيقاف تشغيل الطابعة بالضغط على زر **ل (**الطاقة) الموجود على الطابعة. انتظر حتى ينطفئ مصباح ا**لطاقة** قبل أن تنزع سلك الطاقة أو توقف تشغيل قطاع الكهرباء.

#### تأكد من إعدادات الوسائط

- تأكد من اختيار إعدادات جودة الطباعة الصحيحة في برنامج تشغيل الطابعة للوسائط التي تم تحميلها في الأدراج.
  - · تأكد من أن إعدادات الصفحة الموجودة في برنامج الطابعة تناسب حجم صفحة الوسائط الموجودة في الدرج.

#### تم التقاط تعبئة أكثر من صفحة واحدة للمزيد من المعلومات، راجع حل مشكلات تغذية الورق.

#### لا توجد صفحة فارغة في الملف

افحص الملف للتأكد من عدم وجود صفحة فارغة.

### يوجد شيء في الصفحة غير صحيح أو مفقود

#### راجع صفحة Print Quality Diagnostic

اطبع تقرير تشخيص جودة الطباعة لمعرفة ما إذا كانت هناك حاجة إلى أي من خدمات الصيانة لتحسين جودة طباعة النسخ المطبوعة.

**تأكد من إعدادات الهامش** تأكد من عدم تجاوز إعدادات الهوامش للمستند المنطقة القابلة للطباعة الخاصة بالطابعة. لمزيد من المعلومات، راجع <u>ضبط</u> الحد الأدني للهوامش.

> **تأكد من إعدادات الطباعة بالألوان** تأكد من عدم تحديد Print in Grayscale (الطباعة بتدرج الرمادي) في برنامج تشغيل الطابعة.

تأكد من موقع الطبعة وطول كابل USB من شأن الحقول الكهر ومغناطيسية القوية (مثل تلك التي تنتجها كابلات الـ USB) أن تُحدث أحيانًا تشويشات خفيفة في المطبو عات. انقل الطابعة بعيدًا عن مصدر الحقول الكهر ومغناطيسية. كما يوصى باستخدامك كابل USB أقل من 3 أمتار (9.8 أقدام) طولاً لتقليل تأثير تلك الحقول الكهر ومغناطيسية. ا**فحص حجم الورق** تأكد من أن حجم الورق المختار يطابق ذلك المحمل بالفعل.

#### موضع الرسوم أو النصوص خطأ

#### افحص كيفية تحميل الوسائط

تأكد من استقرار موجهات العرض والطول الخاصة بالوسائط على حواف مجموعة الوسائط وتأكد من عدم تحميل الدرج أكثر من اللازم. للمزيد من المعلومات، راجع <u>تحميل الوسائط</u>.

#### افحص حجم الوسائط

- · ربما لا يكتمل محتوى الصفحة إذا كان حجم المستند أكبر من الوسائط التي تستخدمها.
- · تأكد من أن حجم الوسائط المحدد في بر نامج الطابعة يطابق حجم الوسائط الموجودة في الدرج.

#### تأكد من إعدادات الهامش

في حالة الاقتصاص من الرسومات أو النصوص عند حواف الصفحة، فتأكد من أن إعدادات هوامش المستند لا نتعدى المساحة القابلة للطباعة بالطابعة. لمزيد من المعلومات، راجع <u>ضبط الحد الأدنى للهوامش</u>.

#### فحص إعداد اتجاه الصفحة

تأكد من أن حجم الوسائط واتجاه الصفحة المحددان في التطبيق يطابقان الإعدادات التي تم تحديدها في برنامج تشغيل. الطابعة. للمزيد من المعلومات، راجع <u>الطباعة</u>.

#### تأكد من موقع الطابعة وطول كابل USB

من شأن الحقول الكهرومغناطيسية القوية (مثل تلك التي ينتجها كابلات الـ USB) أن تُحدث أحيانًا تشويشات خفيفة في المطبوعات. انقل الطابعة بعيدًا عن مصدر الحقول الكهرومغناطيسية. كما يوصى باستخدامك كابل USB أقل من 3 أمتار (9.8 أقدام) طولاً لتقليل تأثير تلك الحقول الكهرومغناطيسية.

في حالة عدم جدوى الحلول السابقة، فربما يكون السبب هو عدم قدرة التطبيق على ترجمة إعدادات الطباعة على نحو صحيح. راجع ملاحظات الإصدار للإطلاع على حالات تعارض البرامج المعروفة أو ارجع إلى مراجع التطبيق أو اتصل بالجهة المصنعة للبرنامج للحصول على المساعدة في هذا الشأن.

ين **تلميح** يمكنك زيارة موقع الدعم الفوري من HP على الإنترنت www.hp.com/go/customercare للحصول على أدوات ومعلومات من شأنها أن تساعدك في تصحيح العديد من مشاكل الطابعة الشائعة.

## حل مشكلات تتعلق بجودة الطباعة

جرب الحلول الواردة في هذا القسم لحل مشاكل جودة مطبو عاتك.

- الحل الأول: تأكد من استخدامك خرطوشات الحبر الأصلية من صنع HP
  - الحل الثاني: افحص مستويات الحبر
  - الحل الثالث: فحص الورق المحمل في درج الإدخال
    - الحل الرابع: افحص نوع الورق
    - الحل الخامس: تأكد من إعدادات الطباعة
  - الحل السادس: طباعة تقرير خاص بجودة الطباعة وتقييمه
    - الحل السابع: اتصل بدعم HP

#### الحل الأول: تأكد من استخدامك خرطوشات الحبر الأصلية من صنع HP

الحل: تحقق لمعرفة ما إذا كانت خرطوشات الحبر لديك هي من خرطوشات حبر HP الأصلية.

توصي شركة HP باستخدام خرطوشات الحبر الأصلية من صنع HP. تم تصميم خرطوشات الحبر الأصلية من HP واختبارها مع طابعات HP لتساعدك في الحصول على أفضل النتائج بسهولة مرة تلو الأخرى.

ملاحظة لا تضمن HP جودة النتائج أو موثوقيتها عند استخدام مستلزمات ليست من صنع HP. لا يشمل الضمان أية عمليات صيانة أو إصلاح للطابعة تُطلب نتيجة استخدام مستلزمات ليست من صنع HP. إذا كنت تعتقد أنك قمت بشراء خرطوشات حبر أصلية من صنع HP، فانتقل إلى: www.hp.com/go/anticounterfeit

> السبب: تم استخدام خرطوشات حبر ليست من صنع HP. عند استمرار المشكلة, حاول القيام بالحل القادم.

> > الحل الثاني: افحص مستويات الحبر

ا**لحل:** افحص مستويات الحبر المقدر في خرطوشات الحبر.

- التحطة توفر التنبيهات والمؤشرات بشأن مستويات الحبر تقديرات لأغراض التخطيط فقط. في حالة استقبالك رسالة تحذير بشأن انخفاض مستوى الحبر, فخذ بعين الاعتبار تجهيز خرطوشة بديلة في متناول يدك لتجنب تأخيرات محتملة بالنسبة للطباعة. أنت لا تحتاج إلى استبدال خرطوشات الحبر حتى تتم مطالبتك بذلك.
- ٨ تنبيه لن نتلف خرطوشات الحبر في حالة إبقائها خارج الطابعة ولكنه من جانب رأس الطباعة يجب أن تكون كافة خرطوشات الحبر مثبتة دائمًا بعد إعداد الطابعة والشروع في استخدامها. ذلك وقد يؤدي ترك أية فتحات كافة خرطوشات فارغة مددًا طويلة إلى حدوث مشاكل في جودة الطباعة وتلف رأس الطباعة. وإذا تركت الخرطوشات فارغة مددًا طويلة إلى حدوث مشاكل في جودة الطباعة وتلف رأس الطباعة. وإذا تركت خرطوشات فارغة مددًا طويلة إلى حدوث مشاكل في جودة الطباعة وتلف رأس الطباعة. وإذا تركت حدوث مشاكل في جودة الطباعة وتلف رأس الطباعة. وإذا تركت خرطوشات فارغة مددًا طويلة إلى حدوث مشاكل في جودة الطباعة وتلف رأس الطباعة. وإذا تركت خرطوشة ما خارج الطباعة مؤخرًا مدة طويلة أو إذا انحشر الورق في الطباعة مؤخرًا ولاحظت تدهورًا في جودة الطباعة فيجب تنظيف رأس الطباعة. للمزيد من المعلومات، راجع قم بتنظيف رأس الطباعة.

للمزيد من المعلومات، راجع: <u>فحص مستويات الحبر المقدرة</u> ا**لسبب:** من المحتمل أنه ليس ثمة حبر كافٍ في خرطوشات الحبر. عند استمرار المشكلة, حاول القيام بالحل القادم.

الحل الثالث: فحص الورق المحمل في درج الإدخال

الحل: تأكد من تحميل الورق بشكل صحيح ومن أن الورق ليس مجعدًا أو من أنه ليس سميكًا جدًا.

- بتحميل الورق مع توجيه الوجه المطبوع عليه للأسفل. على سبيل المثّال, عند تحميل ورق صور لامع, فقم بتحميله مع توجيه الوجه اللامع إلى الأسفل.
- تأكد من وضع الورق بشكل مستو في درج الإدخال ومن عدم تجعده. وجود الورق بالقرب من رأس الطباعة أثناء الطباعة قد يؤدي إلى ارتشاح الحبر. قد يحدث ذلك عند رفع الورق أو تجعده أو عندما يكون الورق سميكا جدًا, مثل ظرف البريد.

للمزيد من المعلومات، راجع:

تحميل الوسائط

السبب: تم تحميل الورق بشكل غير صحيح, أو أنه كان مجعدًا أو سميمًا جدًا. عند استمرار المشكلة, حاول القيام بالحل القادم.

الحل الرابع: افحص نوع الورق

ا**لحل:** قوصي شركة HP باستخدام أوراق HP أو أي نوع أخر من الورق مع تقنية ColorLok الذي يناسب الطابعة. يتم اختبار جميع الأوراق التي تتضمن شعار ColorLok بشكل مستقل بحيث تلبي معايير عالية من ناحية الاعتمادية وجودة الطباعة، وتنتج مستندات بألوان سوداء أغمق وألوان زاهية رائعة وتجف بشكل أسرع من الأوراق العادية القياسية.

تأكد دائمًا من استواء الورق الذي تقوم بالطباعة عليه. للحصول على أفضل النتائج عند طباعة الصور, استخدم ورق HP Advanced Photo Paper .

قم بتخزين الوسائط الخاصة في تغليفها الأصلي داخل كيس بلاستيكي يمكن إعادة إحكام غلقه على سطح مستو في مكان بارد وجاف. بمجرد الاستعداد للطباعة, قم بإز الة الورق الذي ترغب في استخدامه على الفور فقط. عند الانتهاء من الطباعة، قم بإعادة ورق الصور الذي لم يتم استخدامه إلى الكيس البلاستيكي. يحول ذلك دون تجعد ورق الصور.

ملاحظة : بالنسبة لهذه المشكلة، لا يوجد خلل في مستلزمات الحبر لديك. لذلك, ليس من الضروري تبديل 🗒 خرطوشات الطباعة.

للمزيد من المعلومات، راجع:

تحديد وسائط الطباعة

ا**لسبب:** تم تحميل نوع الورق غير الصحيح في درج الإدخال.

عند استمرار المشكلة, حاول القيام بالحل القادم.

الحل الخامس: تأكد من إعدادات الطباعة

الحل: افحص إعدادات الطباعة.

- افحص إعدادات الطباعة للتأكد من صحة إعدادات الألوان. على سبيل المثال, افحص لترى هل تم ضبط المستند إلى الطباعة بتدرج الرمادي. أو, افحص لترى هل إعدادات الألوان المتقدمة مثل التشبع, السطوع, أو درجة اللون, مضبوطة إلى تعديل مظهر الألوان.
- افحص إعداد جودة الطباعة وتأكد من توافقه مع نوع الورق المحمل في الطابعة. قد تحتاج إلى اختيار إعداد أقل لجودة الطباعة, في حالة اختلاط الألوان بعضها بالبعض. أو اختر إعدادًا أعلى في حالة طباعة صورة ذات جودة عالية وبالتالي تأكد من تحميل ورق صور مثل ورق HP Advanced Photo Paper, في درج الإدخال.
- المحطة في بعض شاشات الكمبيوتر, قد يختلف مظهر الألوان عن مظهرها عند الطباعة على الورق. في هذه الحالة، لا يوجد عيب في الطابعة أو إعدادات الطباعة أو خرطوشات الحبر. أنت لست بحاجة إلى المزيد من حل المشكلات. حل المشكلات.

للمزيد من المعلومات، راجع: <u>تحديد وسائط الطباعة</u> السبب: تم ضبط إعدادات الطباعة بشكل غير صحيح. عند استمرار المشكلة, حاول القيام بالحل القادم.

الحل:

لطباعة تقرير خاص بجودة الطباعة

- لوحة التحكم: اضغط باستمرار على 🔱 (الطاقة), اضغط زر 🗙 (إلغاء الأمر) سبع مرات, اضغط زر (الاستنناف) مرتين, ثم حرر 🛈 (الطاقة).
- ملقم الويب المضمن: انقر فوق علامة النبويب أدوات, انقر فوق صندوق أدوات جودة الطباعة ضمن أدوات مساعدة, ثم انقر فوق زر تقرير جودة الطباعة.
  - Print انقر فوق Information And Support انقر فوق Information And Support انقر فوق Print.

#### HP Officejet 6100 ePrinter Series Print Quality Diagnostic Page

#### Printer Information

Product model number: CB863A Product serial number: CN0BO1T10705KR Service ID: 21024 Firmware Version: TQL4FA1106AR Pages printed: Tray 1=14, Tray 2=0, Total=14, Auto-duplex unit=0 Ink cartridge level\*: K=60, Y=60, M=60, C=60 "Estimates only. Actual ink levels may vary.

#### **Test Pattern 1**

If the lines are not straight and connected, align the printheads.

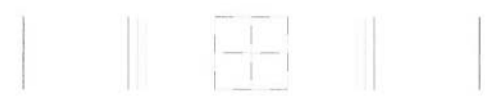

#### **Test Pattern 2**

If you see thin white lines across any of the colored blocks, clean the printheads.

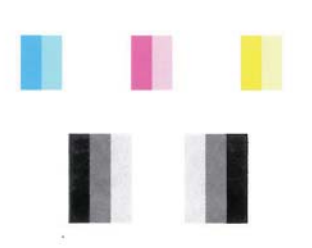

#### **Test Pattern 3**

If you see dark lines or white gaps where the arrows are pointing, align printhead.

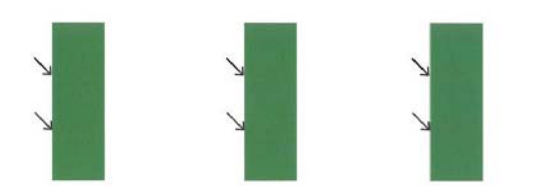

إذا ظهرت العيوب في تقرير تشخيص جودة الطباعة فاتبع الخطوات أدناه:

- إذا كانت خطوط القالب الأول مائلة ومقطوعة فيجب محاذاة الطابعة. للمزيد من المعلومات، راجع محاذاة رأس الطباعة.
  - إذا ظهرت خطوط بيضاء في مجموعة الكتل الملونة في القالب الثاني فنظف رأس الطباعة. للمزيد من المعلومات، راجع قم بتنظيف رأس الطباعة.
  - ٣. إذا لاحظت خطوطًا بيضاء أو سوداء في النحو الذي يشير إليه الأسهم في القالب الثالث فيجب محاذاة الطابعة. للمزيد من المعلومات، راجع محاذاة رأس الطباعة.

**السبب:** ثمة العديد من الأسباب المحتملة للمشاكل في جودة الطباعة: إعدادات البرامج أو ملفات الصور الرديئة الجودة أو نظام الطباعة نفسه. إذا ما رضيت بجودة مطبو عاتك, فقد تساعدك صفحة تشخيص جودة الطباعة على تحديد ما إذا كان نظام الطباعة يعمل صحيحًا.

الحل السابع: اتصل بدعم HP

الحل: اتصل بدعم HP للحصول على خدمة.

عند المطالبة, قم باختيار البلد/المنطقة، ثم أنقر فوق Contact HP (اتصال بـ HP) للحصول على معلومات حول الاتصال بالدعم الفني.

Www.hp.com/go/customercare يهكنك زيارة موقع الدعم الفوري من HP على الإنترنت www.hp.com/go/customercare للحصول على أدوات ومعلومات من شأنها أن تساعدك في تصحيح العديد من مشاكل الطابعة الشائعة.

السبب: كانت مشكلة مع رأس الطباعة.

## حل مشكلات تغذية الورق

بن تلميح يمكنك زيارة موقع الدعم الفوري من HP على الإنترنت www.hp.com/go/customercare للحصول على أدوات ومعلومات من شأنها أن تساعدك في تصحيح العديد من مشاكل الطابعة الشائعة.

الطابعة أو الدرج لا تدعم الوسائط

ينبغي استخدام الوسائط التي تدعمها الطابعة أو الدرج قيد الاستخدام. لمزيد من المعلومات، راجع مواصفات الوسائط.

#### تعذر التقاط الوسائط من الدرج

- تأكد من تحميل الوسائط في الدرج. للمزيد من المعلومات، راجع تحميل الوسائط. قم بهز الوسائط قبل تحميلها.
- تأكد من أن محددات مسار الوسائط مضبوطة على العلامات الصحيحة في الدرج بما يتناسب مع مقاس الوسائط الموضوعة في الدرج. تأكد من إحكام تثبت الموجهات على مجموعة الورق، ولكن ليس لدرجة ضيقة للغاية.
- · تأكد من أن الوسائط الموجودة في الدرج ليست ملتوية. قم بتعديل التواء الورق بطيه على عكس اتجاه الألتواء.

#### الوسائط لا تخرج بشكل صحيح

· تأكد من تمديد أداة إطالة درج الإخراج تمامًا، وإلا فقد تسقط الصفحات المطبوعة من الطابعة.

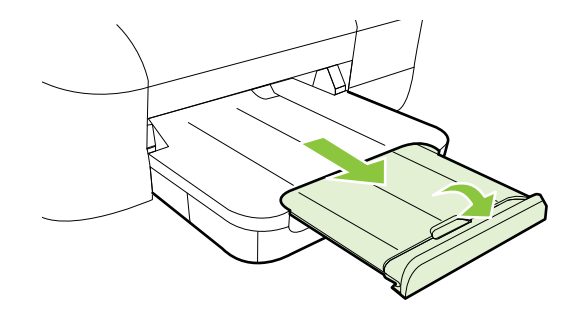

أخرج الوسائط الفائضة من درج الإخراج. يوجد حد معين لعدد للورق الذي يمكن للدرج استيعابه.

الورق مائل

- تأكد من أن الوسائط المحملة في الدرجين محاذاة مع موجهي الورق. إذا كانت هذاك حاجة، اسحب الدرجين من الطابعة وأعد تحميل الوسائط صحيحًا، مع التأكد من محاذاة موجهي الورق صحيحًا.
  - قم بتحميل الوسائط في الطابعة إذا لم تكن تطبع فقط.

#### التقاط أكثر من ورقة

- قم بهز الوسائط قبل تحميلها.
- تأكد من أن محددات مسار الوسائط مضبوطة على العلامات الصحيحة في الدرج بما يتناسب مع مقاس الوسائط الموضوعة في الدرج. تأكد من إحكام تثبت الموجهات على مجموعة الورق، ولكن ليس لدرجة ضيقة للغاية.
  - تأكد من عدم زيادة تحميل الورق يف الدرج.
  - استخدم وسائط HP للحصول على أفضل أداء وفاعلية.

## حل المشاكل بواسطة HP ePrint ومواقع الويب لـ HP

يوفر هذا القسم حلولاً لمشاكل شائعة بواسطة HP ePrint ومواقع HP في الإنترنت.

- حل المشكلات من خلال HP ePrint
- حل المشكلات عبر مواقع HP على الويب

#### حل المشكلات من خلال HP ePrint

في حالة مواجهتك المشاكل عند استخدام HP ePrint, افحص ما يلي:

تأكد من أن الطابعة متصلة بالإنترنت عبر توصيل لاسلكي أو Ethernet.

🛣 ملاحظة لا يمكنك استخدام ميزات الإنترنت هذه إذا كانت الطابعة متصلة بواسطة كابل USB.

- تأكد من تثبيت آخر تحديثات المنتج في الطابعة. للمزيد من المعلومات، راجع <u>تحديث الطابعة</u>.
- م تأكد من تمكين HP ePrint في الطابعة. للمزيد من المعلومات، راجع إعداد HP ePrint عبر لوحة التحكم في الطابعة.
  - تأكد من عمل محور الشبكة والمحول والموجه الخاص بها على نحو صحيح.
- في حالة توصيلك الطابعة بواسطة كابل Ethernet, تأكد من عدم توصيلها بالشبكة بواسطة سلك هاتف أو كابل عبور crossover ومن أن كابل Ethernet متصل بالطابعة بإحكام. للمزيد من المعلومات، راجع حل مشكلات الشبكة السلكية (Ethernet).
- في حالة توصيلك الطابعة لاسلكيًا, تأكد من أن الشبكة اللاسلكية تعمل على ما يرام. للمزيد من المعلومات، راجع <u>حل</u> مشاكل الطباعة اللاسلكية.

- إذا كنت تستخدم HP ePrint، افحص ما يلي:
- تأكد من صحة عنوان البريد الإلكتروني للطابعة.
- تأكد من أن عنوان بريد الطابعة الإلكتروني هو الوحيد الموجود في سطر "إلى" من الرسالة الإلكترونية. ذلك
   أن في حالة وجود عناوين بريد إلكتروني أخرى في السطر "إلى", قد نتعذر طباعة المرفقات التي ترسلها.
- · تأكد من إرسالك المستندات التي تفي بمتطلبات HP ePrint. للمزيد من المعلومات، راجع <u>مواصفات HP</u> <u>ePrint</u>.
  - في حالة استخدام شبكتك إعدادات الملقم الوكيل عند الاتصال بالإنترنت, تأكد من صلاحية إعدادات الملقم الوكيل المدخلة:
    - ه افحص الإعدادات التي يستخدمها مستعرض الويب الخاص بك (من أمثال Internet Explorer, أو Safari).
  - ، اتصل بالمسؤول عن تقنيات المعلومات أو بالذي أعد لك جدار الحماية. إذا تغيرت إعدادات الملقم الوكيل المستخدمة من قبل جدار الحماية فيجب تحديث هذه الإعدادات في لوحة التحكم في الطابعة. وفي حالة عدم تحديث هذه الإعدادات, لن يمكنك الطباعة من خلال HP ePrint. للمزيد من المعلومات، راجع إ<u>عداد HP ePrint عبر لوحة التحكم في الطابعة</u>.
    - على مزيد من التعليمات لإعداد واستخدام HP ePrint, يمكنك زيارة ePrintCenter (على (mww.eprintcenter) (على (www.eprintcenter.com).

#### حل المشكلات عبر مواقع HP على الويب

في حالة مواجهتك مشاكل في استخدام مواقع الويب لـ HP من الكمبيوتر الخاص بك, افحص ما يلي:

- تأكد من اتصال الكمبيوتر المستخدم بالإنترنت.
- تأكد من استيفاء مستعرض الإنترنت أدنى متطلبات النظام. للمزيد من المعلومات، راجع مواصفات موقع الويب لـ HP.
- في حالة استخدام مستعرض الويب إعدادات ملقم وكيل ما للاتصال بالإنترنت, جرب إيقاف هذه الإعدادات. للاطلاع على المزيد من المعلومات، راجع الوثائق المتوفرة مع مستعرض الويب.

## حل مشكلات الشبكة السلكية (Ethernet)

إذا لم يمكنك توصيل الطابعة بشبكتك السلكية (Ethernet)، فقم بإحدى المهام التالية:

الشخطة : بعد تقويم أي من المشكلات التالية، قم بإعادة تشغيل برنامج التثبيت مرة أخرى. 🛱

أخطاء عامة في الشبكة وإصلاحها

#### أخطاء عامة في الشبكة وإصلاحها

إذا لم تتمكن من تثبيت بر امج HP المرفقة بالطابعة، تحقق من:

- · أن توصيلات كل الكابلات بجهاز الكمبيوتر وبالطابعة مُحكمة.
- تأكد من عمل الشبكة وتشغيل وحدة المحور أو وحدة التحويل أو الموجّه الخاص بها.
- يتم إيقاف أو تعطيل كافة التطبيقات، بما في ذلك بر امج الحماية ضد الفير وسات وبر امج الحماية ضد التجسس وجدر الحماية، بالنسبة لأجهزة الكمبيوتر التي تعمل بأحد أنظمة تشغيل Windows.
  - الطابعة مثبتة على نفس الشبكة الفرعية مثل أجهزة الكمبيوتر التي تستخدم الطابعة.

في حال تعذر على برنامج التثبيت اكتشاف الطابعة، اطبع صفحة تهيئة الشبكة ثم أدخل عنوان IP يدويًا في برنامج التثبيت. لمزيد من المعلومات، راجع ا<u>فهم جيدًا صفحة تكوين الشبكة</u>.

مع أنه من غير المفضل تعيين الطابعة على عنوان IP ثابت، إلا أنه من الممكن حل بعض مشكلات التركيب (مثل التعارض مع جدار الحماية الشخصي) بتعيين الطابعة على عنوان IP ثابت. ♦ تلميح يمكنك زيارة موقع الدعم الفوري من HP على الإنترنت www.hp.com/go/customercare للحصول على أدوات ومعلومات من شأنها أن تساعدك في تصحيح العديد من مشاكل الطابعة الشائعة.

## حل مشاكل الطباعة اللاسلكية

يوفر هذا القسم معلومات عن حل المشكلات التي قد تواجهك خلال اتصال الطابعة بالشبكة اللاسلكية.

اتبع هذه الاقتراحات في الترتيب التي ترد بها, بدءًا بتلك المسرودة في القسم "حل المشكلات الأساسية المتعلقة باللاسلكية". وإذا لم تزل تواجه المشاكل, اتبع الاقتراحات الواردة في القسم "الحلول المتقدمة للمشاكل المتعلقة باللاسلكية".

- حل المشكلات الأساسية المتعلقة باللاسلكية
- الحلول المتقدمة للمشاكل المتعلقة باللاسلكية
  - بعد حل المشكلات
- ي: تلميح المزيد من المعلومات حول استكشاف المشكلات المتعلقة بالاتصال اللاسلكي وإصلاحها، زرً www.hp.com/go/wirelessprinting.

**تلميح** في جالة استخدامك كمبيوتراً مع نظام التشغيل Windows, توفر HP أداة يطلق عليها HP Home Network Diagnostic Utility والتي يمكنها مساعدتك في استرجاع هذه المعلومات بالنسبة إلى بعض الأنظمة. ولاستخدام هذه الأداة, زر مركز الطباعة اللاسلكية لـ HP على HOB يما والاستخدام هذه الأداة بلغات محددة فقط في الوقت الحالى.) الحالى.)

المنافقة وبعد حلك المشكلة, اتبع الإرشادات الواردة في بعد حل المشكلات.

حل المشكلات الأساسية المتعلقة باللاسلكية

اتبع الخطوات التالية بالترتيب التي ترد بها.

#### الخطوة الأولى - تأكد من إضاءة مصباح اللاسلكية (802.11)

إذا لم يكن الضوء الأزرق بجوار زر اللاسلكية الخاص بالطابعة مضاءً, فربما لم تشغل القدرات اللاسلكية. اضغط 🕼 اللاسلكية) لتشغيل قدرات الطابعة اللاسلكية.

الذا كانت الطابعة الخاصة بك تدعم العمل في شبكات Ethernet، فتأكد من عدم توصيل كابل Ethernet المحطة إذا كانت الطابعة. بؤدي توصيل كابل Ethernet إلى إيقاف تشغيل القدرات اللاسلكية للطابعة.

#### الخطوة الثانية - أعد تشغيل مكونات من الشبكة اللاسلكية

أوقف تشغيل الموجه والطابعة, ثم أعد تشغيلها بهذا الترتيب: الموجه أولا ثم الطابعة. إذا ما زلت لم تتمكن من الاتصال, فأوقف تشغيل الموجه ثم الطابعة ثم الكمبيوتر . أحيانًا يؤدي قطع الطاقة ثم التشغيل ثانية إلى حل مشاكل الاتصال بالشبكة.

#### الخطوة الثالثة - أجر اختبار الشبكة اللاسلكية

أما بالنسبة لمشاكل الشبكة اللاسلكية، قم باجراء اختبار الشبكة اللاسلكية. لطباعة صفحة تكوين الشبكة، اضغط باستمرار على زر 🖓 (استنناف)، ثم اضغط على زر (١٩)(اللاسلكية). إذا تم اكتشاف مشكلة ما, تضمن تقرير الاختبار المطبوع توصيات قد تساعد في حل تلك المشكلة.

·﴾: **تلميح** في حالة إشارة اختبار الشبكة اللاسلكية إلى أن الإشارة ضعيفة, جرب تقريب الطابعة إلى الموجه اللاسلكي.

#### الحلول المتقدمة للمشاكل المتعلقة باللاسلكية

إذا جربت الاقتراحات الواردة في قسم <u>حل المشكلات الأساسية المتعلقة باللاسلكية</u> وما زلت لا تتمكن من توصيل طابعتك بالشبكة اللاسلكية، فجرب الاقتراحات الآتية بالترتيب التي ترد به:

- الخطوة الأولى: تأكد من توصيل الكمبيوتر بالشبكة
  - الخطوة 2: تأكد من توصيل الطابعة بالشبكة
- الخطوة الثالثة: افحص ما إذا حظر برنامج جدار الحماية الاتصال
  - الخطوة الرابعة: تأكد من أن الطابعة متصلة وجاهزة
- الخطوة الخامسة: تأكد من تعيين الإصدار اللاسلكي للطابعة كبرنامج تشغيل الطابعة الافتراضي (Windows فقط)
  - الخطوة السادسة: تأكد من عدم اتصال الكمبيوتر بالشبكة عبر شبكة خصوصية ظاهرية (VPN)

#### الخطوة الأولى: تأكد من توصيل الكمبيوتر بالشبكة

#### لفحص التوصيلات السلكية (Ethernet)

- أن في العديد من أجهزة الكمبيوتر مؤشرات ضوئية بجوار المنفذ الذي يتصل به كبل Ethernet الخارج من الموجه إلى الكمبيوتر. عادة ما يوجد مؤشران ضوئيان, الواحد مضاء والثاني يومض. إذا كان في الكمبيوتر مؤشرات ضوئيان, الواحد مضاء والثاني يومض. إذا كان في الكمبيوتر مؤشرات ضوئيان, الواحد مضاء والثاني يومض. إذا كان في الكمبيوتر كمؤشرات ضوئيان, الواحد مضاء والثاني يومض. إذا كان في الكمبيوتر مؤشرات ضوئيان, الواحد مضاء والثاني يومض. إذا كان في الكمبيوتر عادة ما يوجد مؤشران ضوئيان, الواحد مضاء والثاني يومض. إذا كان في الكمبيوتر كمؤشرات ضوئيان, الواحد مضاء والثاني يومض. إذا كان في الكمبيوتر مؤشرات ضوئية, فاقحص ما إذا كانت هذه المؤشرات مضاءة. إذا لم تكن الأضواء مضاءة, فحاول إعادة توصيل كبل Ethernet بالكميوتر وبالموجه. إذا لم تزل الأضواء مطفأة, ربما كانت المشكلة في الموجه أو في كبل Ethernet
- ملاحظة لا مؤشرات ضوئية في أجهزة الكمبيوتر Macintosh. لفحص توصيل Ethernet في كمبيوتر Macintosh, انقر فوق System Preferences في الـNock, ثم انقر فوق Network. إذا عمل توصيل Ethernet على ما يرام, ظهر Built-in Ethernet في قائمة الاتصالات, مع عنوان الـIP ومعلومات أخرى تخص الحالة. إذا لم يظهر Built-in Ethernet, ربما كانت المشكلة في الموجه أو في كبل الـEthernet أو في الكمبيوتر. للمزيد من المعلومات، انقر فوق زر Help في النافذة.

#### لفحص اتصال لاسلكي

- تأكد من تشغيل لاسلكي الكمبيوتر. (راجع دليل المستخدم المزود مع الكمبيوتر للحصول على المزيد من المعلومات.)
  - ٢. في حالة عدم استخدامك لاسم شبكة خصوصي (SSID), فمن المحتمل أن يتصل الكمبيوتر الخاص بك بشبكات غير شبكتك.

قد تساعدك الخطوات الآتية في معرفة ما إذا كان الكمبيوتر متصلاً بالشبكة.

#### Windows

- انقر فوق ابدأ, انقر فوق لوحة التحكم, أشر إلى اتصالات الشبكة, ثم انقر فوق عرض حالة ومهام الشبكة.
   أو انقر فوق ابدأ, حدد إعدادات, انقر فوق لوحة التحكم, انقر نقرًا مزدوجًا فوق اتصالات الشبكة, انقر فوق القائمة عرض وحدد تفاصيل.
   انترك مربع حوار الشبكة مفتوحًا عند متابعتك في الخطوة الآتية.
  - ... قم بفصل سلك الطاقة عن الموجه اللاسلكي. من المتوقع أن تتغير حالة الكمبيوتر إلى غير متصل.
    - ج. أعد توصيل سلك الطاقة بالموجه اللاسلكي. من المتوقع أن تتغير حالة الاتصال إلى متصل.

#### Mac OS X

- انقر فوق رمز AirPort في شريط القوائم أعلى الشاشة. من القائمة التي تظهر حيننذ, يمكنك تحديد ما إذا يتم تشغيل AirPort كما يمكنك تحديد الشبكة التي يتصل الكمبيوتر بها.
- ملاحظة للحصول على معلومات أكثر تفصيلا حول اتصال AirPort, انقر فوق System في AirPort, انقر فوق Network, انقر فوق Preferences. يرام, ظهرت نقطة خضراء بجوار AirPort في قائمة التوصيلات. للمزيد من المعلومات، انقر فوق زر Help في النافذة.

إذا لم تتمكن من توصيل الكمبيوتر بالشبكة, فاتصل بالذي أعد شبكتك أو بمنتج الموجه لأنه ربما كانت هناك مشكلة في أجهزة الموجه أو الكمبيوتر.

بن تلميح إذا تمكنت من الاتصال بالإنترنت واستخدمت كمبيوترا مع Windows, أمكنك أيضًا الوصول إلى مساعد الشبكة من HP للمساعدة في إعداد الشبكة. ولاستخدام هذه الأداة زر <u>www.hp.com/sbso/wireless/tools</u>. (يتاح موقع الويب هذا باللغة الإنكليزية فقط).

#### الخطوة 2: تأكد من توصيل الطابعة بالشبكة

إذا لم تكن الطابعة متصلة بنفس الشبكة التي يتصل بها الكمبيوتر ، فلا يمكنك استخدام الطابعة عبر الشبكة. اتبع الخطوات الموصوفة في هذا القسم لتعرف هل الطابعة متصلة بالشبكة المناسبة بالفعل.

مخفيًا، لا يمكن الموجه اللاسلكي أو Apple AirPort Base Station يستخدمان SSID مخفيًا، لا يمكن الطابعة كشف الشبكة تلقائيًا.

#### A : تأكد من وجود الطابعة في الشبكة

- ١. إذا كانت الطابعة تدعم العمل في الشبكة من خلال Ethernet وإذا كان الجهاز متصلاً بشبكة Ethernet، فتأكد من أن كابل Ethernet ليس موصولاً بخلف الطابعة. عند توصيل كابل إثرنت خلف الجهاز، يتم تعطيل الاتصال لاسلكيًا.
- ٢. إذا كانت الطابعة متصلة بشبكة لاسلكية، اطبع صفحة التكوين اللاسلكي للطابعة. لمزيد من المعلومات، راجع افهم جيدًا صفحة تكوين الشبكة.
  - ۳. بعد طباعة الصفحة, افحص حالة الشبكة وURL:

| حالة الشبكة | <ul> <li>إذا كانت حالة الشبكة جاهز, كان معنى ذلك أن<br/>الطابعة متصلا بالشبكة جاهز, كان معنى ذلك أن</li> <li>إذا كانت حالة الشبكة غير متصل, كان معنى ذلك أنه<br/>ليست الطابعة متصلة بالشبكة بالفعل. شغل اختبار<br/>الشبكة اللاسلكية (مستخدماً الإرشادات الواردة في<br/>مطلع هذا القسم) ثم اتبع أية توصيات.</li> </ul> |
|-------------|----------------------------------------------------------------------------------------------------|
| URL         | إن URL الوارد هنا هو عنوان الشبكة المعين لطابعتك من<br>قبل الموجه. إنك تحتاج إلى ذلك من أجل الاتصال بملقم الويب<br>المضمن.                                                                                                    |

للحصول على معلومات حول توصيل الطابعة باستخدام الشبكة اللاسلكية، انظر إعداد الطابعة للاتصال لاسلكيًا.

ب: افحص ما إذا كان يمكنك الوصول إلى ملقم الويب المضمن

افتراضًا أنه للكمبيوتر وللطابعة اتصالات فعالة بالشبكة، يمكنك التحقق من كونهما في نفس الشبكة من خلال الوصول إلى ملقم الويب المضمن (EWS) للطابعة. لمزيد من المعلومات، راجع ملقم الويب المضمن.

#### للوصول إلى EWS

أ. من الكمبيوتر افتح ملقم الويب المضمن. للمزيد من المعلومات، راجع ملقم الويب المضمن.

الا ملاحظة إذا كنت تستخدم ملقمًا وكيلاً في المستعرض، فقد تحتاج إلى تعطيله من أجل الوصول إلى BWS.

 ب. إذا تمكنت من فتح EWS، فحاول استخدام الطابعة عبر الشبكة (للطباعة مثلاً) لترى ما إذا كان إعداد الشبكة ناجحًا.
 إذا لم تتمكن من فتح EWS أو إذا لا زلت تعاني من المشكلات في استخدام الطابعة عبر الشبكة، فتابع إلى القسم التالي الخاص بجدران الحماية.

#### الخطوة الثالثة: افحص ما إذا حظر برنامج جدار الحماية الاتصال

إذا لم تتمكن من الوصول إلى EWS مع أنك متأكد من أنه للكمبيوتر وللطابعة اتصالات ناشطة بالشبكة ذاتها، فقد يحظر برنامج جدار الحماية الاتصال. أوقف كافة برامج جدار الحماية التي تعمل في الكمبيوتر مؤقتًا ثم حاول الوصول إلى EWS ثانية. إذا كان يمكنك الوصول إلى EWS، فحاول استخدام الطابعة (للطباعة).

إذا تمكنت من فتح ملقم الويب المضمن ومن استخدام الطابعة وجدار الحماية موقف التشغيل, فستحتاج إلى إعادة تكوين إعدادات جدار الحماية حيث يتاح للكمبيوتر وللطابعة الاتصال بعضهما بالبعض عبر الشبكة. للمزيد من المعلومات، راجع تكوين جدار الحماية ليعمل مع الطابعات.

إذا تمكنت من فتح ملقم الويب المضمن, مع أنك ما زلت لم تتمكن من استخدام الطابعة حتى وجدار الحماية موقف, فحاول إعداد التعرف على الطابعة من خلال برنامج جدار الحماية.

#### الخطوة الرابعة: تأكد من أن الطابعة متصلة وجاهزة

إذا كانت بر امج HP مثبتة لديك، يمكنك فحص حالة الطابعة من الكمبيوتر لمعرفة ما إذا كانت الطابعة متوقفة مؤقئًا أو موقفة التشغيل، مما يمنعك من استخدامها.

لفحص حالة الطابعة، أكمل الخطوات الآتية:

#### Windows

- انقر على ابدأ ،ثم انقر على الطابعات أو الطابعات والفاكسات أو الأجهزة والطابعات.
   أو انقر الزر ابدأ، ثم انقر لوحة التحكم، ثم انقر نقرًا مزدوجًا على طابعات.
- ٢. إذا لم تعرض الطابعات الخاصة بالكمبيوتر عند عرض التفاصيل, فانقر فوق القائمة عرض, ثم انقر فوق تفاصيل.
  - ۳. اعمل واحدًا مما يلى, استنادًا إلى حالة الطابعة:
- إذا كانت الطابعة غير متصلة، فانقر بزر الفأرة الأيمن فوق الطابعة ثم انقر فوق استخدام الطابعة متصلة.
  - ب. إذا كانت الطابعة متوقفة مؤقتًا، فانقر بزر الفأرة الأيمن فوق الطابعة ثم انقر فوق استناف الطباعة.
    - داول استخدام الطابعة من خلال الشبكة.

#### Mac OS X

- انقر فوق System Preferences (تفضيلات النظام) في Dock, ثم انقر فوق Print & Fax (الطباعة والفاكس) أو Print & Scan (الطباعة والمسح الضوئي).
  - حدد الطابعة, ثم انقر فوق Open Print Queue.

- ۳. إذا أوقفت مهمة الطباعة مؤقتًا, انقر فوق Resume.
- إذا كانت الطاعة موقفة مؤقتًا, انقر فوق Resume Printer.

إذا تمكنت من استخدام الطابعة بعد القيام بالخطوات أعلاه مع أنك تجد أن الظواهر لا تزال وأنت تستمر في استخدام الطابعة, لربما كان ثمة تداخل لجدار الحماية.

إذا لم تزل لا تتمكن من استخدام الطابعة عبر الشبكة, فتابع إلى القسم التالي للمزيد من التعليمات الخاصبة بحل المشكلات.

#### الخطوة الخامسة: تأكد من تعيين الإصدار اللاسلكي للطابعة كبرنامج تشغيل الطابعة الافتراضي (Windows فقط)

في حالة تثنيتك برنامج HP ثانية, قد ينشئ المثبت إصدارًا ثانيًا من برنامج تشغيل الطابعة في المجلد ا**لطابعات أو الطابعات والفاكسات أو الأجهزة والطابعات**. إذا تعذر عليك الطباعة أو الاتصال بالطابعة, فتأكد من تعيين الإصدار الصحيح من برنامج تشغيل الطابعة افتر اضيًا.

انقر على ابدأ ،ثم انقر على الطابعات أو الطابعات والفاكسات أو الأجهزة والطابعات.
 أو -

انقر الزر ا**بدأ،** ثم انقر **لوحة التحكم**، ثم انقر نقرًا مزدوجًا على **طابعات**.

- ٢. حدد ما إذا كان إصدار برنامج التشغيل في المجلد الطابعات أو الطابعات والفاكسات أو الأجهزة والطابعات متصلاً لاسلكيًا:
  - انقر بزر الماوس الأيمن فوق رمز الطابعة، ثم انقر فوق خصائص أو افتراضيات المستند أو تفضيلات الطباعة.
- ب. في علامة التبويب منافذ, ابحث في القائمة عن منفذ تجاوره علامة تحديد. إن لإصدار برنامج تشغيل الطابعة المتصل لاسلكيًا وصف المنفذ منفذ TCP/IP قياسي, بجوار علامة التحديد.
  - ٣. انقر بزر الماوس الأيمن فوق رمز الطابعة الخاص بإصدار برنامج تشغيل الطابعة المتصل لاسلكيًا, وحدد ضبط كطاعبة افتراضية.
  - ملاحظة : إذا كان ثمة أكثر من رمز يخص الطابعة في المجلد، فانقر بزر الفأرة الأيمن فوق رمز الطابعة الخاص المحمد المحمد بإصدار برنامج تشغيل الطابعة المتصل لاسلكيًا، وحدد ضبط كطابعة افتراضية.

#### الخطوة السادسة: تأكد من عدم اتصال الكمبيوتر بالشبكة عبر شبكة خصوصية ظاهرية (VPN)

وتعد الشبكات الخصوصية الظاهرية (VPN) شبكات على الكمبيوتر تستخدم الاتصال بالإنترنت لتوفير اتصال بعيد أمن بشبكات المؤسسات. ولا تسمح معظم خدمات VPN بالوصول إلى أجهزتك المحلية (مثل الطابعة) الموجودة في شبكتك الخاصة إذا كان الكمبيوتر متصلا بالـ VPN.

فلتوصيل الطابعة, اقطع الاتصال بالـ VPN.

لا يتحميم ولاستخدام هذه الطابعة أثناء الاتصال بالـ VPN, يمكنك توصيل الطابعة بالكمبيوتر بواسطة كابل USB. تستخدم الطابعة اتصالي USB والشبكة الخاصين بها أنًا واحدًا.

وللمزيد من المعلومات, اتصل بالمسؤول عن شبكتك أو بالذي أعد لك الشبكة اللاسلكية.

#### بعد حل المشكلات

بعد حلك أية مشكلات وتوصيل طابعتك بنجاح بالشبكة اللاسلكية, أكمل الخطوات التالية التي تؤثر على نظام التشغيل الخاص بك:

#### Windows

- من سطح المكتب للكمبيوتر, انقر فوق ابدأ, حدد البرامج أو كافة البرامج, انقر فوق HP, حدد اسم طابعتك ثم انقر فوق إعداد وبرامج الطابعة.
  - ۲. انقر فوق توصيل طابعة جديدة, ثم اختر توع التوصيل المراد استخدامه.

#### Mac OS X

- IP Utility. للمزيد من المعلومات، راجع <u>HP Utility (Mac OS X) HP Utility</u>.
- ۲. انقر فوق رمز Application من شريط أدوات HP Utility, انقر مزدوجًا فوق Application, انقر مزدوجًا فوق من الشاهرة على الشاشة.

## تكوين جدار الحماية ليعمل مع الطابعات

قد يحظر جدار الحماية الشخصي، الذي هو برنامج حماية يعمل في الكمبيوتر، الاتصال الشبكي بين الطابعة والكمبيوتر. إذا كنت تعانى من مشاكل مثل:

- عدم العثور على الطابعة عند تثبيت برامج HP
- تعذر الطباعة أو بقاء مهمة الطباعة في قائمة الانتظار أو عدم اتصال الطابعة
  - عدم إمكانية رؤية حالة الطابعة في الكمبيوتر

فقد يمنع جدار الحماية الطابعة من إعلام أجهزة الكمبيوتر الموجودة في الشبكة بمكان وجوده.

إذا استخدمت برنامج HP على كمبيوتر مع Windows وتعذر عليك العثور على الطابعة خلال التثبيت (مع علمك بأن الطابعة موجودة في الشبكة), أو إذا قد ثنِّتً برامج HP ولكنك واجهت مشاكل, فافحص ما يلي:

- إذا ثبت برنامج HP قبل قليل, جرب إيقاف تشغيل كل من الكمبيوتر والطابعة ثم شغلهما ثانية.
- احتفظ ببرامج الحماية محدثة. ينشر العديد من موفري برامج الحماية التحديثات التي تصحح الأخطاء وتوفر أحدث وسائل الدفاع الأحدث ضد مخاطر الحماية الجديدة.
  - إذا كان لبرنامج جدار الحماية أو مكافحة الفيروسات الخاص بك إعداد أعلى, متوسط, أو منخفض بالنسبة إلى الحماية, استخدم إعداد متوسط عند اتصال كمبيوترك بالشبكة.
  - إذا غيرت أية من إعدادات جدار الحماية أو برنامج مكافحة الفيروسات, حاول استعادة الإعدادات الافتراضية.
    - · إذا كان لبرنامج إعداد يطلق عليه المنطقة الموثوقة, استخدم هذا الإعداد في حالة اتصال كمبيوترك بشبكتك.
- في حالة ضبط جدار الحماية على "عدم عرض رسائل التنبيه", فعطل هذا الإعداد. عند تثبيت برامج HP واستخدام طابعة HP قد تلاحظ رسائل الحماية التي يعرضها برنامج جدار الحماية والتي تشمل خيارات مثل "السماح" أو "الموافقة" أو "إلغاء الحظر". يجب منح التصريح لأية برامج HP التي تسبب التنبيهات. أيضاً, في حالة وجود الخيار تذكر هذا الإجراء أو إنشاء قاعدة لهذا الإجراء, حدده. هكذا يعلم جدار الحماية ما يوثق به على شبكتك المنزلية.
- لا تنترك أكثر من جدار حماية واحد ممكنًا في الكمبيوتر في نفس الوقت. على سبيل المثال, لا تمكن جدار حماية Windows المتوفر من قبل نظام التشغيل مع جدار حماية لطرف آخر آنًا واحدًا. فتشغيل أكثر من جدار حماية في المرة لن يجعل كمبيوترك أكثر أمانًا فقد يؤدي إلى المشاكل.

للمزيد من المعلومات عن استخدام طابعتك مع جدار الحماية الشخصي زر <sup>\*</sup> www.hp.com/go/wirelessprinting, ثم انقر فوق تعليمات جدار الحماية في القسم هل تحتاج إلى المساعدة في حل المشكلات؟.

الملاحظة حتى الأن تتاح أقسام عدة من موقع الويب بلغات محددة فقط.

## حل مشاكل إدارة الطابعة

•

يوفر هذا القسم حلولاً لمشاكل شائعة تتعلق بإدارة الطابعة. يحتوي هذا القسم على الموضوع التالي:

تعذر فتح ملقم الويب المضمن

ما تصادر المعند الم الما الويب المضمن, يجب توصيل الطابعة بشبكة بواسطة Ethernet أو اتصال لاسلكي. لا (٢ يمكنك استخدام ملقم الويب المضمن إذا تم توصيل الطابعة بكمبيوتر بواسطة USB.

### تعذر فتح ملقم الويب المضمن

افحص إعداد الشبكة

- تأكد من عدم استخدام سلك هاتف أو كابل crossover لتوصيل الجهاز بالشبكة.
  - تأكد من إحكام توصيل كابل الشبكة بالطابعة.
  - · تأكد من عمل محور الشبكة والمحول والموجه الخاص بها على نحو صحيح.

#### افحص الكمبيوتر

تأكد من اتصال الكمبيوتر المستخدم بالشبكة.

ما تصلحه المعند الم الما الويب المضمن, يجب توصيل الطابعة بشبكة بواسطة Ethernet أو اتصال لاسلكي. لا (المحكف استخدام ملقم الويب المضمن إذا تم توصيل الطابعة بكمبيوتر بواسطة كابل USB.

افحص مستعرض الويب

- تأكد من استيفاء مستعرض الإنترنت أدنى متطلبات النظام. للمزيد من المعلومات، راجع مواصفات ملقم الويب المضمن.
- في حالة استخدام مستعرض الويب إعدادات ملقم وكيل ما للاتصال بالإنترنت, جرب إيقاف هذه الإعدادات. على المزيد من المعلومات، راجع الوثائق المتوفرة مع مستعرض الويب.
- تأكد من تمكين JavaScript وملفات تعريف الارتباط في مستعرض الويب لديك. على المزيد من المعلومات، راجع الوثائق المتوفرة مع مستعرض الويب.

#### تأكد من عنوان IP الخاص بالطابعة

- - مستمر على 🐙 (Resume)، ثم اضغط على 👘 (Wireless) لطباعة صفحة تكوين الشبكة.
- أرسل إشارة بنج إلى عنوان الـ IP للطابعة من سطر الأوامر (Windows) أو Windows) في المستوى الأعلى من X). (يوجد Applications في مجلد Utilities ضمن المجلد Applications في المستوى الأعلى من القرص الصلب.) على سبيل المثال، إذا كان عنوان IP الخاص بالطابعة هو 123.123.123.123.123، فاكتب العنوان التالي في سطر الأوامر (Windows): C:\Ping 123.123.123.123.123 أو في Application (Mac OS X) Network Utility في حالة ظهور رسالة انتهاء المهلة، فإن ذلك يعني أن عنوان IP غير صحيح.
- يَنْ: **تلميح** يمكنك زيارة موقع الدعم الفوري من HP على الإنترنت www.hp.com/go/customercare للحصول على أدوات ومعلومات من شأنها أن تساعدك في تصحيح العديد من مشاكل الطابعة الشائعة.

### حل مشكلات التثبيت

إذا لم تصلح المواضيع التالية؛ راجع <u>دعم HP</u> للمعلومات عن دعم HP.

- اقتراحات تركيب الأجهزة
- اقتراحات بشأن تثبيت برنامج HP
  - حل مشكلات تتعلق بالشبكة

#### فحص الطابعة

- تحقق من أنه قد تمت إز الة كافة أشرطة ومواد التعبئة من خارج الطابعة ومن داخلها.
  - تأكد من أنه قد تم تحميل ورق في الطابعة.
- تأكد من أنه ليست ثمة أية أضواء مضيئة أو وامضة ما عدا مصباح 'جاهز' والذي يجب أن يكون مضيئًا.

#### افحص توصيلات الأجهزة

- تحقق من سلامة حالة عمل كافة الأسلاك والكبلات التي تستخدمها.
- تحقق من أنه قد تم توصيل سلك الطاقة بإحكام بالطابعة من طرف وإلى مأخذ التيار من الطرف الآخر.

#### افحص خرطوشات الطباعة

تأكد من تثبيت كافة خرطوشات الحبر في الفتحات الملونة الصحيحة الخاصة بها بإحكام ومحاذاتها فيها. من المتوقع ألا تتحرك الخرطوشات التي تم تثبيتها بشكل صحيح عند جذبها خفيفًا. لا تعمل الطابعة في حالة عدم تثبيت كافة خرطوشات الحبر.

#### اقتراحات بشأن تثبيت برنامج HP

#### افحص جهاز الكمبيوتر

- · تحقق من أن جهاز الكمبيوتر الخاص بك يعمل بأحد أنظمة التشغيل المدعمة.
- تحقق من أن جهاز الكمبيوتر الذي تستخدمه يستوفى الحد الأدنى لمتطلبات النظام.
- من Device Manager (إدارة الأجهزة) لـ Windows، تحقق من أنه لم يتم تعطيل برامج تشغيل USB.
- في حالة استخدامك لجهاز كمبيوتر يعمل بنظام تشغيل Windows ولم يستطع الكمبيوتر اكتشاف الطابعة، فقم بتشغيل أداة إلغاء التثبيت (util\ccc\uninstall.bat من على القرص المضغوط الخاص بالتثبيت) وذلك لأداء عملية إلغاء تثبيت كاملة لبرنامج تشغيل الطابعة. أعد تشغيل الكمبيوتر، ثم أعد تثبيت برنامج تشغيل الطابعة.

#### تحقق من الخطوات الأولية للتركيب

- تحقق من أن القرص المضغوط الخاص بالتثبيت يحتوي على برامج HP الصحيحة الخاصة بنظام التشغيل الذي تستخدمه.
  - قبل تثبيت برامج HP، تحقق من إغلاق كافة البرامج الأخرى.
- إذا لم يتعرف الكمبيوتر على مسار محرك الأقراص المضغوطة الذي قمت بكتابته، فتأكد من تحديد حرف محرك الأقراص الصحيح.
- إذا لم يتعرف الكمبيوتر على القرص المضغوط الخاص بالتثبيت الموجود في محرك الأقراص المضغوطة, فتحقق من عدم وجود أي عطب في القرص المضغوط الخاص بالتثبيت. يمكن تنزيل برنامج تشغيل الطابعة من موقع الويب لـ Www.hp.com/go/customercare HP. يوفر موقع الويب معلومات وأدوات مساعدة يمكنك مساعدتك في تصحيح العديد من مشاكل الطابعة الشائعة.

🛱 ملاحظة بعد حل أي مشكلة، يجب إعادة تشغيل برنامج التثبيت مرة أخرى.

#### حل مشكلات تتعلق بالشبكة

#### أخطاء عامة في الشبكة وإصلاحها

- إذا لم نتمكن من تثبيت بر امج HP، تحقق من:
- ٥ تأكد من أن توصيلات كل الكابلات بجهاز الكمبيوتر وبالطابعة مُحكمة.
- تأكد من عمل الشبكة وتشغيل وحدة المحور أو وحدة التحويل أو الموجّه الخاص بها.

- يتم إيقاف أو تعطيل كافة التطبيقات، بما في ذلك برامج الحماية ضد الفيروسات وبرامج الحماية ضد التجسس وجدر الحماية، بالنسبة لأجهزة الكمبيوتر التي تعمل بأحد أنظمة تشغيل Windows.
  - تأكد أن الطابعة مثبتة على نفس الشبكة الفرعية مثل أجهزة الكمبيوتر التي تستخدم الطابعة.
- تعذر على برنامج التثبيت اكتشاف الطابعة، اطبع صفحة تكوين الشبكة ثم أدخل عنوان IP يدويًا في برنامج التثبيت. لمزيد من المعلومات، راجع <u>افهم جيدًا صفحة تكوين الشبكة.</u>
- في حالة الاستعانة بجهاز كمبيوتر يستخدم أحد أنظمة تشغيل Windows، تأكد من أن منافذ الشبكة الموجودة في بر نامج تشغيل الطابعة تلائم عنوان IP الخاص بالطابعة.
  - ٥ قم بطباعة صفحة تكوين الشبكة للطابعة. للمزيد من المعلومات، راجع افهم جيدًا صفحة تكوين الشبكة.
    - · انقر على ا**بدأ** ،ثم انقر على ا**لطابعات أ**و ا**لطابعات والفاكسات** أو ا**لأجهزة والطابعات**. - أو -
      - انقر الزر ا**بد**أ، ثم انقر **لوحة التحكم**، ثم انقر نقرًا مزدوجًا على **طابعات**.
    - انقر بزر الفأرة الأيمن فوق رمز الطابعة ثم انقر فوق خصائص، ثم انقر فوق علامة التبويب منافذ.
      - ۵ حدد مراقبة منفذ TCP/IP العادي للطابعة ثم انقر فوق تكوين المنفذ....
- قارن بين عنوان IP الموجود في مربع الحوار وتأكد من أنه يطابق عنوان IP المدرج بالقائمة في صفحة تكوين الشبكة. في حالة اختلاف العنوانين، قم بتغيير عنوان IP الموجود في مربع الحوار حتى يتطابق مع نظيره الموجود في صفحة تكوين الشبكة.
  - انقر فوق موافق مرتين لحفظ الإعدادات وإغلاق مربعات الحوار.

#### مشكلات متعلقة بالتوصيل بشبكة سلكية

- في حالة عدم إضاءة مصباح اللاسلكية الخاص بالطابعة، تأكد من استيفاء كافة الشروط الموضحة في قسم حل المشكلات العامة في شبكات الاتصال.
- مع أنه من غير المفضل تعيين الطابعة على عنوان P ثابت، إلا أنه من الممكن حل بعض مشكلات التركيب (مثل التعارض مع جدار الحماية الشخصي) بتعيين الطابعة على عنوان P ثابت.

#### لإعادة ضبط إعدادات الشبكة للطابعة

- اضغط باستمر ار على ٢٩ (اللاسلكية) وعلى X (الغاء الأمر) آنا واحدًا لمدة ثلاث ثواني.
  - ۲.
- اضغط بشكل مستمر على لك (Resume)، ثم اضغط على (1) (Wireless) لطباعة صفحة تكوين الشبكة والتحقق من من إعادة تعيين إعدادات الشبكة. وبشكل افتراضي يكون اسم الشبكة (SSID) "-HP-Setup-xx "Officejet-6100"، حيث "xx" هو رقم عشوائي يتم إنشاؤه بواسطة الطابعة وسيكون وضع الاتصالات الافتراضي "بنية أساسية".
- المحصول على الإنترنت www.hp.com/go/customercare للحصول المنافر على الإنترنت www.hp.com/go/customercare للحصول على أدوات ومعلومات من شأنها أن تساعدك في تصحيح العديد من مشاكل الطابعة الشائعة.

## فهم تقرير حالة الطابعة

استخدم تقرير حالة الطابعة لعرض معلومات الطابعة الحالية وحالة خرطوشة الحبر . استخدم أيضًا تقرير حالة الطابعة لمساعدتك في استكشاف أخطاء الطابعة وإصلاحها. كما يحتوي تقرير حالة الطابعة أيضًا على سجل بالأحداث الأخيرة. إذا كان ثمة داع للاتصال بشركة HP، اطبع تقرير حالة الطابعة قبل الاتصال.

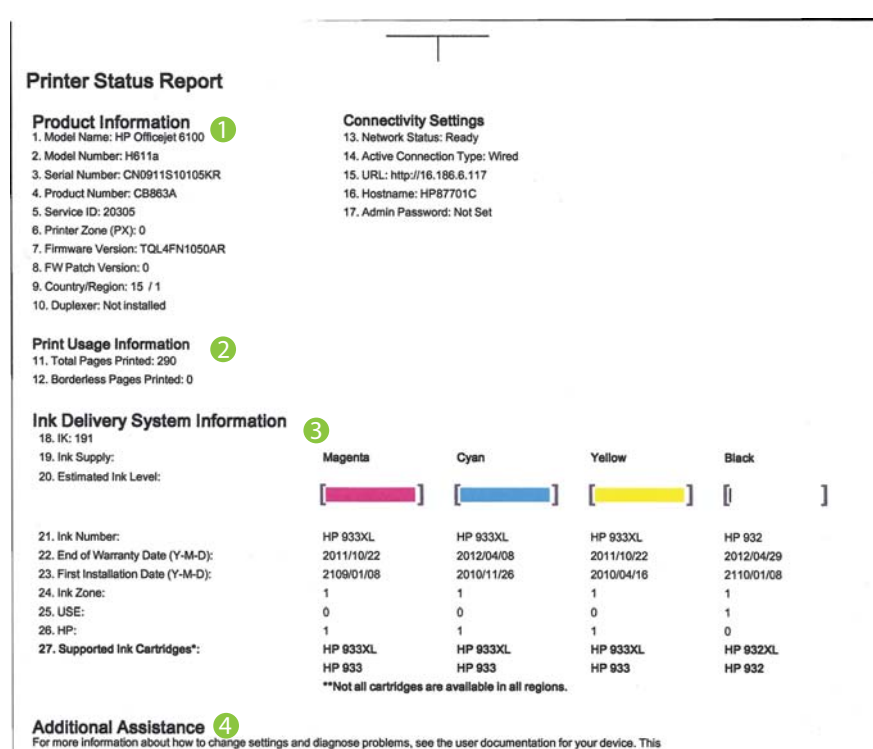

For more information about how to change settings and diagnose problems, see the user documentation for your device. This documentation is available on your computer after you install the software–either from the HP Officejet 6100 Printer Software (Windows) or the Help Viewer (Mac OS).

Wireless Network Test

To verify your product is setup correctly for Wireless, run the Wireless Network Test. You can access this test from the device control panel or from the Network Toolbox accessed from the HP Officejet 6100 Printer Software.

- معلومات المنتج: يعرض معلومات الطابعة (مثل اسم الطابعة, رقم الطراز, الرقم التسلسلي ورقم إصدار البرنامج الثابت), وعدد الصفحات المطبوعة من خلال الأدراج والملحقات.
  - ٢. معلومات استخدام الطباعة: يعرض معلومات ملخصة عن الصفحات المطبوعة من خلال الطابعة.
  - معلومات عن نظام توزيع الحبر: يظهر مستويات الحبر المقدرة (بشكل رسومي بصورة عداد) وأرقام الأجزاء وتواريخ انتهاء الضمان الخاصة بخرطوشات الحبر.

المحطة تقدم مؤشرات وتحذيرات مستويات الحبر تقديرات لأغراض التخطيط فقط. عند استقبال رسالة تحذير تشير إلى انخفاض مستوى الحبر، ففكر في توفير خرطوشة بديلة لتفادي تأخير الطباعة الممكن. لن تحتاج إلى استبدال الخراطيش حتى تتم مطالبتك بذلك.

٤. المزيد من المساعدة: يخبرك بمصادر التعليمات الإضافية لمساعدتك في استخدام طابعتك.

لطباعة تقرير حالة الطابعة

اضغط باستمرار على 🗙 (إلغاء الأمر) لمدة 3 ثوان.

## افهم جيدًا صفحة تكوين الشبكة

في حالة توصيل الطابعة بشبكة، يمكنك طباعة صفحة تكوين الشبكة لعرض إعدادات الشبكة للطابعة. يمكنك استخدام صفحة تكوين الشبكة للمساعدة في حل مشكلات الاتصال بالشبكة. إذا كان ثمة داع للاتصال بـHP، فكثيراً ما يكون من المغيد طباعة هذه الصفحة قبل الاتصال.

شكل ٥-١ صفحة تكوين الشبكة (1 من 2)

| VPS PIN<br>92059148 (good for 5 minutes from the time this report was printed!) |                         |
|---------------------------------------------------------------------------------|-------------------------|
| General Information                                                             |                         |
| Network Status                                                                  | Ready                   |
| Active Connection Type                                                          | Wired                   |
| URL(s) for Embedded Web Server                                                  | http://HP87701C         |
|                                                                                 | http://16.186.6.117     |
| Firmware Revision                                                               | TQL4FN1050AR            |
| Hostname                                                                        | HP87701C                |
| Serial Number                                                                   | CN0911S10105KR          |
| 802.3 Wired                                                                     |                         |
| Hardware Address (MAC)                                                          | 1c:c1:de:87:70:1c       |
| Link Configuration                                                              | 100TX – Full            |
| IPv4                                                                            |                         |
| IP Address                                                                      | 16.186.6.117            |
| Subnet Mask                                                                     | 255.255.248.0           |
| Default Gateway                                                                 | 16.186.0.1              |
| Configuration Source                                                            | DHCP                    |
| Primary DNS Server                                                              | 16.110.135.52           |
| Secondary DNS Server                                                            | 16.110.135.51           |
| Total Packets Transmitted                                                       | 100                     |
| Total Packets Received                                                          | 3407                    |
| 802.11 Wireless                                                                 |                         |
| Hardware Address (MAC)                                                          | 1c:c1:de:87:a0:2c       |
| Status                                                                          | Disabled                |
| Communication Mode                                                              | Adhoc                   |
| Network Name (SSID)                                                             | HP-nomodel.87701C       |
| Port 9100                                                                       |                         |
| Status                                                                          | Enabled                 |
| Popiour                                                                         |                         |
| Statue                                                                          | Enchlod                 |
| Service Name                                                                    | Office at 6100 (97704C) |
| Service Marie                                                                   | Chicejet 6100 [67701C]  |
| SLP                                                                             |                         |
| Status                                                                          | Enabled                 |

شكل ٥-٢ صفحة تكوين الشبكة (2 من 2)

| Status   | Enabled<br>Enabled |
|----------|--------------------|
| WS Print |                    |
| Status   |                    |
|          |                    |
|          |                    |
| Statue   | Enabled            |

- WPS PIN يعرض رقم WPS PIN لك كي نتمكن من إعداد الطابعة على شبكتك اللاسلكية باستخدام طريقة PIN.
- معلومات عامة: يعرض معلومات حول الحالة الحالية ونوع اتصال الشبكة الفعال ومعلومات أخرى، مثل عنوان URL الخاص بملقم الويب المضمن.
  - ٣. 802.3 سلكي: يعرض معلومات حول اتصال الشبكة السلكية الفعال، مثل عنوان IP، وقناع الشبكة الفرعية والعبّارة الافتراضية وكذلك عنوان برنامج الطابعة.
- ٤. 802.11 اللاسلكي (بعض الطرز فقط) يعرض معلومات حول اتصال الشبكة اللاسلكي، مثل اسم المضيف وعنوان
   القاناع الشبكة الفرعية والبوابة الافتر اضية والمزود.
- Port 9100 : تدعم الطابعة الطباعة الأساسية لبروتوكول الإنترنت عبر TCP Port 9100 . هذا المنفذ /TCP .
   ملك HP في الطابعة هو المنفذ الافتراضي للطباعة. وتدخله برامج HP (مثلا: HP Standard Port).
- ۲. Bonjour: خدمات Bonjour (التي تستخدم نظام اسم المجال متعدد البث mDNS) تستخدم أساسًا على شبكات صغيرة لدقة اسم و عنوان IP (من خلال منفذ UDP 5353 UDP) في حالة عدم استخدام ملقم DNS التقليدي.
- ٧. SLP: بروتوكول تحديد مكان الخدمات (SLP) عبارة عن بروتوكول شبكة عادي للإنترنت يوفر إطار عمل لتمكين التطبيقات العاملة في الشبكة من اكتشاف وجود ومكان وتكوين خدمات الشبكة في شبكات المؤسسات. ويسهل هذا البروتوكول اكتشاف واستخدام موارد الشبكة مثل الطابعات وملقمات الويب وماكينات الفاكس وكاميرات الفيديو وأنظمة الملفات وأجهزة النسخ الاحتياطي (محركات الأشرطة) وقواعد البيانات والأدلاء وملقمات البريد الإلكتروني والتقاويم.
- ۸. Microsoft Web Services Dynamic: لتمكين أو إلغاء بروتوكولات Microsoft Web Services Dynamic (WSD) Microsoft Web Services for Devices (WSD) أو خدمات (WSD) Microsoft Web Services for Devices أو خدمات الطباعة غير المستخدمة لمنع الوصول من خلال هذه الخدمات.

😤 **ملاحظة** المزيد من المعلومات عن WS DiscoveryوWSD Print؛ تفضل بزيارة <u>www.microsoft.com</u>.

لطباعة صفحة تكوين الشبكة من لوحة التحكم في الطابعة

اضغط بشكل مستمر على 🗗 (Resume)، ثم اضغط على 🕼 (Wireless) لطباعة صفحة تكوين الشبكة.

## صيانة رأس الطباعة

عند التعرض إلى أية مشكلات في الطباعة، فقد توجد مشكلة في رأس الطباعة. لا تقم بالإجراءات في الأقسام التالية إلا عندما يطلب منك القيام بذلك كي يتم حل مشاكل جودة الطباعة.

يمكن أن يؤدي القيام بإجراءات المحاذاة والتنظيف غير الضرورية إلى إضاعة الحبر وتقصير عمر الخرطوشات.

يحتوي هذا القسم على المواضيع التالية:

- قم بتنظيف رأس الطباعة
  - محاذاة رأس الطباعة

#### قم بتنظيف رأس الطباعة

إذا كان الإخراج المطبوع مع علامات أو ينقص بعض الألوان, لربما وجب تنظيف رأس الطباعة. ثمة مرحلتان للتنظيف. تستغرق كل مرحلة حوالي دقيقتين, وتستخدم ورقة واحدة, وكمية متكثرة من الحبر. قم بمراجعة جودة الصفحة المطبوعة بعد كل مرحلة. فعليك البدء بمرحلة التنظيف التالية فقط إذا كانت جودة الطباعة رديئة. إذا ما زالت جودة الطباعة تبدو رديئة بعد تنظيف رأس الطباعة، فحاول محاذاة الطابعة. عند استمرار المشاكل في جودة الطباعة بعد التنظيف والمحاذاة, فاتصل بمركز دعم لـ HP. للمزيد من المعلومات، راجع دعم HP.

المحطقة يستهلك التنظيف الحبر فلذلك نظف رؤوس الطباعة عند الضرورة فقط. قد يستغرق إجراء التنظيف بعض الدقائق. وقد تسمع بعض الضوضاء خلال هذه العملية. قبل تنظيف رؤوس الطباعة, تأكد من تحميل الورق. للمزيد من المعلومات، راجع تحميل الوسائط.

قد يؤدي عدم ايقاف تشغيل الطابعة على ما يرام إلى مشاكل في جودة الطباعة. للمزيد من المعلومات، راجع إ<u>يقاف</u> تشغيل الطابعة.

لتنظيف رأس الطباعة من لوحة التحكم في الطابعة

۳. اترك زر 🕛 (الطاقة).

#### لتنظيف رأس الطباعة من خلال صندوق الأدوات (Windows)

- افتح 'صندوق الأدوات'. للمزيد من المعلومات، راجع <u>صندوق الأدوات (Windows)</u>.
- من علامة النبويب خدمات الأجهزة, انقر فوق الرمز على يسار تنظيف رؤوس الطباعة.
  - ۳. اتبع الإرشادات الظاهرة على الشاشة.

#### التنظيف رأس الطباعة من خلال HP Utility (Mac OS X)

- IP Utility للمزيد من المعلومات، راجع HP Utility (Mac OS X).
- ۲. من القسم Information And Support انقر فوق Clean Printheads.
  - ۳. انقر فوق Clean، ثم اتبع الإرشادات التي تظهر على الشاشة.

#### لتنظيف رأس الطباعة من خلال ملقم الويب المضمن

- افتح ملقم الويب المضمن EWS. للمزيد من المعلومات، راجع لفتح ملقم الويب المضمن.
- ٢. انقر فوق علامة التبويب أدوات ثم انقر فوق صندوق أدوات جودة الطباعة من القسم أدوات مساعدة.
  - ۳. انقر فوق تنظيف رأس الطباعة، ثم اتبع الإرشادات التي تظهر على الشاشة.

#### محاذاة رأس الطباعة

تحاذي الطابعة رأس الطباعة تلقائيًا عند الإعداد المبدئي.

قد ترغب في استخدام هذه المبزة عندما تظهر صفحة حالة الطابعة خطوطًا متسخة أو بيضاء خلال أي قوالب ألوان أو إذا ظهرت مشاكل تتعلق بجودة الطباعة في مطبوعاتك.

#### لمحاذاة رأس الطباعة من خلال لوحة التحكم في الطابعة

- درج الإدخال الرئيسي.
   قم بتحميل ورق أبيض عادي غير مستخدم بحجم letter أو A4 أو legal في درج الإدخال الرئيسي.
  - من لوحة التحكم في الطابعة, اضغط باستمرار زر U (الطاقة).
    - ۳. اضغط 🕡 (الاستئناف) ثلاث مرات.

#### لمحاذاة رأس الطباعة من خلال صندوق الأدوات (Windows)

- افتح 'صندوق الأدوات'. للمزيد من المعلومات، راجع <u>صندوق الأدوات (Windows)</u>.
- ٢. من علامة التبويب خدمات الأجهزة, انقر فوق الرمز على يسار محاذاة رؤوس الطباعة.
  - ۳. اتبع الإرشادات الظاهرة على الشاشة.

#### لمحاذاة رأس الطباعة من خلال HP Utility (Mac OS X) HP

- IP Utility للمزيد من المعلومات، راجع HP Utility (Mac OS X) HP Utility).
  - ۲. من القسم Information And Support انقر فوق Align.
    - ۳. انقر فوق Align، ثم اتبع الإرشادات التي تظهر على الشاشة.

#### لمحاذاة رأس الطباعة من خلال ملقم الويب المضمن

- افتح ملقم الويب المضمّن EWS. للمزيد من المعلومات، راجع لفتح ملقم الويب المضمن.
- ٢. انقر فوق علامة التبويب أدوات ثم انقر فوق صندوق أدوات جودة الطباعة من القسم أدوات مساعدة.
  - ۳. انقر فوق محاذاة الطابعة، ثم اتبع الإرشادات التي تظهر على الشاشة.

### تحرير الانحشارات

أحيانًا, تنحشر الوسائط أثناء تنفيذ مهمة ما. يحتوى هذا القسم على المواضيع التالية:

- إزالة إنحشار الورق
- تجنب انحشارات الورق

#### إزالة إنحشار الورق

- <u>۸</u> **تنبیه** لمنع حدوث تلف محتمل لرأس الطباعة، قم بإزالة انحشار الورق بأسرع ما يمكن.
- بَهُ: **تلميح** إذا لاحظت انخفاض جودة الطباعة، قم بتنظيف رأس الطباعة. للمزيد من المعلومات، راجع <u>قم بتنظيف رأس</u> <u>الطباعة</u>.

#### لإزالة انحشار ورق

استخدم الخطوات التالية لتحرير الورق المحشور.

- أخرج كافة الوسائط من درج الإخراج.
- ادفع مقبض لوحة الوصول الخلفية وحركه إلى اليمين, ثم اسحب اللوحة تجاهك.

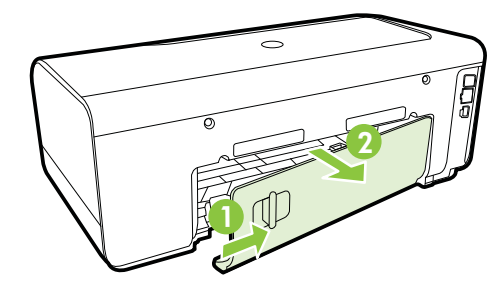

٨ تنبيه يمكن أن تتسبب محاولة إزالة انحشار الورق من مقدمة الطابعة في إتلاف آلية الطباعة. قم دائمًا بالوصول إلى الورق المنحشر وتحريره من خلال لوحة الوصول الخلفية.

- ۳. قم بسحب الورق برفق من الاسطوانات.
- A تنبيه إذا تمزق الورق عند إز الته من الاسطوانات، فقم بالبحث في الاسطوانات والعجلات عن قطع الورق
   التي قد تكون قد بقيت داخل الطابعة. إذا لم تقم بإز الة كافة قطع الورق من الطابعة، فيحتمل حدوث المزيد من
   انحشار الورق.
  - أعد تركيب لوحة الوصول الخلفية. ادفع الباب للأمام برفق حتى يستقر بإحكام في مكانه.
    - ه. افحص مقدمة الطابعة.
    - افتح باب الوصول إلى خرطوشة الحبر.
- ب. في حالة وجود ورق متبق داخل الطابعة، تأكد من انتقال الحاملة إلى يمين الطابعة وأزل أي قصاصات ورق أو وسائط متجعدة واجذب الوسائط نحوك عبر الجزء العلوي من الطابعة.

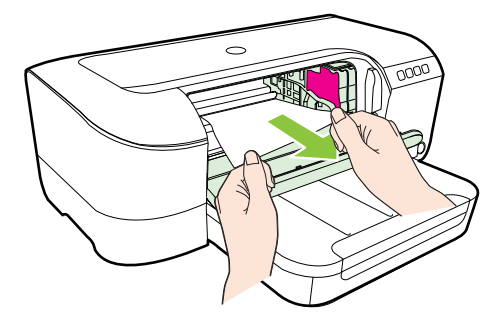

ج. حرّك العربة إلى اليسار, ابحث عي أية وسائط منحشرة داخل الطابعة على يمين العربة ثم أخرج قصاصات الورق أو الوسائط المجعدة كافة واسحب الوسائط تجاهك من أعلى الطابعة.

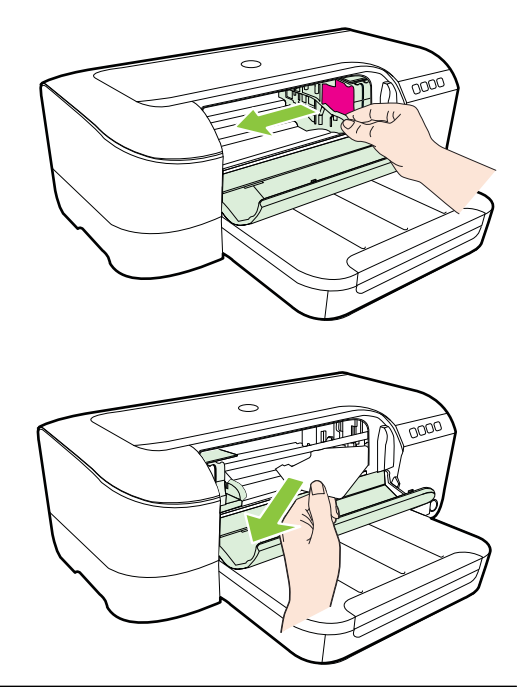

- ٨ تحذير لا تمد يدك إلى داخل الطابعة عند تشغيلها مع انحشار العربة. عند فتح باب الوصول إلى خرطوشات الطباعة, فمن المتوقع أن تعود العربة أي الحاملة إلى موضعها يمين الطابعة. عند عدم التحرك إلى اليمين, قم بإيقاف تشغيل الطابعة قبل تحرير أي انحشار.
  - ٢. بعد إزالة الورق المحشور، أغلق كل الأغطية، ثم شغل الطابعة (إذا كنت قد قمت بإغلاقها) وأعد إرسال مهمة الطباعة.

#### تجنب انحشارات الورق

للمساعدة في تجنب انحشارات الورق، اتبع الإرشادات التالية.

- أخرج الورق المطبوع من حاوية الإخراج بصورة متكررة.
- تأكد من الطباعة على وسائط غير مجعدة أو مطبقة أو تالفة.
- امنع تجعد الورق أو ثنيه بتخزين جميع الورق غير المستخدم بشكل مستو في كيس يمكن إعادة إحكام إغلاقه.
  - لا تستخدم ورقًا سميكًا جدًا أو رفيعًا جدًا في الطابعة.
- تأكد من تحميل الدرج بشكل صحيح ومن أنه ليس ممتلئًا جدًا. للمزيد من المعلومات، راجع تحميل الوسائط.
- تأكد من أن الأوراق التي تم تحميلها في حاوية الإدخال في وضع مستو وأن الحواف لم يتم ثنيها أو تمزيقها.
- لا تضع أوراق بأنواع وأحجام مختلفة في حاوية الإدخال؛ حيث يجب أن تكون رزمة الورق الموجودة في حاوية الإدخال بالكامل من نفس النوع والحجم.
- اضبط دليل عرض الورق في حاوية الإدخال بحيث يتم تثبيتها بإحكام على جميع أنواع الورق. تأكد من أن دليل عرض الورق لا يقوم بطي الورق داخل حاوية الإدخال.
  - لا تستخدم القوة لإدخال الورق لمسافة بعيدة جداً في حاوية الإدخال.
  - في حالة طباعتك على وجهي الصفحات, لا تطبع الصور المتشبعة للغاية على الأوراق الخفيفة.

- قم باستخدام أنواع الورق الموصى بها للطابعة. للمزيد من المعلومات، راجع مواصفات الوسائط.
  - تأكد من نظافة الطابعة.

## معلومات مرجعية عن مصابيح لوحة التحكم

تشير مصابيح لوحة التحكم إلى الحالات المختلفة فإنها مفيدة في تشخيص مشاكل الطباعة. يشمل هذا القسم معلومات عن المصابيح وماذا تشير إليه وما هو الإجراء اللازم اتخاذه إن كان ذلك ضروريًا.

لمزيد من المعلومات، تفضل بزيارة موقع الويب لشركة HP (<u>www.hp.com/go/customercare)</u> للحصول على أحدث المعلومات المتعلقة باستكشاف الأخطاء وإصلاحها أو إصلاحات المنتجات وتحديثاتها. يوفر موقع الويب معلومات وأدوات مساعدة يمكنك مساعدتك في تصحيح العديد من مشاكل الطابعة الشائعة.

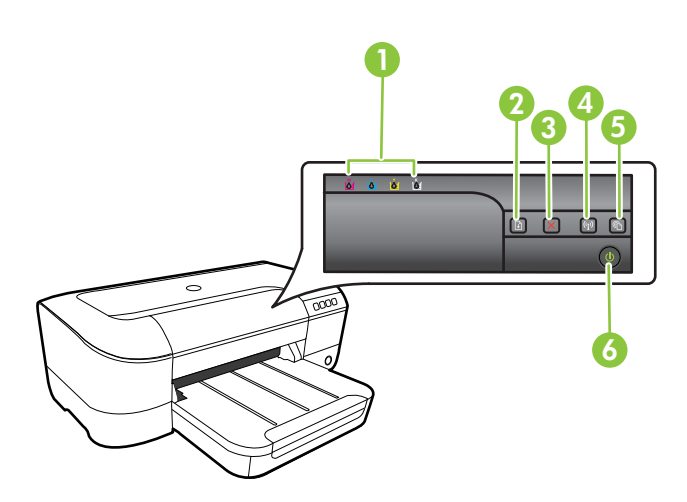

| مصابيح خرطوشة الحبر                               | 1 |
|---------------------------------------------------|---|
| زر وضوء الاستناف                                  | 2 |
| زر إلغاء الأمر 🗙                                  | 3 |
| زر وضوء اللا <b>سلكية (إ)</b> (متاح في بعض الطرز) | 4 |
| زر وضوء HP ePrint وزر 🕅                           | 5 |
| زر وضوء الطاقة 🕛                                  | 6 |

معاني مصابيح لوحة التحكم

| الوصف والإجراء الذي يوصى باتخاذه                                                  | توضيح المصباح / نمط المصباح                      |
|-----------------------------------------------------------------------------------|--------------------------------------------------|
| الطابعة قيد إيقاف التشغيل.                                                        | كافة المصابيح مطفأة.                             |
| <ul> <li>توصيل سلك التيار.</li> </ul>                                             |                                                  |
| • اضغطزر 🖖 (الطاقة).                                                              | សំ សំ សំ                                         |
|                                                                                   |                                                  |
|                                                                                   |                                                  |
|                                                                                   | •                                                |
|                                                                                   |                                                  |
| الطابعة جاهزة.                                                                    | مصباح الطاقة مضيء.                               |
| لا تفعل شيئًا.                                                                    |                                                  |
|                                                                                   | <mark>ố ố ố</mark> ố                             |
|                                                                                   |                                                  |
|                                                                                   | a 🗙 💀 🔊                                          |
|                                                                                   |                                                  |
|                                                                                   |                                                  |
| جاري تشغيل الطابعة أو إيقاف تشغيلها، أو                                           | مصباح الطاقة Power يومض.                         |
| جاري معالجة احد مهام الطباعة.<br>بدت الشقي                                        |                                                  |
| لا تفعل سيبا.<br>الطارقة متدقفة مذقرًا أكر حف الحدر                               | ល័ សំ សំ                                         |
| الطبعة الموقعة موقعة للحي يجف العبر .<br>الانتظار الى أن يحف الحير                |                                                  |
|                                                                                   |                                                  |
|                                                                                   |                                                  |
|                                                                                   |                                                  |
| وسائط الطباعة محشورة في الطابعة.                                                  | وميض مصباح الطاقة Power ومصباح الاستنتاف Resume. |
| أخرج كافة الوسائط من درج الإخراج. حدد                                             |                                                  |
| موقع الانحشار ونخلص منه. راجع <u>نحرير.</u><br>الانحشارات.                        |                                                  |
| عربة الطابعة معاقة.                                                               |                                                  |
| <ul> <li>افتح الغطاء العلوي وتخلص من أي</li> </ul>                                |                                                  |
| عوائق (كالوسائط المحشورة).<br>•                                                   |                                                  |
| اضغط على زر 🕂 (الاستئناف)                                                         |                                                  |
| للمتابعة في الطباعة.<br>إذا استبر الخطأة أوقف تشغدل                               |                                                  |
| <ul> <li>إذا استمر الحصا: أوقف تسعين</li> <li>الطابعة، ثم أعد تشغيلها.</li> </ul> |                                                  |

| (يابع)                                                                                     |                                                                                                    |
|--------------------------------------------------------------------------------------------|----------------------------------------------------------------------------------------------------|
| توضيح المصباح / نمط المصباح                                                                | الوصف والإجراء الذي يوصى باتخاذه                                                                                                    |
| إضاءة مصباح الطاقة Power ووميض مصباح الاستنناف Resume.                                     | تم نفاد الورق في الطابعة.                                                                                                    |
|                                                                                            | حمل الورق ثم اضغط زر <b>لي (</b> الاستنناف).<br>لا تتوافق إعدادات عرض الوسائط والوسائط<br>المحملة بالفعل.<br>غير إعداد الوسائط في برنامج تشغيل<br>الطباعة ليتوافق مع الوسائط المحملة. للمزيد<br>من المعلومات، راجع طباعة على الوسائط<br>الخاصة والوسائط ذات الأحجام المخصصة. |
| إضاءة مصباح الطاقة Power ومصباح الاستنناف Resume.                                          | الغطاء ليس محكم الغلق.<br>تأكد أن كافة الأغطية محكمة الغلق.                                                                                                    |
|                                                                                            |                                                                                                    |
| مصباح الطاقة يضاء مع إضاءة مصابيح خرطوشات الحبر الواحد تلو الآخر, من<br>اليسار إلى اليمين. | رأس الطباعة مفقود أو تالف<br>• قم بإيقاف تشغيل الطابعة, ثم أعد<br>** ما مات الثارية                                                                                                    |
|                                                                                            | نسعينيه الديه.<br>في حالة استمر ال حدوث الخطأ،<br>اتصل بدعم HP للقيام بالصيانة أو<br>الاستبدال. للمزيد من المعلومات،<br>راجع <u>دعم HP</u> .                                                                                                    |
|                                                                                            |                                                                                                    |
|                                                                                            |                                                                                                    |
|                                                                                            |                                                                                                    |
| ابع)                                                                                       |                                                                                                    |
|--------------------------------------------------------------------------------------------|----------------------------------------------------------------------------------------------------|
| توضيح المصباح / نمط المصباح                                                                | الوصف والإجراء الذي يوصى باتخاذه                                                                                                    |
| مصباح الطاقة يومض مع إضاءة مصابيح خرطوشات الحبر الواحد تلو الآخر, من<br>اليسار إلى اليمين. | ليس رأس الطباعة متوافقًا.<br>• قم بإيقاف تشغيل الطابعة, ثم أعد<br>تشغيلها ثانية.<br>• في حالة استمر ار حدوث الخطأ،                                                                                                    |
|                                                                                            | اتصل بدعم ĤP القيام بالصيانة أو<br>الاستبدال. للمزيد من المعلومات،<br>راجع <u>دعم HP</u> .                                                                                                    |
|                                                                                            |                                                                                                    |
|                                                                                            |                                                                                                    |
|                                                                                            |                                                                                                    |
| إضاءة مصباح الطاقة Power ووميض مصباح أو أكثر من مصابيح خرطوشة الحبر.                       | واحدة أو أكثر من خراطيش الحبر غير<br>معجودة                                                                                                    |
|                                                                                            | مربوم<br>ثبت خرطوشة الحبر المشار إليها ثم<br>حاول الطباعة ثانية. أزل وأعد<br>إنخال خرطوشة الحبر مرات عدة<br>إذا استمر الخطأ؛ فاستبدل خرطوشة<br>الحبر المعنية.<br>الحبر قليل.                                                                                                    |
|                                                                                            | الشليل حرطوسة الحبر المصار بيها على<br>معلومات الشراء، انظر <u>الموارد.</u><br>مستويات الحبر تقديرات لأغراض التخطيط<br>فقط في حالة استقبالك رسالة تحذير بشأن<br>انخفاض مستوى الحبر, فغذ بعين الاعتبار<br>تتهيز خرطوشة بديلة في متناول يذك لتجنب<br>عليك استبدال خرطوشات الحبر إلى أن<br>تطالب بذلك. |

| الوصف والإجراء الذي يوصى باتخاذه                                                                                                    | توضيح المصباح / نمط المصباح                                                 |
|----------------------------------------------------------------------------------------------------|-----------------------------------------------------------------------------|
| كانت خرطوشة حبر واحدة أو أكثر من ذلك<br>تالفة أو يجب الانتباه إليها أو خاطنة أو<br>مفقودة أو بها ضرر أو غير متوافقة.                                                                                                    | وميض مصباح الطاقة ومصباح أو أكثر من مصابيح خرطوشة الحبر.                    |
| <ul> <li>تأكد من أن خرطوشة الحبر المشار<br/>إليها صحيحة التركيب، ثم حاول<br/>الطباعة. أزل وأعد إبخال خرطوشة<br/>الحبر مرات عدة إذا لزم الأمر.</li> <li>إذا استمر الخطأ؛ فاستبدل خرطوشة<br/>الحبر المعنية.</li> </ul>                                |                                                                             |
| مستوى الحبر منخفض في خرطوشة حبر<br>واحدة أو أكثر وهي بحاجة إلى الاستبدال<br>ف. ا                                                                                                    | إضاءة مصباح الطاقة Power وإضاءة مصباح أو أكثر من مصابيح خرطوشة الحبر.       |
| مرز.<br>ملاحظة توفر التنبيهات والمؤشرات بشأن<br>مستويات الحبر تقديرات لأغراض التخطيط<br>فقط في حالة استقبالك رسالة تحذير بشأن<br>انخفاض مستوى الحبر, فخذ بعين الاعتبار<br>تجهيز خرطوشة بديلة في متناول يدك لتجنب<br>تأخيرات محتملة بالنسبة للطباعة. |                                                                             |
| فرغت خرطوشة حبر واحدة أو أكثر.<br>في بالقننان نبيط شقال بير الأبير                                                                                                    | مصابيح التشغيل مضاءة مع وميض مصباح الاستنتاف ومصباح لخرطوشة حبر أو<br>أكثر. |
| في حالة لقد خرطوسة الحبر الإسود<br>وخرطوشة حبر الألوان، قم بشراء خراطيش<br>حبر جديدة واستبدل الخراطيش الفارغة<br>عندما يُطلب منك ذلك.                                                                                                    |                                                                             |
| حدث خطأ غير قابل للاسترداد. افصل سلك<br>الطاقة، ثم قم بتوصيله مرة أخرى، وحاول                                                                                                    | كافة المصابيح مضاءة.                                                        |
| الطباعة.                                                                                                    |                                                                             |
| <ul> <li>لم يتم إعداد HP ePrint.</li> <li>لإعداد HP ePrint، اضغط على</li> </ul>                                                                                                    | يتم إيقاف تشغيل إضاءة HP ePrint.                                            |
| زر (۲ (۲ ال HP ePrint))، ثم اتيع<br>الارشادات المطبوعة على صفحة<br>المعلومات.<br>بقاف تشغيلها.<br>لتشغيل HP ePrint، اضغط زر<br>(HP ePrint).                                                                                                    |                                                                             |

(تابع)

| الوصف والإجراء الذي يوصى باتخاذه                                                                                                    | توضيح المصباح / نمط المصباح |
|----------------------------------------------------------------------------------------------------|-----------------------------|
| <ul> <li>يتم تشغيل HP ePrint ولكن<br/>يتعذر عليه الاتصال.</li> <li>يتعذر على HP ePrint الاتصال،</li> <li>ربما يكون السبب لعدم توفر الخادم<br/>أو لأن الشبكة لا تعمل بطريقة</li> <li>صحيحة.</li> </ul>                                             |                             |
| في حالة استخدام شبكتك إعدادات<br>الملقم الوكيل عند الاتصال<br>بالإنترنت، تأكد من صلاحية<br>إعدادات الملقم الوكيل المدخلة.<br>بدء التشغيل المصاحب للطابعة أو<br>اتصل بالمسؤول عن تقنيات<br>المعلومات أو الشخص الذي قام<br>بإعداد الشبكة الخاصة بك. |                             |
| اضغط على زر m (HP) لمحاولة الاتصال مرة<br>أخرى.<br>ه إذا تمكنت الطابعة من                                                                                                    |                             |
| الاتصال، يتم تشغيل إضاءة<br>HP ePrint، وتقوم<br>الطابعة بطباعة صفحة<br>معلومات.                                                                                                    |                             |
| <ul> <li>إذا لم تتمكن الطابعة من<br/>الاتصال، تومض إضاءة<br/>HP ePrint ثم يتم إيقاف<br/>تشغيلها، وتقوم الطابعة<br/>بطباعة صفحة معلومات.</li> </ul>                                                                                                |                             |
| <ul> <li>تم إعداد HP ePrint ولكنها في<br/>حالة إيقاف تشغيل لأن الطابعة لم<br/>يتم تحديثها.</li> <li>في حالة توفر تحديث إلزامي</li> </ul>                                                                                                    |                             |
| للطّبعة ولكن لم يتم تثبيته، يُتم<br>إيقاف تشغيل HP ePrint. بعد<br>تثبيت التحديث، يتم تشغيل HP<br>ePrint تلقانيًا.                                                                                                    |                             |
| تحديث الطابعة، اضغط على زر<br>10 (HP ePrint)                                                                                                    |                             |
| تم تشغیل HP ePrint.                                                                                                    | إضاءة HP ePrint فعالة.      |
| إذا ضغطت على زر () () (HP ePrint)<br>مرة واحدة، تطبع الطابعة صفحة معلومات<br>تحتوي على عنوان البريد الإلكتروني التي<br>ستستخدمها لطباعة المستندات باستخدام HP<br>ويقاف تشغيل HP ePrint، اضغط                                                      |                             |
| باستمرار على زر 🚳 (HP ePrint).<br>يومض الضوء لمدة خمس ثوان قبل التوقف<br>عن العمل.                                                                                                    |                             |

| (2,3)                       |                                                                                                    |
|-----------------------------|----------------------------------------------------------------------------------------------------|
| توضيح المصباح / نمط المصباح | الوصف والإجراء الذي يوصى باتخاذه                                                                                                    |
| تومض إضاءة HP ePrint.       | يحاول HP ePrint الاتصال.<br>يومض ضوء HP ePrint عند تشغيل أو<br>إيقاف تشغيل HP ePrint.<br>إذا تمكن HP ePrint من الاتصال بنجاح،<br>يومض الضوء ثم يعمل. إذا تعذر على HP<br>ePrint الاتصال، يومض الضوء ثم يتوقف. |

# المعلومات الفنية

يحتوي هذا القسم على المواضيع التالية:

- معلومات حول الضمان
  - <u>مواصفات الطابعة</u>
  - معلومات تنظيمية
- برنامج الإشراف البيئي على المنتجات
  - تراخيص الأطراف الأخرى

# معلومات حول الضمان

١

يحتوي هذا القسم على المواضيع التالية:

- بيان الضمان المحدود لشركة Hewlett-Packard
  - معلومات حول الضمان الخاص بخر طوشة الحبر

## بيان الضمان المحدود لشركة Hewlett-Packard

| منتج HP                                                                                | مدة الضمان المحدود                                                                                                    |
|----------------------------------------------------------------------------------------|----------------------------------------------------------------------------------------------------|
| وسائط البرامج                                                                          | ۹۰ يومًا                                                                                                    |
| الطابعة                                                                                | عام واحد                                                                                                    |
| خراطيئن الجرر أو الطباعة                                                               | مدة الضمان المحدر (خراطيش الطباعة) حتى نفاد هير HP أو حتى تاريخ "انتهاء الضمان"<br>المطبوع على الفرطنة، أيها يحث أولًا.<br>لا يشمل ها المصلوم منتجات هير HP التي تمت إعادة تعبتها أو تصنيعها أو تجديدها أو أسىء استخدامها<br>أو تم العبث بها. |
| رؤوس الطباعة (يسري فقط على المنتجات المزودة برؤوس طباعة قابلة للاستبدال لدى<br>العميل) | عام واحد                                                                                                    |
| الملحقات                                                                               | عام واحد ما لم يتم تحديده بغير ذلك                                                                                                    |

أ - حدود الضمان المحدود

- ا- تضمن شركة Hewlett-Packard التي يُرمز [ليها (HP)، للعلاء من المستخدمين أن تكون منتجات HP الموضحة فيما سبق خاليةُ من العيوب سواءً في الخامة أو في الصناعة طوال مدة الضمان المحددة فيما سبق، والتي تبدأ من تاريخ شراء العميل للمنتج.
- ٢- بالنسبة للمنتجات من البرامج، لا ينطبق ضمان HP المحدود إلا في حالة إخفاق البرنامج في تنفيذ التعليمات البرمجية. لا تضمن شركة HP ألا ينقطع تشغيل أي منتج أو أن يكون خالبًا من الأخطاء.
  - ٣- لا يشمل الضمان المحدود لشركة HP إلا العبوب التي تنشأ نتيجة الاستعمال العادي للمنتج، ولا يشمل أية مشكلات أخرى، بما في ذلك المشكلات التي تنتج عن ما يلي: أ- الصيانة أو التحديل بطريقة خطا؛ أو
    - ب- استخدام برامج أو وسائط أو أجزاء أو مستلزمات لا توفرها ولا تدعمها شركة HP؛ أو
      - ج- تشغيل المنتج في بيئة مخالفة لمواصفات التشغيل؛ أو
      - د- عمليات التعديل غير المصرح بها أو سوء الاستخدام.
- ٤- بالنسبة لمنتجات HP من الطابعات، لا يؤثر استخدام خراطيش حبر لغير HP أو خراطيش حبر تمت إعادة تعبنتها على الضمان الممنوح للعميل أو على أي تماقد للدعم أبر مه العميل مع شركة HP. من جانب آخر، إذا تبين أن العطل أو التلف الذي لحق بالطابعة نتج عن استخدام خرطوشة جبر لغير HP تمت إعادة تعبنتها أو خرطوشة جبر منتهية المسلاحية، ستقوم شركة HP بتحميل تكلفة الوقت المستغرق في إصلاح العمل والمواد المستخدمة في ذلك، بالتكلفة القياسية، نظير خدمة إصلاح ذلك العطل أو التلف بالتحديد.
- ٥- إذا تلقت شركة PH خُلال فترة سريان الضمان إخطارًا بوجود عب في أحد المنتجات التي يشملها الضمان، تلتزم شركة PH أباً بإصلاح المنتج أو استبداله، والخيار في ذلك ً برجم للشركة.
- ٢- إذا تعذر على شركة HP إصلاح العيب أو استبدال المنتج الذي يحتوي على العيب الذي يشمله الضمان، بما يتناسب مع الموقف، تلتزم شركة HP برد المبلغ الذي دفعه العميل نظير شراء المنتج في فترة زمنية مناسبة بعد إبلاغها بالعيب.
  - ٧- لا تتحمل شركة HP أية مسؤولية بشأن إصلاح المنتجات أو استبدائها أو رد المبالغ المالية إلى العميل حتى يقوم العميل بإعادة المنتج المعيب إلى شركة HP.
    - ٨- تلتزم الشركة بأن يكون المنتج البديل إما جديدًا أو كالجديد، بشرط أن يتساوى في الأداء مع المنتج المستبدل، وذلك كحد أدنى.
    - ٩- من الوارد أن تحتوي منتجات HP على أجزاء أو مكونات أو مواد مُعاد معالجتها تكافئ الأجزاء أو المكونات أو المواد الجديدة في الأداء.
- ١٠ يسري بيان الضمان المحدود لشركة HP في كل البلدان التي تقوم شركة HP بقوزيع منتجات يغطيها الضمان فيها. يمكن إبرام تحاقدات للحصول على خدمات ضمان إضافية
   مثل الخدمة في الموقع من أي منفذ معتمد لخدمة HP في البلدان التي تقوم شركة HP بتوزيع منتجات فيها، أو يقوم بذلك أحد المستوردين المعتمدين.
  - ب- حدود الضمان
- بالتوافق مع ما تسمح به القوانين المحلية، لا نقدم شركة HP أو موردو الجهات الخارجية التابعين لها أية ضمانات أو أية تعهدات أخرى من أي نوع، سواة كانت ضمانات أو تعهدات صريحة أو ضمنية بخصوص قابلية المنتج للبيع أو ملاءمته لمستوى معين من الجودة أو ملاءمته لغرض بعينه.
  - ج حدود المسؤولية القانونية
  - ١ بالتوافق مع ما تسمح به القوانين المحلية، فإن الإجراءات التعويضية التي ينص عليها بيان الضمان الحالي خاصة بالعميل وقاصرة عليه.
- ٢- بالتوافق مع ما تسمع به القوانين المحلية، باستثناء الالتزامات الموضحة في بيان الضمان الحالي بالتحديد، أن تتحمل شركة HP أو موردو الجهات الخارجية التابعين لها أية مسؤولية عن حدوث أضر ار مباشرة أو غير مباشرة أو أضر ار بمواصفات خاصة أو عرضية مترتبة على أضرار أخرى، سواة كان ذلك قائمًا على تعاقد أو على ضرر أو على أن لذ ينفرية قانونية أخرى، وسواة كان ذلك قائمًا على تعاقد أو على ضرر أو على أنه نا ينه نظرية في أي على أية نظرية قانونية أخرى، وسواة تم الإخطار باحتمالية حدوث مثل تلك الأضرار أو لم يتم الإخطار.
  - د القوانين المحلية
- ١- يحصل العميل على حقوق قانونية محددة بموجب بيان الضمان الحالي. قد يكون للعميل حقوق أخرى، والتي قد تختلف من ولاية إلى ولاية أخرى داخل الولايات المتحدة، أو من مقاطعة إلى مقاطعة أخرى داخل كندا، أو من بلد إلى بلد أخر أو منطقة إلى منطقة أخرى في أي مكان أخر في العالم.
- ٢- وفي حالة وجود تعارض بين بيان الضمان الحالي والقوانين المحلية، يتم تعديل بيان الضمان الحالي بما يتوافق مع القوانين المحلية تلك. إذعانًا لتلك القوانين المحلية، قد لا تنظيف على المعرل بعض بنود إخلاء المسوولية وتحديداتها، من البنود التي ينص عليها بيان الضمان الحالي. على سبيل المثال، بعض الولايات في الولايات المتحدة، بالإضافة إلى بعض الحكومات خارج الولايات المتحدة (وبعض المقاطعات في كندا)، تنص على:
- أ- عدم تطبيق بنود إخلاء المسؤولية والتحديدات الواردة في بيان الضمان الحالي، تلك البنود التي تؤدي إلى تقييد الحقوق التشريعية الممنوحة للعميل (في المملكة المتحدة على سبيل المثال)، أو
  - ب- تقييد قدرة الشركات المصنّعة على فرض بنود إخلاء المسؤولية أو تحديدها؛ أو
- ج- منح العميل حقَّوق ضمان إضافيةً، وتحديد مدة الضمانات الضمنية التي لا يمكن للشركات المصنَّعة إخلاء مسؤولياتها تجاهها، أو السماح بوضع قبود على مدة الضمانات الضمنية.
- ٣- بلمنتثناء ما يسمح به القانون، لا تؤدي الينود الواردة في بيان الضمان الحالي إلى استبعاد أي من الحقوق التشريعية الإلز امية المطبقة على بيع منتجات HP إلى العملاء ولا تؤدي إلى تقييد نلك الحقوق أو إلى تعديلها، بل تعتبر متممة لها.

# معلومات حول الضمان الخاص بخرطوشة الحبر

يتم تطبيق ضمان خرطوشة HP عند استخدام المنتج في جهاز طباعة HP الخاص به. لا يغطي هذا الضمان منتجات أحبار HP التي تمت إعادة تعبنتها أو تجديدها أو إعادة تصنيعها أو إساءة استخدامها أو تم العبث بها بأي شكل كان.

أثناء فترة الضمان، يتم تغطية هذا المنتج طالما لم يتم استهلاك حبر HP ولم يحين موعد انتهاء الضمان. يمكن العثور على تاريخ انتهاء الضمان، وهو بتنسيق السنة-الشهر، على المنتج كما هو موضح:

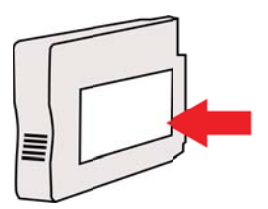

# مواصفات الطابعة

يحتوي هذا القسم على المواضيع التالية:

- المواصفات الفيزيائية
- ميزات المنتج وسعاته
- مواصفات المعالج والذاكرة
  - متطلبات النظام
- مواصفات بروتوكول الشبكة
- مواصفات ملقم الويب المضمن
  - مواصفات الوسائط
  - مواصفات الطباعة
- مواصفات HP ePrint وموقع HP على الويب
  - المواصفات البيئية
  - المواصفات الكهربائية
  - مواصفات الانبعاث الصوتي

# المواصفات الفيزيائية

ملاحظة لمعرفة رقم الطراز؛ انظر <u>العثور على رقم طراز الطابعة.</u>

حجم الطابعة (العرض × الارتفاع × العمق) 388 x 178 x 468 مم (18.4 x 7 x 18.4 بوصة)

> وزن الطابعة (لا يتضمن مستلزمات الطباعة) 5.18 كجم (11.4 رطلا)

> > ميزات المنتج وسعاته

| الميزة             | السعة                                                                                                    |
|--------------------|----------------------------------------------------------------------------------------------------|
| التوصيل            | <ul> <li>منفذ متوافق مع USB 2.0 عالى السرعة</li> <li>802.11b/g/n</li> <li>شبكة سلكية</li> </ul>                                  |
| طريقة الطباعة      | طباعة حرارية نافثة للحبر حسب الطلب                                                                                               |
| خرطوشات الحبر      | أربع خرطوشات حبر (لكل من الأسود والسماوي والأرجواني<br>والأصفر)<br>ملاحظة تعتمد بعض خرطوشات الحبر في بلدان/مناطق معينة<br>فقط.   |
| رؤوس الطباعة       | رأس طباعة واحد                                                                                                    |
| إنتاجية المستلزمات | زر www.hp.com/go/learnaboutsupplies/ýp<br>للحصول على المزيد من المعلومات حول إنتاجية خرطوشات<br>الحبر المقدرة.                   |
| لغات الطابعة       | HP PCL 3                                                                                                    |
| دعم الخطوط         | US CG Times, CG Times Italic, خطوط<br>Universe, Universe Italic, Courier, Courier<br>Italic, Letter Gothic, Letter Gothic Italic |
| دورة الخدمة        | حتى 12000 صفحة في الشهر                                                                                                    |

الملحق أ

| الميزة                                                                         | السعة                                                                                                    |  |
|--------------------------------------------------------------------------------|----------------------------------------------------------------------------------------------------|--|
| دعم اللغات للوحة التحكم في الطابعة<br>توافر اللغة يختلف باختلاف الباد/المنطقة: | بلغاري، كرواتى، تشيكى، دانمركى، هولندي، إنجليزي، فنلندي،<br>فرنسى، الماني، بوناني، مجري، ايطالي، ياباني، كوري،<br>نرويجي، بولندي، برنغالي، روماني، روسي، درج عامية،<br>سلوفاكي، سلوفاني، أسباني، سويدي، درج فصحي، تركي. |  |

## مواصفات المعالج والذاكرة

معالج الطابعة ARM R4

ذاكرة الطابعة

128 ميغا بايت من ذاكرة الوصول العشوائي RAM المدمج

# متطلبات النظام

(تابع)

ملحظة الحصول على أكثر المعلومات حداثة حول أنظمة التشغيل المدعومة ومتطلبات النظام، قم بزيارة (<u>www.hp.com/go</u> <u>customercare</u>. يوفر موقع الويب معلومات وأدوات مساعدة يمكنك مساعدتك في تصحيح العديد من مشاكل الطابعة الشائعة.

## توافق نظام التشغيل

- Windows 7 ,Windows Vista ,Windows XP Service Pack 3
  - نظام التشغيل Mac OS X الإصدارات v10.5 وv10.7 وv10.7
- Linux (للمزيد من المعلومات؛ انظر http://hplipopensource.com/hplip-web/index.html)

## الحد الأدنى لمتطلبات الجهاز

- · Microsoft® Windows® 7: معالج بتردد جيغاهرتز واحد من 32 بت (x86) أو 64 بت (x64)؛ ذاكرة فارغة على القرص الثابت بحجم 2 جيجا بايت ومحرك أقراص مضغوطة/أقراص DVD أو اتصال بالإنترنت ومنفذ USB وInternet Explorer؛
  - .\* Windows Vista® معالج بتردد 800 جيغاهرتز من 32 بت (x86) أو 64 بت (x64)؛ ذاكرة فارغة على القرص الثابت بحجم 2 جيجا بايت ومحرك أقراص مضغوطة/أقراص DVD أو اتصال بالإنترنت ومنفذ USB وInternet Explorer؛
  - Microsoft Windows XP Service Pack 3 أو أعلى (32 بت فقط): أي معالج من نوع Intel Pentium II أو Oteleron أو معالج متوافق آخر; 233 ميجا هرتز أو أكثر ومساحة خالية على القرص اثابت بسعة 750 ميجا بايت ومحرك أقراص مضغوطة/أقراص DVD أو اتصال بالإنترنت ومنفذ USB و Internet Explorer 6 أو أكثر.
- نظام التشغيل Mac OS X الإصدارات v10.5 وv10.5 وv10.5 عالج PowerPC G4 أو G5 أو Intel Core, وntel Core وnter وv10.5 وومناحة خالية على القرص الصلب قدرها 900 ميجابايت ومحرك أقراص مضغوطة/أقراص DVD أو اتصال بالإنترنت ومنفذ
   USB

# مواصفات بروتوكول الشبكة

# توافق نظام تشغيل الشبكة

- Ultimate) یک S2 Windows Vista (Home Edition و Professional) (۲۰۰۰ یک Windows XP) بت و 64 بت Ultimate) یک Windows XP (Business Edition ی S2) Windows 7 (Business Edition ی Edition) و Edition (۲۰۰۰ یک که در ۲۰۰۰ یک که در ۲۰۰۰ یک در ۲۰۰۰ یک در ۲۰۰۰ یک در ۲۰۰۰ یک در ۲۰۰۰ یک در ۲۰۰۰ یک در ۲۰۰۰ یک در ۲۰۰۰ یک در ۲۰۰۰ یک در ۲۰۰۰ یک در ۲۰۰۰ یک در ۲۰۰۰ یک در ۲۰۰۰ یک در ۲۰۰۰ یک در ۲۰۰۰ یک در ۲۰۰۰ یک در ۲۰۰۰ یک در ۲۰۰ در ۲۰۰۰ یک در ۲۰۰۰ یک در ۲۰۰۰ یک در ۲۰۰۰ یک در ۲۰۰۰ یک در ۲۰۰۰ یک در ۲۰۰۰ یک در ۲۰۰۰ یک در ۲۰۰۰ یک در ۲۰۰۰ یک در ۲۰۰۰ یک در ۲۰۰۰ یک در ۲۰۰۰ یک در ۲۰۰۰ یک در ۲۰۰۰ یک در ۲۰۰۰ یک در در ۲۰۰۰۰ یک در ۲۰۰۰ یک در ۲۰۰۰ یک در ۲۰۰۰ یک در ۲۰۰۰۰
  - Windows Small Business Server 200332
     Windows Small Business Server 200332
     (Standard Edition، Enterprise Edition) بت و 64 بت (Windows 2003 Server R2 32
- Windows کست و 64 بت Windows 2008 Server 32 بت و 64 بت 64 Vindows بت و 64 بت (Standard Edition، Enterprise Edition) 2008 Server R2 64
  - Citrix XenDesktop 4 •
  - Citrix XenServer 5.5 •
  - نظام التشغيل Mac OS X الإصدارات v10.5 و v10.7 وv10.7
  - Microsoft Windows 2003 Server Terminal Services •
  - Microsoft Windows 2003 Server Terminal Services مع Citrix Presentation Server 4.0
  - Microsoft Windows 2003 Server Terminal Services مع 6.5 Microsoft Windows
    - Microsoft Windows 2003 Server Terminal Services مع Citrix XenApp 5.0

- Feature کے Citrix Metaframe XP کے Microsoft Windows 2003 Server Terminal Services مع Citrix Metaframe XP کے Microsoft Windows 2003 Server Terminal Services
  - Microsoft Windows 2003 Small Business Server Terminal Services
    - Microsoft Windows Server 2008 Terminal Services •
  - Microsoft Windows Small Business Server 2008 Terminal Services
  - Microsoft Windows 2008 Server Terminal Services
    - Novell Netware 6.5. Open Enterprise Server 2 .

بروتوكولات الشبكة المتوافقة TCP/IP

إدارة الشبكة ملقم الويب المضمن (إمكانية تكوين طابعات شبكة الاتصال وإدارتها عن بعد)

#### مواصفات ملقم الويب المضمن

المتطلبات

- شبكة قائمة على البروتوكول TCP/IP (الشبكات القائمة على بروتوكول IPX/SPX غير مدعومة)
- مستعرض الويب (إما Microsoft Internet Explorer 7.0 أو أعلى، أو Safari 3.0 أو أعلى، أو Safari 3.0 أو أعلى، أو Google Chrome 3.0 أو أعلى، أو أعلى، أو Google Chrome 3.0 أو أعلى)
  - توصيل شبكة (لا يمكن استخدام ملقم الويب المضمن المتصل مباشرة بكمبيوتر بكابل USB)
    - الاتصال بالإنترنت (مطلوب لبعض الميزات)

🛱 ملاحظة 🛛 يمكنك فتح ملقم الويب المضمن دون الاتصال بالإنترنت. مع ذلك, لا نتتاح بعض الميزات في هذه الحالة.

**ملاحظة** يجب أن يكون ملقم الويب المضمن على نفس جانب جدار الحماية كالطابعة.

#### مواصفات الوسائط

استخدم هذه الجداول لتحديد الوسائط المناسبة للاستخدام مع الطابعة، ولتحديد الميز ات التي تلائم الوسائط لديك.

- التعرف على أنواع الوسائط المدعومة
  - ضبط الحد الأدنى للهو امش

# التعرف على أنواع الوسائط المدعومة

استخدم الجداول لتحديد الوسائط المناسبة للاستخدام مع الطابعة، ولتحديد الميز ات التي تلائم الوسائط لديك.

- التعرف على الأحجام المدعومة
- التعرف على أنواع الوسائط المدعومة وأوزانها

التعرف على الأحجام المدعومة

| أحجام الوسائط القياسية                           |              |
|--------------------------------------------------|--------------|
| *10 × 15 سم                                      | $\checkmark$ |
| 2L                                               | ~            |
| ورق U.S. Letter مم; 11 x 8.5 مم; 279 x 216 بوصة) | ~            |
| 13 x 8.5 بوصةً (310 x 216 مم)                    | ~            |
| ورق U.S. Legal مم; 14 x 8.5 مم; 356 x 216 بوصةً) | ~            |
| A4 (210 x 217 مم; 8.3 x 11.7 بوصةً)*             | $\checkmark$ |

| ۶. |                  |      |
|----|------------------|------|
| ۱. |                  | 11 1 |
| 1  | / <del>4</del> 2 | الما |
|    | <u> </u>         |      |

| (تابع)                                                          |              |
|-----------------------------------------------------------------|--------------|
| ورق U.S. Executive (درق 267 x 184 البوصة) 10.5 x 7.25           | $\checkmark$ |
| ورق U.S. Statement مم; 8.5 x 5.5 موصة) علي عنه: 5.5 x 5.5 يوصة) | ~            |
| ×(10.12 x 7.17 مم; 257 x 182) (JIS) B5 بوصةً)*                  | ~            |
| 210 x 148) A5 مم; 8.3 x 5.8 بوصةً)*                             | ~            |
| A4 حافة إلى حافة*                                               | ~            |
| Letter حافة إلى حافة*                                           | ~            |
| الأظرف                                                          |              |
| ظرف U.S. #10 Envelope مم; 241 x 105 u.S. #10 Envelope بوصة)     | $\checkmark$ |
| ظرف Monarch Envelope (مج 191 x 98 مم; 7.5 x 3.88 بوصة)          | ~            |
| ظرف Card Envelope (152 x 111 مم; 4.4 x 6 بوصة)                  | ~            |
| ظرف A2 Envelope مم; 5.75 x 4.37 بوصة)                           | ~            |
|                                                                 |              |

| ظرف U.S. #10 Envelope مم; 241 x 105 u.S. بوصة)                  | $\checkmark$ |
|-----------------------------------------------------------------|--------------|
| ظرف Monarch Envelope (x 98 مم; 7.5 x 3.88 بوصةً)                | ~            |
| ظرف Card Envelope (152 x 111 فرف x 4.4 وصة)                     | ~            |
| ظرف A2 Envelope مم; 146 x مر; 5.75 x 4.37 بوصة)                 | ~            |
| ظرف DL Envelope (110 × 220 مم؛ 8.7 x 4.3 بوصةً)                 | ~            |
| ظرف C5 Envelope (229 مم; 6.4 x و بوصة)                          | ~            |
| ظرف C6 Envelope (15 x 4.5 مم; 6.4 x 4.5 بوصة)                   | ~            |
| ظرف 3% 9.3 x 4.7 مم; 9.3 x 4.7 بوصة) Japanese Envelope Chou ظرف | $\checkmark$ |
| ظرف 205 x 90) Japanese Envelope Chou #4 مم; 8.1 x 3.5 بوصة)     | $\checkmark$ |

البطاقات

| بطاقة فهرس 76.2 × 127 مم؛ 3 × 5 بوصة)           | ~ |
|-------------------------------------------------|---|
| بطاقة فهرس (102 x 102 مم; 4 × 6 بوصة)           | ~ |
| بطاقة فهرس (127 × 203 مم؛ 5 × 8 بوصة)           | ~ |
| بطاقة فهرس (105 × 148.5 مم؛ 4.13 × 5.83 بوصةً)* | ~ |
| بطاقة فهرس A4 (297 x 210 مم; 11.7 x 8.3 بوصة)   | ~ |
| ورق فهرس بحجم Letter (1 x 8.5 بوصة)             | ~ |
| ورق Hagaki مم; 3.9 × 5.8 بوصةً)*                | ~ |
| ورق Ofuku Hagaki مم; 7.8 × 5.8 بوصةً)           | ~ |
| ورق الصور                                       |   |
| وسانط الصور (12.2 x 76.2 مم; 3 × 5 بوصة)        | ~ |

| V | (                                         |
|---|-------------------------------------------|
| ~ | وسانط الصور (x 102 x 102 مم; 4 × 6 بوصة)* |

| 1  | 1  | <i>•</i> ۰ |  |
|----|----|------------|--|
| 12 | اد | ונ         |  |
| 10 | ٠  |            |  |

| وسائط الصور (5 × 7 بوصات)*      | ~ |
|---------------------------------|---|
| وسائط الصور (8 × 10 بوصةً)*     | < |
| وسائط الصور (8.5 × 11 بوصة)*    | < |
| ورق Photo L مم; 3.5 × 5 بوصةً)* | ~ |
| ورق Photo 2L × 178 مم)*         | < |
| * 18 × 13 سم*                   | ~ |

الوسائط الأخرى

ملاحظة يمكن تخصيص أحجام الوسائط فقط في برنامج الطباعة من HP في Mac OS X.

| ذات حجم مخصص يتراوح عرضها بين 76.2 و216 مم وطولها من 127 إلى 356 مم | وسائط  |
|---------------------------------------------------------------------|--------|
| 8.5 يوصة عرضًا و5 إلى 14 يوصة طولًا)                                | (3 إلى |

\*يمكن استخدام هذه الأحجام عند الطباعة بدون حدود.

| أوزانها | المدعومة وأ | الوسائط | أنواع | على | التعرف |
|---------|-------------|---------|-------|-----|--------|
|---------|-------------|---------|-------|-----|--------|

| الدرج       | النوع               | الوزن                                                    | السعة                                                                                              |
|-------------|---------------------|----------------------------------------------------------|----------------------------------------------------------------------------------------------------|
| درج الإدخال | الورق               | من 60 إلى 105 جما <sup>م2</sup><br>(16 إلى 28 رطلاً)     | حتى 250 ورقة من ورق<br>HP Multipurpose Paper<br>بحجم 20 رطل<br>(25 مم أو 1 بوصة مجمع)              |
|             | ورق صور             | 280 غم/م<br>(75 رطل فاخر)                                | حتى 60 ورقة من ورق<br>HP Premium Plus<br>280 بحجم Photo Paper<br>غم/م<br>(17 مم أو 0.67 بوصة مجمع) |
|             | أظرف                | من 75 إلى 90 جما <sup>م2</sup><br>(20 إلى 24 رطلاً فاخر) | ما يصل إلى 30 ورقة<br>(17 مم أو 0.67 بوصة مجمع)                                                    |
|             | بطاقات              | حتى 200 جمام <sup>2</sup><br>(فهرس 110 رطل)              | حتى 80 بطاقة                                                                                       |
| درج الإخراج | كل الوسائط المدعومة |                                                          | حتى 75 ورقة من الورق العادي<br>(طباعة النصوص)                                                      |

# ضبط الحد الأدنى للهوامش

يجب أن تطابق هوامش المستند (أو تتجاوز) إعدادات الهوامش الخاصة بالاتجاه الطولي.

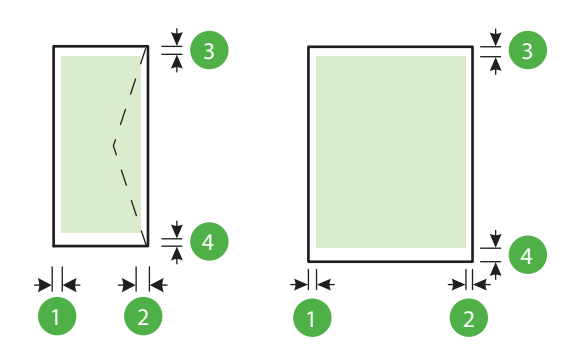

| الوسائط                                                                                                    | (1) المهامش<br>الأيسر  | (2) المهامش الأيمن     | (3) المهامش<br>العلوي  | <b>(4)</b> المهامش<br>السفلي                                                                   |
|----------------------------------------------------------------------------------------------------|------------------------|------------------------|------------------------|------------------------------------------------------------------------------------------------|
| Letter أمريكي<br>ورق U.S. Legal أمريكي<br>A4<br>Executive أمريكي<br>Statement أمريكي<br>8.5 × 13 بوصة<br>B5<br>A5<br>بطاقات<br>وسائط ذات الحجم المعرف | 0.13 مم (0.13<br>بوصة) | 0.13 مم (0.13<br>بوصة) | 0.13 مم (0.13<br>بوصة) | 0,13 ملم (3,3<br>بوصة) انظام<br>Windows و<br>12 ملم (0,47<br>بوصة) لانظمة<br>Mac OS X<br>Linux |
| أظرف                                                                                                    | 3.3 مم (0.13<br>بوصة)  | 3.3 مم (0.13<br>بوصة)  | 16.5 مم (0.65<br>بوصة) | 16.5 مم (0.65<br>بوصة)                                                                         |

# مواصفات الطباعة

دقة الطباعة بالأسود 600 × 600 نقطة في البوصة مع حبر أسود مخضب

**دقة الطباعة بالألوان** حتى 4800 × 1200 نقطة في البوصة على ورق HP Advanced Photo Paper مع دخل 1200 نقطة في البوصية

# مواصفات HP ePrint وموقع HP على الويب

يحتوي هذا القسم على المواضيع التالية:

- مواصفات HP ePrint
- مواصفات موقع الويب لـ HP

#### مواصفات HP ePrint

- اتصال بالإنترنت عبر توصيل سلكي (Ethernet) أو لاسلكي.
- أكبر حجم مسموح به للبريد الإلكتروني والمرفقات: 5 ميجابايت

أكبر عدد مسموح به من مرفقات: 10

🛱 ملاحظة 🛛 يجب أن يكون عنوان بريد الطابعة الإلكتروني هو الوحيد الموجود في سطر "إلى" من الرسالة الإلكترونية.

- أنواع الملفات المدعومة:
  - PDF

0

0

- HTML
- ملفات نصية عادية
- PowerPoint و Microsoft Word
- ملفات صول مثل BMP ,GIF ,TIFF ,JPEG ,PNG

الط**حظة** قد يمكنك استخدام المزيد من أنواع الملفات مع HP ePrint. مع ذلك, لا تضمن HP أنها تعمل على ما يرام مع الطابعة لأنها لم تختير بالكامل.

#### مواصفات موقع الويب لـ HP

- مستعرض ويب (إما Mozilla Firefox 2.0 أو ما فوقه أو Mozolla Firefox 2.0 أو ما فوقه أو Safari 3.2.3 أو ما فوقه أو Google Chrome 3.0 مع إضافة Adobe Flash (الإصدار 10 وما يلحقه).
  - اتصال بالإنترنت

#### المواصفات البيئية

#### بيئة التشغيل

درجة الحرارة عند النشغيل: 5 إلى 40 مئوية (41 إلى 104 فهرنهايت) ظروف التشغيل الموصى بها: 15 إلى 32 مئوية (59 إلى 90 فهرنهايت) الرطوبة النسبية الموصى بها: 25 إلى %75 بدون نكثف

## بيئة التخزين

درجة الحرارة عند التخزين: 40- إلى 60 مئوية (40- إلى 140 فهرنهايت) الرطوبة النسبية للتخزين: حتى %90 من الرطوبة بدون نكثف عند درجة حرارة 60 درجة مئوية (140 درجة فهرنهايت)

## المواصفات الكهربائية

مصدر التيار الكهربي محول كهرباء عام (خارجي)

#### متطلبات الطاقة

جهد الإدخال: من 100 إلى 240 فولت تيار متردد (± 10%)، 50/60 هرتز (± 3 هرتز) جهد الإخراج: +32فولت من التيار المستمر / +12فولت من التيار المستمر (1094مللي أمبير / 250مللي أمبير)

استهلاك الطاقة الكهربانية

طباعة 30 واط (وضع المسودة السريعة)

# مواصفات الانبعاث الصوتي

الطباعة في وضع المسودة, مستويات الضوضاء حسب ISO 7779

- ضغط الصوت (وضع الاستعداد)
   64 (dBA) LpAm 54 (طباعة المسودة الأحادية)
  - طاقة الصوت
     LwAd 6.7 (BA)

# معلومات تنظيمية

تتوافق الطابعة مع متطلبات المنتج من الهيئات التنظيمية في البلد/ المنطقة التي توجد بها. يحتوي هذا القسم على المواضيع التالية:

- رقم الطراز التنظيمي
  - بيان FCC
- إشعار للمستخدمين في كوريا
- بيان التوافق مع VCCI (الفئة ب) للمستخدمين في اليابان
  - إشعار للمستخدمين في اليابان عن سلك الطاقة
    - بيان انبعاث الضوضاء لألمانيا
- بيان بخصوص أماكن العمل المعنية بالعروض المرئية في ألمانيا
  - الإشعار التنظيمي للاتحاد الأوروبي
    - إعلان التوافق
  - المعلومات التنظيمية للمنتجات اللاسلكية
    - رقم الطراز التنظيمي

لأغراض التعريف التنظيمي، تم تعيين رقم تنظيمي للمنتج الخاص بك. رقم الطراز التنظيمي للمنتج الخاص بك هو SNPRC-1002-01. يجب عدم تعارض هذا الرقم التنظيمي مع اسم التسويق (HP Officejet 6100 ePrinter) أو رقم المنتج.

# FCC statement

The United States Federal Communications Commission (in 47 CFR 15.105) has specified that the following notice be brought to the attention of users of this product.

This equipment has been tested and found to comply with the limits for a Class B digital device, pursuant to Part 15 of the FCC Rules. These limits are designed to provide reasonable protection against harmful interference in a residential installation. This equipment generates, uses and can radiate radio frequency energy and, if not installed and used in accordance with the instructions, may cause harmful interference to radio communications. However, there is no guarantee that interference to radio or television reception, which can be determined by turning the equipment off and on, the user is encouraged to try to correct the interference by one or more of the following measures:

- · Reorient or relocate the receiving antenna.
- · Increase the separation between the equipment and the receiver.
- Connect the equipment into an outlet on a circuit different from that to which the receiver is connected.
- Consult the dealer or an experienced radio/TV technician for help.

For further information, contact:

Manager of Corporate Product Regulations Hewlett-Packard Company 3000 Hanover Street Palo Alto, Ca 94304 (650) 857-1501

Modifications (part 15.21)

The FCC requires the user to be notified that any changes or modifications made to this device that are not expressly approved by HP may void the user's authority to operate the equipment.

This device complies with Part 15 of the FCC Rules. Operation is subject to the following two conditions: (1) this device may not cause harmful interference, and (2) this device must accept any interference received, including interference that may cause undesired operation.

إشعار للمستخدمين في كوريا

| B 급 기기<br>(가정용 방송통신기기) | 이 기기는 가정용(B급)으로 전자파적합등록을 한<br>기기로서 주 로 가정에서 사용하는 것을 목적으로 하며,<br>모든 지역에서 사 용할 수 있습니다. |
|------------------------|--------------------------------------------------------------------------------------|
|------------------------|--------------------------------------------------------------------------------------|

この装置は、クラスB情報技術装置です。この装置は、家 庭環境で使用することを目的としていますが、この装置が ラジオやテレビジョン受信機に近接して使用されると、受 信障害を引き起こすことがあります。取扱説明書に従って 正しい取り扱いをして下さい。

VCCI-B

إشعار للمستخدمين في اليابان عن سلك الطاقة

製品には、同梱された電源コードをお使い下さい。 同梱された電源コードは、他の製品では使用出来ません。

بيان انبعاث الضوضاء لألمانيا

Geräuschemission

LpA < 70 dB am Arbeitsplatz im Normalbetrieb nach DIN 45635 T. 19

بيان بخصوص أماكن العمل المعنية بالعروض المرئية في ألمانيا

# **GS-Erklärung (Deutschland)**

Das Gerät ist nicht für die Benutzung im unmittelbaren Gesichtsfeld am Bildschirmarbeitsplatz vorgesehen. Um störende Reflexionen am Bildschirmarbeitsplatz zu vermeiden, darf dieses Produkt nicht im unmittelbaren Gesichtsfeld platziert werden.

الإشعار التنظيمي للاتحاد الأوروبي

CE

المنتجات التي تحمل العلامة CE نتوافق مع واحد أو أكثر من توجيهات الاتحاد الأوروبي التالية التي يمكن تطبيقها: توجيه الجهد الكهربي المنخفض EC/2006/95، وتوجيه EMC رقم EC/2004/108، وتوجيه Ecodesign رقم EC/2009/125، وتوجيه R&TTE رقم EC/1999/55، وتوجيه RHS رقم EU/2011/65. يتم قياس التوافق مع هذه التوجيهات باستخدام المعايير الأوروبية الموحدة القابلة للتطبيق. الإعلان الكامل الخاص بالتوافق متاح على موقع الويب التالي: <u>www.hp.com/go/certificates</u> (ابحث باستخدام اسم طراز المنتج أو رقم الطراز التنظيمي الخاص به (RMN)، والذي يمكن العثور عليه في العلامة التنظيمية). جهة الاتصال بخصوص الشؤون التنظيمية هي:

Hewlett-Packard GmbH, Dept./MS: HQ-TRE, Herrenberger Strasse 140, 71034 Boeblingen, GERMANY

#### المنتجات التى لها محولات تيار متردد خارجية

يصلح توافق CE لهذا المنتج شرط توفير الطاقة له من خلال محول تيار متناوب يحمل علامة CE صحيحة والذي يتم توفيره من HP.

#### منتجات لها وظائف لاسلكية

#### EMF

يلبي هذا المنتج الإرشادات الدولية (ICNIRP) الخاصة بالتعرض لإشعاع الترددات اللاسلكية. إذا اشتمل المنتج على جهاز لنقل البيانات اللاسلكية وتلقيها أثناء الاستخدام العادي، فإن البعد لمسافة قدر ها 20 سم يضمن أن مستويات التعرض للترددات اللاسلكية تتوافق مع متطلبات الاتحاد الأوروبي.

## الوظائف اللاسلكية في أوروبا

هذا المنتج مصمم للاستخدام دون أي قيود في دول الاتحاد الأوروبي بالإضافة إلى أيسلندا وليختنشتاين والنرويج وسويسرا

## إعلان شبكات الهواتف الأوروبية (مودم/فاكس)

منتجات HP التي تتمتع بإمكانيات تبادل الفاكسات FAX تتوافق مع متطلبات التوجيه R&TTE رقم EC/1999/5 (الملحق الثاني) وتحمل علامة CE بالتبعية. ومع ذلك فإنه نظراً للاختلافات بين شبكات تحويل الهواتف العامة الفردية الموجودة في مختلف البلدان أو المناطق فإن الموافقة نفسها لا تعطي ضماناً غير مشروط بالتشغيل بنجاح في كل نقطة طرفية لشبكة PSTN. في حال حدوث مشكلات، يجب عليك الاتصال بمورد الجهاز في المقام الأول.

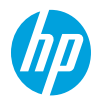

#### **DECLARATION OF CONFORMITY**

Hewlett-Packard Company

according to ISO/IEC 17050-1 and EN 17050-1

www.hp.eu/certificates

DoC #: SNPRC-1002-01-R3

Supplier's Name: Supplier's Address: declares, that the product Product Name and Model: Regulatory Model Number:<sup>1)</sup> Product Options: Power Adapter: Radio Module:

138 Depot Road, #04-01, Singapore 109683 HP Officejet 6100 ePrinter SNPRC-1002-01 All 0957-2304 SDG0B-0892

Telecom:

**Energy Use:** 

FN 301 489-1 V1.9.2

EN 301 489-17 V2.2.1

Regulation (EC) No. 1275/2008

Regulation (EC) No. 278/2009

Supplies (August 11, 2004)

ENERGY STAR<sup>®</sup> Qualified Imaging Equipment Typical

Test Method for Calculating the Energy Efficiency of Single-Voltage External Ac-Dc and Ac-Ac Power

Electricity Consumption (TEC) Test Procedure

EN 300 328 V1.7.1

EN 62311:2008

conforms to the following Product Specifications and Regulations:

#### EMC:

CISPR 22:2008 / EN 55022:2010 Class B CISPR 24:2010 / EN 55024:2010 EN 61000-3-2:2006 +A1:2009 +A2:2009 EN 61000-3-3:2008 FCC CFR 47 Part 15 Class B

#### Safety:

IEC 60950-1:2005 (2nd Edition) +A1:2009 EN 60950-1:2006 +A11:2009 +A1:2010 +A12:2011 EN 62479:2010

#### **RoHS:**

EN 50581:2012

The product herewith complies with the requirements of the Low Voltage Directive 2006/95/EC, the EMC Directive 2004/108/EC, the R&TTE Directive 1999/5/EC, the Ecodesign Directive 2009/125/EC, the RoHS Directive 2011/65/EU and carries the C  $\epsilon$  marking accordingly.

This device complies with part 15 of the FCC Rules. Operation is subject to the following two conditions: (1) This device may not cause harmful interference, and (2) this device must accept any interference received, including interference that may cause undesired operation.

#### Additional Information:

- This product is assigned a Regulatory Model Number which stays with the regulatory aspects of the design. The Regulatory Model Number is the main product identifier in the regulatory documentation and test reports, this number should not be confused with the marketing name or the product numbers.
- 2) The product was tested in a typical configuration.

Singapore 17 June 2013 Yik Hou Meng Product Regulations Manager TCE & Q Inkjet Business and Platform

#### Local contact for regulatory topics only:

EU: Hewlett-Packard GmbH, HQ-TRE, Herrenberger Strasse 140, 71034 Boeblingen, Germany U.S.: Hewlett-Packard, 3000 Hanover St., Palo Alto 94304, U.S.A. 650-857-1501

#### المعلومات التنظيمية للمنتجات اللاسلكية

يحتوي هذا الفصل على المعلومات التنظيمية التالية والتي تتعلق بمنتجات لاسلكية:

- التعرض لإشعاع التردد اللاسلكي
  - إشعار للمستخدمين في البرازيل
    - إشعار للمستخدمين في كندا
    - إشعار للمستخدمين في تايوان
  - إشعار للمستخدمين في المكسي<u>ك</u>
  - إشعار للمستخدمين في اليابان

التعرض لإشعاع التردد اللاسلكي

# Exposure to radio frequency radiation

**Caution** The radiated output power of this device is far below the FCC radio frequency exposure limits. Nevertheless, the device shall be used in such a manner that the potential for human contact during normal operation is minimized. This product and any attached external antenna, if supported, shall be placed in such a manner to minimize the potential for human contact during normal operation. In order to avoid the possibility of exceeding the FCC radio frequency exposure limits, human proximity to the antenna shall not be less than 20 cm (8 inches) during normal operation.

إشعار للمستخدمين في البرازيل

# Aviso aos usuários no Brasil

Este equipamento opera em caráter secundário, isto é, não tem direito à proteção contra interferência prejudicial, mesmo de estações do mesmo tipo, e não pode causar interferência a sistemas operando em caráter primário. (Res.ANATEL 282/2001).

# Notice to users in Canada/Note à l'attention des utilisateurs canadiens

Under Industry Canada regulations, this radio transmitter may only operate using an antenna of a type and maximum (or lesser) gain approved for the transmitter by Industry Canada. To reduce potential radio interference to other users, the antenna type and its gain should be so chosen that the equivalent isotropically radiated power (e.i.r.p.) is not more than that necessary for successful communication.

This device complies with Industry Canada licence-exempt RSS standard(s). Operation is subject to the following two conditions: (1) this device may not cause interference, and (2) this device must accept any interference, including interference that may cause undesired operation of the device.

WARNING! Exposure to Radio Frequency Radiation The radiated output power of this device is below the Industry Canada radio frequency exposure limits. Nevertheless, the device should be used in such a manner that the potential for human contact is minimized during normal operation.

To avoid the possibility of exceeding the Industry Canada radio frequency exposure limits, human proximity to the antennas should not be less than 20 cm (8 inches).

Conformément au Règlement d'Industrie Canada, cet émetteur radioélectrique ne peut fonctionner qu'avec une antenne d'un type et d'un gain maximum (ou moindre) approuvé par Industrie Canada. Afin de réduire le brouillage radioélectrique potentiel pour d'autres utilisateurs, le type d'antenne et son gain doivent être choisis de manière à ce que la puissance isotrope rayonnée équivalente (p.i.r.e.) ne dépasse pas celle nécessaire à une communication réussie.

Cet appareil est conforme aux normes RSS exemptes de licence d'Industrie Canada. Son fonctionnement dépend des deux conditions suivantes : (1) cet appareil ne doit pas provoquer d'interférences nuisibles et (2) doit accepter toutes interférences reçues, y compris des interférences pouvant provoquer un fonctionnement non souhaité de l'appareil.

AVERTISSEMENT relatif à l'exposition aux radiofréquences. La puissance de rayonnement de cet appareil se trouve sous les limites d'exposition de radiofréquences d'Industrie Canada. Néanmoins, cet appareil doit être utilisé de telle sorte qu'il soit mis en contact le moins possible avec le corps humain.

Afin d'éviter le dépassement éventuel des limites d'exposition aux radiofréquences d'Industrie Canada, il est recommandé de maintenir une distance de plus de 20 cm entre les antennes et l'utilisateur.

إشعار للمستخدمين في تايوان

# 低功率電波輻射性電機管理辦法

#### 第十二條

經型式認證合格之低功率射頻電機,非經許可,公司、商號或使用者均不得擅自變更頻 率、加大功率或變更設計之特性及功能。

## 第十四條

低功率射頻電機之使用不得影響飛航安全及干擾合法通信;經發現有干擾現象時,應立 即停用,並改善至無干擾時方得繼續使用。

前項合法通信,指依電信法規定作業之無線電通信。低功率射頻電機須忍受合法通信或 工業、科學及醫藥用電波輻射性電機設備之干擾。

# Aviso para los usuarios de México

La operación de este equipo está sujeta a las siguientes dos condiciones: (1) es posible que este equipo o dispositivo no cause interferencia perjudicial y (2) este equipo o dispositivo debe aceptar cualquier interferencia, incluyendo la que pueda causar su operación no deseada.

Para saber el modelo de la tarjeta inalámbrica utilizada, revise la etiqueta regulatoria de la impresora.

إشعار للمستخدمين فى اليابان

この機器は技術基準適合証明又は工事設計認証を受けた無線設備を搭載しています。

# برنامج الإشراف البيئي على المنتجات

إن Hewlett-Packard ملتزمة بتوفير منتجات عالية الجودة والتي تحافظ على سلامة البيئة:

- تم تصميم المنتج بشكل يسهّل إعادة تدويره.
- حيث تم تقليل عدد المواد إلى أدنى حد ممكن، مع الحفاظ على أداء الطابعة لوظائفها بالشكل السليم.
  - تم تصميم المواد غير المتماثلة بطريقة تسمح بفصلها عن بعضها بسهولة.
- حيث يمكن بسهولة معرفة موقع عناصر التثنيت وغيرها من التوصيلات، وكذلك الوصول إليها وإزالتها باستخدام الأدوات الصناعية العادية.
- وصمم الجهاز أيضًا بشكل عظيم حيث يسهل الوصول بسر عة إلى الأجزاء المهمة وذلك لتسهيل عمليات الفك والإصلاح.

للحصول على مزيد من المعلومات، قم بزيارة <u>www.hp.com/ecosolutions</u>

يحتوي هذا القسم على المواضيع التالية:

- استخدام الورق
  - البلاستيك
- أوراق بيانات الاستخدام الأمن للمواد
  - برنامج إعادة التدوير
- برنامج إعادة تدوير مستلزمات طابعة HP inkjet
  - التخلص من الأجهزة التالفة من قبل المستخدمين
    - استهلاك الطاقة الكهربائية
      - مواد كيميائية
    - التخلص من البطاريات في تابوان
- إخطار ولاية كاليفورنيا بشأن مادة ملح حامض البركلوريك
  - جدول المواد الخطيرة والسامة (الصين)
    - حصر المواد الخطرة (أوكرانيا)
      - <u>حظر</u> المواد الخطرة (الهند)

#### استخدام الورق

هذا المنتج ملائم لاستخدام الورق المعاد تدويره وفقًا لـ DIN 19309 DI و EN 12281:2002.

#### البلاستيك

يتم تمييز قطع الغبار البلاستيكية التي تزيد عن 25 جرام حسب المعايير الدولية التي من شأنها تحسين قدرة التعرف على البلاستيك من أجل أغراض إعادة التدوير في نهاية عمر استخدام المنتج.

#### أوراق بيانات الاستخدام الآمن للمواد

يمكن الحصول على أوراق بيانات الاستخدام الأمن للمواد (MSDS) من موقع الويب لـ HP على: www.hp.com/go/msds

#### برنامج إعادة التدوير

تطرح شركة HP عددًا متزايدًا من بر امج مرتجعات المنتجات وإعادة التدوير في العديد من البلدان/المناطق، بالإضافة إلى الشركاء الذين يملكون عددًا من أكبر مراكز إعادة تدوير المنتجات الإلكترونية على مستوى العالم. تحافظ شركة HP على الموارد من خلال إعادة بيع بعض من أكثر منتجاتها شهرة. للحصول على المزيد من المعلومات المتعلقة بإعادة تدوير منتجات HP, يرجى زيارة: (www.hp.com/hpinfo/globalcitizenship/environment/recycle)

#### برنامج إعادة تدوير مستلزمات طابعة HP inkjet

تلتزم شركة HP بحماية البيئة. إن البرنامج لإعادة تدوير المستلزمات من HP Inkjet متوفر في العديد من البلدان/المناطق ويساعدك في إعادة تدوير خرطوشات الطباعة وخرطوشات الحبر المستخدمة مجائا. للمزيد من المعلومات، زر موقع الويب التالي: www.hp.com/hpinfo/globalcitizenship/environment/recycle/

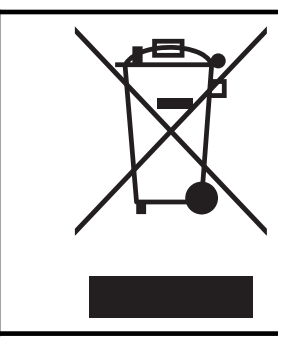

هذا الرمز يعنى ألا تضع المنتج مع النفايات المنزلية الأخرى عند التخلص منه. وبدلاً من ذلك، تقع على عاتقك مسؤولية المحافظة على الصحة البشرية والبينة عن طريق التخلص من نفايات الأجهزة التي تستهلكها بتسليمها لأحد مراكز جمع النفايات المخصصة لأغراض إعادة تدوير نفايات الأجهزة الكهربائية والإلكترونية المستهلكة. للحصول على مزيد من المعلومات، يرجى الاتصال بخدمة جمع النفايات المنزلية، أو زيارة موقع الويب <u>http://www.np.com/</u> .

## استهلاك الطاقة الكهربائية

نتوافق منتجات Hewlett-Packard للطباعة والتصوير التي تحمل شعار ENERGY STAR® مع المواصفات الخاصة بوكالة حماية البيئة في الولايات المتحدة بالنسبة لأجهزة التصوير. تظهر العلامة التالية على المنتجات التصويرية المتوافقة مع STAR:

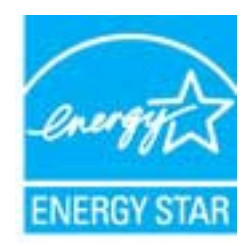

يرد المزيد من المعلومات عن طرز أجهزة التصوير المتوافقة مع ENERGY STAR في: <u>www.hp.com/go/energystar</u>

#### مواد كيميائية

نلتزم شركة HP بتقديم معلومات لعملاننا بشأن المواد الكيميائية في منتجاتنا حسب الضرورة للتوافق مع المتطلبات القانونية متل REACH. (Regulation EC No 1907/2006 of the European Parliament and the Council). يمكن العثور على تقرير المعلومات الكيميائية بالنسبة لهذا المنتج في: www.hp.com/go/reach.

التخلص من البطاريات في تايوان

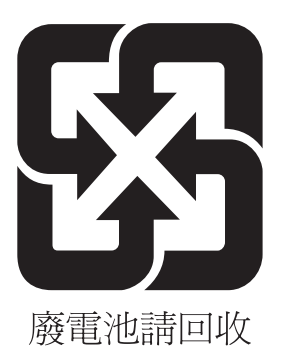

# **California Perchlorate Material Notice**

Perchlorate material - special handling may apply. See: http://www.dtsc.ca.gov/hazardouswaste/perchlorate/

This product's real-time clock battery or coin cell battery may contain perchlorate and may require special handling when recycled or disposed of in California.

## جدول المواد الخطيرة والسامة (الصين)

| 根据中国《电子信息产品污染控制管理办法》                                                                                                    |   |   |       |      |      |       |  |
|----------------------------------------------------------------------------------------------------|---|---|-------|------|------|-------|--|
| 雷件推送                                                                                                    |   |   | 有毒有害物 | 质和元素 |      |       |  |
| 奉什抽述                                                                                                    | 铅 | 汞 | 镉     | 六价铬  | 多溴联苯 | 多溴联苯醚 |  |
| 外壳和托盘*                                                                                                    | 0 | 0 | 0     | 0    | 0    | 0     |  |
| 电线*                                                                                                    | 0 | 0 | 0     | 0    | 0    | 0     |  |
| 印刷电路板*                                                                                                    | Х | 0 | 0     | 0    | 0    | 0     |  |
| 打印系统*                                                                                                    | Х | 0 | 0     | 0    | 0    | 0     |  |
| 显示器*                                                                                                    | Х | 0 | 0     | 0    | 0    | 0     |  |
| 喷墨打印机墨盒*                                                                                                    | 0 | 0 | 0     | 0    | 0    | 0     |  |
| 驱动光盘*                                                                                                    | Х | 0 | 0     | 0    | 0    | 0     |  |
|                                                                                                    | Х | Х | 0     | 0    | 0    | 0     |  |
| 网络配件*                                                                                                    | Х | 0 | 0     | 0    | 0    | 0     |  |
| 电池板*                                                                                                    | Х | 0 | 0     | 0    | 0    | 0     |  |
| 自动双面打印系统*                                                                                                    | 0 | 0 | 0     | 0    | 0    | 0     |  |
| 外部电源*                                                                                                    | Х | 0 | 0     | 0    | 0    | 0     |  |
| 0:指此部件的所有均一材质中包含的这种有毒有害物质,含量低于SJ/T11363-2006的限制<br>X:指此部件使用的均一材质中至少有一种包含的这种有毒有害物质,含量高于SJ/T11363-2006的限制<br>注:环保使用期限的参考标识取决于产品正常工作的温度和湿度等条件<br>*以上只适用于使用这些部件的产品 |   |   |       |      |      |       |  |

حصر المواد الخطرة (أوكرانيا)

# Технічний регламент щодо обмеження використання небезпечних речовин (Україна)

Обладнання відповідає вимогам Технічного регламенту щодо обмеження використання деяких небезпечних речовин в електричному та електронному обладнанні, затвердженого постановою Кабінету Міністрів України від 3 грудня 2008 № 1057

# Restriction of hazardous substances (India)

This product complies with the "India E-waste (Management and Handling) Rule 2011" and prohibits use of lead, mercury, hexavalent chromium, polybrominated biphenyls or polybrominated diphenyl ethers in concentrations exceeding 0.1 weight % and 0.01 weight % for cadmium, except for the exemptions set in Schedule 2 of the Rule.

الملحق أ

# تراخيص الأطراف الأخرى

```
LICENSE.aes-pubdom--crypto
                                                              /* rijndael-alg-fst.c
                                                  * @version 3.0 (December 2000)
                            * Optimised ANSI C code for the Rijndael cipher (now AES)
                       * @author Vincent Rijmen <vincent.rijmen@esat.kuleuven.ac.be>
                * @author Antoon Bosselaers <antoon.bosselaers@esat.kuleuven.ac.be>
                               * @author Paulo Barreto <paulo.barreto@terra.com.br>
                                    * This code is hereby placed in the public domain.
      * THIS SOFTWARE IS PROVIDED BY THE AUTHORS "AS IS" AND ANY EXPRESS
        * OR IMPLIED WARRANTIES, INCLUDING, BUT NOT LIMITED TO, THE IMPLIED
 * WARRANTIES OF MERCHANTABILITY AND FITNESS FOR A PARTICULAR PURPOSE
     * ARE DISCLAIMED. IN NO EVENT SHALL THE AUTHORS OR CONTRIBUTORS BE
      * LIABLE FOR ANY DIRECT, INDIRECT, INCIDENTAL, SPECIAL, EXEMPLARY, OR
* CONSEQUENTIAL DAMAGES (INCLUDING, BUT NOT LIMITED TO, PROCUREMENT OF
        * SUBSTITUTE GOODS OR SERVICES; LOSS OF USE, DATA, OR PROFITS; OR
* BUSINESS INTERRUPTION) HOWEVER CAUSED AND ON ANY THEORY OF LIABILITY,
   * WHETHER IN CONTRACT, STRICT LIABILITY, OR TORT (INCLUDING NEGLIGENCE
     * OR OTHERWISE) ARISING IN ANY WAY OUT OF THE USE OF THIS SOFTWARE.
                      * EVEN IF ADVISED OF THE POSSIBILITY OF SUCH DAMAGE.
```

\*/

LICENSE.expat-mit--expat

\_\_\_\_\_

Copyright (c) 1998, 1999, 2000 Thai Open Source Software Center Ltd

Permission is hereby granted, free of charge, to any person obtaining a copy of this software and associated documentation files (the "Software"), to deal in the Software without restriction, including without limitation the rights to use, copy, modify, merge, publish, distribute, sublicense, and/or sell copies of the Software, and to permit persons to whom the Software is furnished to do so, subject to the following conditions:

The above copyright notice and this permission notice shall be included in all copies or substantial portions of the Software. THE SOFTWARE IS PROVIDED "AS IS", WITHOUT WARRANTY OF ANY KIND, EXPRESS OR IMPLIED, INCLUDING BUT NOT LIMITED TO THE WARRANTIES OF .MERCHANTABILITY, FITNESS FOR A PARTICULAR PURPOSE AND NONINFRINGEMENT IN NO EVENT SHALL THE AUTHORS OR COPYRIGHT HOLDERS BE LIABLE FOR ANY CLAIM, DAMAGES OR OTHER LIABILITY, WHETHER IN AN ACTION OF CONTRACT, TORT OR OTHERWISE, ARISING FROM, OUT OF OR IN CONNECTION WITH THE SOFTWARE OR THE USE OR OTHER DEALINGS IN THE SOFTWARE.

LICENSE.hmac-sha2-bsd--nos\_crypto

\_\_\_\_\_

HMAC-SHA-224/256/384/512 implementation \*/

Last update: 06/15/2005 \*

\* Issue date: 06/15/2005

\*

Copyright (C) 2005 Olivier Gay <olivier.gay@a3.epfl.ch> \*

All rights reserved. \*

.

Redistribution and use in source and binary forms, with or without \*

modification, are permitted provided that the following conditions \*

:are met \*

\* 1. Redistributions of source code must retain the above copyright .notice, this list of conditions and the following disclaimer \*

Redistributions in binary form must reproduce the above copyright .2 \*

notice, this list of conditions and the following disclaimer in the \*

documentation and/or other materials provided with the distribution. \*

Neither the name of the project nor the names of its contributors .3 \*

may be used to endorse or promote products derived from this software \*

.without specific prior written permission \*

\*

THIS SOFTWARE IS PROVIDED BY THE PROJECT AND CONTRIBUTORS ``AS IS" AND \* ANY EXPRESS OR IMPLIED WARRANTIES, INCLUDING, BUT NOT LIMITED TO, THE \*

IMPLIED WARRANTIES OF MERCHANTABILITY AND FITNESS FOR A PARTICULAR \*

PURPOSE ARE DISCLAIMED. IN NO EVENT SHALL THE PROJECT OR CONTRIBUTORS \*

BE LIABLE FOR ANY DIRECT, INDIRECT, INCIDENTAL, SPECIAL, EXEMPLARY, OR \*

CONSEQUENTIAL DAMAGES (INCLUDING, BUT NOT LIMITED TO, PROCUREMENT OF \*

SUBSTITUTE GOODS OR SERVICES; LOSS OF USE, DATA, OR PROFITS; OR \*

,BUSINESS INTERRUPTION) HOWEVER CAUSED AND ON ANY THEORY OF LIABILITY \*

WHETHER IN CONTRACT, STRICT LIABILITY, OR TORT (INCLUDING NEGLIGENCE OR \*

OTHERWISE) ARISING IN ANY WAY OUT OF THE USE OF THIS SOFTWARE, EVEN IF \*

.ADVISED OF THE POSSIBILITY OF SUCH DAMAGE \*

/\*

LICENSE.open\_ssl--open\_ssl

Copyright (C) 1995-1998 Eric Young (eay@cryptsoft.com) All rights reserved. This package is an SSL implementation written by Eric Young (eay@cryptsoft.com). The implementation was written so as to conform with Netscapes SSL.

This library is free for commercial and non-commercial use as long as the following conditions are aheared to. The following conditions apply to all code found in this distribution, be it the RC4, RSA, lhash, DES, etc., code; not just the SSL code. The SSL documentation included with this distribution is covered by the same copyright terms except that the holder is Tim Hudson (tjh@cryptsoft.com).

Copyright remains Eric Young's, and as such any Copyright notices in the code are not to be removed.

If this package is used in a product, Eric Young should be given attribution as the author of the parts of the library used. This can be in the form of a textual message at program startup or

in documentation (online or textual) provided with the package.

Redistribution and use in source and binary forms, with or without modification, are permitted provided that the following conditions are met:

Redistributions of source code must retain the copyright .1 notice, this list of conditions and the following disclaimer. 2. Redistributions in binary form must reproduce the above copyright

notice, this list of conditions and the following disclaimer in the documentation and/or other materials provided with the distribution. 3. All advertising materials mentioning features or use of this software

must display the following acknowledgement:

"This product includes cryptographic software written by

Eric Young (eay@cryptsoft.com)"

The word 'cryptographic' can be left out if the rouines from the library

being used are not cryptographic related :-).

If you include any Windows specific code (or a derivative thereof) from .4 the apps directory (application code) you must include an acknowledgement: "This product includes software written by Tim Hudson (tjh@cryptsoft.com)"

THIS SOFTWARE IS PROVIDED BY ERIC YOUNG ``AS IS" AND

ANY EXPRESS OR IMPLIED WARRANTIES, INCLUDING, BUT NOT LIMITED TO, THE IMPLIED WARRANTIES OF MERCHANTABILITY AND FITNESS FOR A PARTICULAR PURPOSE ARE DISCLAIMED. IN NO EVENT SHALL THE AUTHOR OR CONTRIBUTORS BE LIABLE FOR ANY DIRECT, INDIRECT, INCIDENTAL, SPECIAL, EXEMPLARY, OR CONSEQUENTIAL DAMAGES (INCLUDING, BUT NOT LIMITED TO, PROCUREMENT OF SUBSTITUTE GOODS OR SERVICES; LOSS OF USE, DATA, OR PROFITS; OR BUSINESS INTERRUPTION) HOWEVER CAUSED AND ON ANY THEORY OF LIABILITY, WHETHER IN (CONTRACT, STRICT LIABILITY, OR TORT (INCLUDING NEGLIGENCE OR OTHERWISE

# ARISING IN ANY WAY OUT OF THE USE OF THIS SOFTWARE, EVEN IF ADVISED OF THE POSSIBILITY OF SUCH DAMAGE.

The licence and distribution terms for any publically available version or derivative of this code cannot be changed. i.e. this code cannot simply be copied and put under another distribution licence [including the GNU Public Licence.]

-----

Copyright (c) 1998-2001 The OpenSSL Project. All rights reserved.

Redistribution and use in source and binary forms, with or without modification, are permitted provided that the following conditions are met:

1. Redistributions of source code must retain the above copyright notice, this list of conditions and the following disclaimer.

 Redistributions in binary form must reproduce the above copyright notice, this list of conditions and the following disclaimer in the documentation and/or other materials provided with the distribution.

All advertising materials mentioning features or use of this .3 software must display the following acknowledgment: "This product includes software developed by the OpenSSL Project for use in the OpenSSL Toolkit. (http://www.openssl.org/)"

The names "OpenSSL Toolkit" and "OpenSSL Project" must not be used to .4 endorse or promote products derived from this software without prior written permission. For written permission, please contact openssl-core@openssl.org.

> "Products derived from this software may not be called "OpenSSL .5 nor may "OpenSSL" appear in their names without prior written permission of the OpenSSL Project.

 Redistributions of any form whatsoever must retain the following acknowledgment:
 "This product includes software developed by the OpenSSL Project for use in the OpenSSL Toolkit (http://www.openssl.org/)"

THIS SOFTWARE IS PROVIDED BY THE OpenSSL PROJECT ``AS IS" AND ANY EXPRESSED OR IMPLIED WARRANTIES, INCLUDING, BUT NOT LIMITED TO, THE IMPLIED WARRANTIES OF MERCHANTABILITY AND FITNESS FOR A PARTICULAR PURPOSE ARE DISCLAIMED. IN NO EVENT SHALL THE OpenSSL PROJECT OR ,ITS CONTRIBUTORS BE LIABLE FOR ANY DIRECT, INDIRECT, INCIDENTAL SPECIAL, EXEMPLARY, OR CONSEQUENTIAL DAMAGES (INCLUDING, BUT NOT LIMITED TO, PROCUREMENT OF SUBSTITUTE GOODS OR SERVICES; (LOSS OF USE, DATA, OR PROFITS; OR BUSINESS INTERRUPTION HOWEVER CAUSED AND ON ANY THEORY OF LIABILITY, WHETHER IN CONTRACT, STRICT LIABILITY, OR TORT (INCLUDING NEGLIGENCE OR OTHERWISE) ARISING IN ANY WAY OUT OF THE USE OF THIS SOFTWARE, EVEN IF ADVISED OF THE POSSIBILITY OF SUCH DAMAGE.

This product includes cryptographic software written by Eric Young (eay@cryptsoft.com). This product includes software written by Tim .(Hudson (tjh@cryptsoft.com

\_\_\_\_\_

.Copyright (c) 1998-2006 The OpenSSL Project. All rights reserved

Redistribution and use in source and binary forms, with or without modification, are permitted provided that the following conditions are met:

1. Redistributions of source code must retain the above copyright notice, this list of conditions and the following disclaimer.

 Redistributions in binary form must reproduce the above copyright notice, this list of conditions and the following disclaimer in the documentation and/or other materials provided with the distribution.

All advertising materials mentioning features or use of this .3 software must display the following acknowledgment: "This product includes software developed by the OpenSSL Project for use in the OpenSSL Toolkit. (http://www.openssl.org/)"

The names "OpenSSL Toolkit" and "OpenSSL Project" must not be used to .4 endorse or promote products derived from this software without prior written permission. For written permission, please contact openssl-core@openssl.org.

> "Products derived from this software may not be called "OpenSSL .5 nor may "OpenSSL" appear in their names without prior written permission of the OpenSSL Project.

Redistributions of any form whatsoever must retain the following .6 acknowledgment:

"This product includes software developed by the OpenSSL Project for use in the OpenSSL Toolkit (http://www.openssl.org/)"

THIS SOFTWARE IS PROVIDED BY THE OpenSSL PROJECT ``AS IS" AND ANY EXPRESSED OR IMPLIED WARRANTIES, INCLUDING, BUT NOT LIMITED TO, THE IMPLIED WARRANTIES OF MERCHANTABILITY AND FITNESS FOR A PARTICULAR PURPOSE ARE DISCLAIMED. IN NO EVENT SHALL THE OpenSSL PROJECT OR ITS CONTRIBUTORS BE LIABLE FOR ANY DIRECT, INDIRECT, INCIDENTAL, SPECIAL, EXEMPLARY, OR CONSEQUENTIAL DAMAGES (INCLUDING, BUT NOT LIMITED TO, PROCUREMENT OF SUBSTITUTE GOODS OR SERVICES; (LOSS OF USE, DATA, OR PROFITS; OR BUSINESS INTERRUPTION HOWEVER CAUSED AND ON ANY THEORY OF LIABILITY, WHETHER IN CONTRACT, STRICT LIABILITY, OR TORT (INCLUDING NEGLIGENCE OR OTHERWISE) ARISING IN ANY WAY OUT OF THE USE OF THIS SOFTWARE, EVEN IF ADVISED OF THE POSSIBILITY OF SUCH DAMAGE.

This product includes cryptographic software written by Eric Young (eay@cryptsoft.com). This product includes software written by Tim Hudson (tjh@cryptsoft.com).

\_\_\_\_\_

Copyright 2002 Sun Microsystems, Inc. ALL RIGHTS RESERVED. ECC cipher suite support in OpenSSL originally developed by SUN MICROSYSTEMS, INC., and contributed to the OpenSSL project.

LICENSE.sha2-bsd--nos\_crypto

\_\_\_\_\_

FIPS 180-2 SHA-224/256/384/512 implementation \*/

Last update: 02/02/2007 \*

Issue date: 04/30/2005 \*

<Copyright (C) 2005, 2007 Olivier Gay <olivier.gay@a3.epfl.ch \* \* All rights reserved.

Redistribution and use in source and binary forms, with or without \* modification, are permitted provided that the following conditions \* are met:

\* 1. Redistributions of source code must retain the above copyright ...notice, this list of conditions and the following disclaimer \*

Redistributions in binary form must reproduce the above copyright .2 \*

notice, this list of conditions and the following disclaimer in the \*

.documentation and/or other materials provided with the distribution \*

Neither the name of the project nor the names of its contributors .3 \*

الملحق أ

may be used to endorse or promote products derived from this software \*

.without specific prior written permission \*

THIS SOFTWARE IS PROVIDED BY THE PROJECT AND CONTRIBUTORS ``AS IS" AND \* ANY EXPRESS OR IMPLIED WARRANTIES, INCLUDING, BUT NOT LIMITED TO, THE \* \* IMPLIED WARRANTIES OF MERCHANTABILITY AND FITNESS FOR A PARTICULAR PURPOSE ARE DISCLAIMED. IN NO EVENT SHALL THE PROJECT OR CONTRIBUTORS \* BE

\* LIABLE FOR ANY DIRECT, INDIRECT, INCIDENTAL, SPECIAL, EXEMPLARY, OR CONSEQUENTIAL DAMAGES (INCLUDING, BUT NOT LIMITED TO, PROCUREMENT OF \* \* SUBSTITUTE GOODS OR SERVICES; LOSS OF USE, DATA, OR PROFITS; OR BUSINESS INTERRUPTION) HOWEVER CAUSED AND ON ANY THEORY OF LIABILITY, WHETHER IN \* (CONTRACT, STRICT LIABILITY, OR TORT (INCLUDING NEGLIGENCE OR OTHERWISE \* ARISING IN ANY WAY OUT OF THE USE OF THIS SOFTWARE, EVEN IF ADVISED OF \* . \* THE POSSIBILITY OF SUCH DAMAGE

\*/

LICENSE.zlib--zlib

-----

zlib.h -- interface of the 'zlib' general purpose compression library version 1.2.3, July 18th, 2005

Copyright (C) 1995-2005 Jean-loup Gailly and Mark Adler

This software is provided 'as-is', without any express or implied warranty. In no event will the authors be held liable for any damages arising from the use of this software.

Permission is granted to anyone to use this software for any purpose, including commercial applications, and to alter it and redistribute it :freely, subject to the following restrictions

 The origin of this software must not be misrepresented; you must not claim that you wrote the original software. If you use this software in a product, an acknowledgment in the product documentation would be appreciated but is not required.

2. Altered source versions must be plainly marked as such, and must not be misrepresented as being the original software.

.This notice may not be removed or altered from any source distribution .3

Jean-loup Gailly Mark Adler jloup@gzip.org madler@alumni.caltech.edu

The data format used by the zlib library is described by RFCs (Request for Comments) 1950 to 1952 in the files http://www.ietf.org/rfc/rfc1950.txt .(zlib format), rfc1951.txt (deflate format) and rfc1952.txt (gzip format)

# ب مستلزمات وملحقات من HP

يقدم هذا القسم معلومات حول مستلزمات HP وملحقاتها الخاصة بالطابعة. المعلومات الواردة هنا عرضة للتغيير، تفضل بزيارة موقع HP على الويب (<u>www.hpshopping.com)</u> للحصول على آخر التحديثات. كما يمكنك طلب الشراء عبر موقع الويب.

الملاحظة لا تتوفر كافة الخرطوشات في كل البلدان/المناطق.

يحتوي هذا القسم على المواضيع التالية:

- طلب مستلزمات الطباعة عبر الإنترنت
  - الموارد

# طلب مستلزمات الطباعة عبر الإنترنت

لطلب المستلزمات عبر الإنترنت أو لإنشاء قائمة تسوق قابلة للطباعة، افتح برنامج HP المرفق بالطابعة ثم انقر فوق **تسوق**. حدد **تسوق** المستلزمات عبر الانترنت. يحمّل برنامج HP، بعد موافقتك على ذلك، معلومات عن الطابعة، بما فيها من رقم الطراز والرقم التسلسلي ومستويات الحبر التقديرية. يتم تحديد مستلزمات HP التي تعمل مع طابعتك مسبقًا. يمكنك تغيير الكميات أو إضافة العناصر وإزالتها أو الشراء عبر الإنترنت في HP Store (محل HP) أو من تجار آخرين في الإنترنت (وتختلف الخيارات باختلاف البلد/المنطقة). تظهر أيضاً معلومات الخرطوشات وروابط للتسوق عبر الانترنت في رسائل التنبيه بخصوص الحبر.

كما يمكنك الطلب عبر الإنترنت بزيارة <u>www.hp.com/buy/supplies</u>. عند المطالبة، اختر بلدك/منطقك، ثم اتبع المطالبات لتحديد الطابعة، ثم حدد المستلزمات التي تحتاج إليها.

المنطق : لا يتم اعتماد إمكانية طلب الخرطوشات عبر الإنترنت في جميع البلدان/المناطق. مع ذلك, فإن للعديد من البلدان معلومات عبن الطلب عبر الهاتف والعثور على محل محلي وطباعة قائمة تسوق. بالإضافة إلى ذلك, يمكنك تحديد الخيار 'How to Buy' من الطلب عبر الهاتف والعثور على محل محلي وطباعة قائمة تسوق. بالإضافة إلى ذلك, ممكنه تحديد الخيار 'How to Buy' (طريقة الشراء) أعلى الصفحة HP في بلدك.

#### الموارد

- · خرطوشات الحبر
- مواد طباعة HP

#### خرطوشات الحبر

: لا يتم اعتماد إمكانية طلب الخرطوشات عبر الإنترنت في جميع البلدان/المناطق. مع ذلك, فإن للعديد من البلدان معلومات عن الطلب عبر الهاتف والعثور على محل محلي وطباعة قائمة تسوق. بالإضافة إلى ذلك, يمكنك تحديد الخبار 'How to Buy' (طريقة الشراء) أعلى الصفحة HP في بلدك.

استخدم فقط خرطوشات بديلة ذات رقم خرطوشة يماثل خرطوشات الحبر التي تقوم باستبدالها. يمكنك العثور على رقم الخرطوشة في الأماكن التالية:

- من ملقم الويب المضمن, انقر فوق علامة التبويب أدوات, ثم ضمن معلومات المنتج انقر فوق عداد الحبر. لمزيد من المعلومات، راجع ملقم الويب المضمن.
  - في الملصق على خرطوشة الطباعة التي تستبدلها.
  - في صفحة حالة الطابعة (راجع فهم تقرير حالة الطابعة).

ملاحظة تقدم مؤشرات وتحذيرات مستويات الحبر تقديرات لأغراض التخطيط فقط عند استقبال رسالة تحذير تشير إلى انخفاض مستوى الحبر، ففكر في توفير خرطوشة بديلة لتغادي تأخير الطباعة الممكن. لن تحتاج إلى استبدال الخراطيش حتى تتم مطالبتك بذلك.

## مواد طباعة HP

لطلب شراء الوسائط مثل الورق الفاخر HP Premium، تفضل بزيارة الموقع www.hp.com.

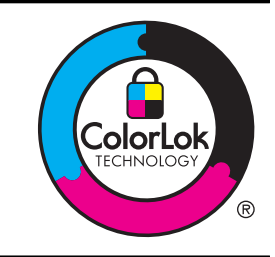

توصى HP باستخدام أوراق عادية مع شعار ColorLok لطباعة المستندات العادية. يتم اختبار جميع الأوراق التي تتضمن شعار ColorLok بشكل مستقل بحيث تلبي معايير عالية من ناحية الوثوقية وجودة الطباعة, وتنتج مستندات مع تلطخ أقلّ تسويد أغمق وألوان زاهية وتجف بشكل أسرع من أوراق عادية قياسية. ابحث عن الورق الحامل شعار ColorLok والذي يأتي في شتى الأوزان والأحجام لدى منتجي الورق الكبار.
# ج إعداد الشبكة

يمكنك إدارة إعدادات الشبكة للطابعة من خلال لوحة التحكم في الطابعة كما هو موضح في القسم التالي. تتوفر إعدادات متقدمة إضافية في ملقم الويب المضمن, والذي يعد أداةً تكوين وحالة يتم الوصول إليه من مستعرض الويب الخاص بك باستخدام توصيل شبكة نشط بالطابعة. لمزيد من المعلومات، راجع <u>ملقم الويب المضمن</u>.

- يحتوي هذا القسم على المواضيع التالية:
  - تغيير إعدادات الشبكة
- تغيير إعدادات الشبكة المتقدمة
- إعداد الطابعة للاتصال لاسلكيًا
- قم بإلغاء تثبيت برنامج HP ثم أعد تثبيته

# تغيير إعدادات الشبكة

تمكنك خيار ات لوحة التحكم من إعداد اتصال لاسلكي وإدارته وتنفيذ تشكيلة منوعة من مهام إدارة الشبكة. بما في ذلك عرض إعدادات الشبكة, استعادة البدائل الافتر اضية للشبكة, تشغيل الإرسال اللاسلكي وإيقاف تشغيله وتغيير إعدادات الشبكة.

يحتوي هذا القسم على المواضيع التالية:

- عرض إعدادات الشبكة وطباعتها
- تشغيل الموجات اللاسلكية وإنهاء تشغيلها

#### عرض إعدادات الشبكة وطباعتها

يمكن عرض ملخص من إعدادات الشبكة في برنامج HP المزود بالطابعة. يمكنك طباعة صفحة أكثر تفصيلاً لتكوين الشبكة تسرد كافة إعدادات الشبكة الهامة مثل عنوان IP، سرعة الوصلة، DNS وmDNS. لمزيد من المعلومات، راجع <u>افهم جيدًا صفحة تكوين الشبكة</u>.

#### تشغيل الموجات اللاسلكية وإنهاء تشغيلها

📢 (اللاسلكية) حتى أن ينطفئ المصباح.

# تغيير إعدادات الشبكة المتقدمة

- ▲ تنبيه تتوفر إعدادات الشبكة من أجل راحتك. ومع ذلك, ينبغي ألا تغيّر بعض الإعدادات (مثل سرعة الوصلة, إعدادات IP, البوابة الافتراضية وإعدادات جدار الحماية).
  - يحتوي هذا القسم على المواضيع التالية:
    - ضبط سرعة الوصلة
    - عرض إعدادات IP
    - تغيير إعدادات IP
  - إعادة ضبط إعدادات الشبكة

#### ضبط سرعة الوصلة

يمكن تغيير سرعة بث البيانات عبر الشبكة. الخيار الافتراضي هو **تلقائي**.

- افتح ملقم الويب المضمن (EWS). لمزيد من المعلومات، راجع لفتح ملقم الويب المضمن.
- ۲. انقر فوق علامة التبويب شبكة , ثم انقر فوق إعدادات متقدمة في قسم سلكي (802.3).
  - ۳. في قسم إعدادات الوصلة, انقر فوق يدويًا.
  - انقر لتحديد سرعة الوصلة التي تتوافق مع أجهزة الشبكة الخاصة بك:
    - Full-10 .2 •
    - Half-10 .3 •

- Full-100 .4
- Half-100 .5 •

#### عرض إعدادات IP

لعرض عنوان IP الخاص بالطابعة:

- قم بطباعة صفحة تكوين الشبكة. للمزيد من المعلومات، راجع افهم جيدًا صفحة تكوين الشبكة.
- · أو، افتح برنامج HP) (نظام Windows)، انقر فوق علامة النبويب إ**عدادات الشبكة**، انقر فوق علامة النبويب **سلكي** أو **لاسلكي** (اعتمادًا على نوع الاتصال الحالي)، ثم انقر فوق إ**عدادات الـP]**.

#### تغيير إعدادات IP

إعداد PI الافتراضي لإعدادات PI هو **تلقاني** ويقوم بضبط إعدادات PI تلقائيًا. ومع ذلك, قد تر غب في إجراء تغييرات يدوية في الإعدادات مثلاً في عنوان PI أو قناع الشبكة الفرعية أو البوابة الافتراضية.

- ▲ تنبيه انتبه عند تعيين عنوان IP يدويًا. عند إدخال عنوان IP غير صالح أثناء عملية التثبيت، لا تتمكن مكونات الشبكة من الاتصال بالطابعة.
  - افتح ملقم الويب المضمن. لمزيد من المعلومات، راجع لفتح ملقم الويب المضمن.
  - ۲. انقر فوق علامة التبويب شبكة, ثم انقر فوق IPv4 في قسم سلكي (802.3).
    - ۳. في قسم تكوين عنوان IP, انقر فوق يدويًا.
  - تظهر رسالة تخبرك بأنه يؤدي تغيير عنوان IP إلى إزالة الطابعة من الشبكة. انقر فوق موافق للمتابعة.
    - د. تغییر إعدادات IP:
    - عنوان IP يدوي
    - قناع الشبكة الفرعية اليدوية
    - ومسالبوابة الافتراضية اليدوية
      - ۲. انقر فوق تطبیق.

إعادة ضبط إعدادات الشبكة

لإعادة ضبط كلمة المرور الخاصة بالمسؤول وإعدادات الشبكة, اضغط باستمرار على زر 🟟 (اللاسلكية) وزر 🗙 (إلغاء الأمر) لمدة ثلاث ثوان.

الطبح منفحة تكوين الشبكة ثم تحقق من أنه قم تم إعادة تعيين إعدادات الشبكة. لمزيد من المعلومات، راجع ا<u>فهم جيدًا صفحة</u> تكوين الشبكة.

ويشكل افتراضي، فإن اسم الشبكة (SSID) هو "HP-Setup-xx-Officejet-6100"، حيث "xx" هو رقم عشواني يتم إنشاؤه بواسطة الطابعة.

# إعداد الطابعة للاتصال لاسلكيا

يمكنك إعداد الطابعة للاتصال اللاسلكي.

يحتوي هذا القسم على المواضيع التالية:

- قبل البداية
- إعداد الطابعة في شبكتك اللاسلكية
  - تغيير نوع الاتصال
  - اختبار الاتصال اللاسلكي
- إرشادات لضمان أمان الشبكة اللاسلكية
- إرشادات الحد من التداخل على شبكات الاتصال اللاسلكية

المجمع المحصصة في حالة مواجهتك المشاكل في توصيل الطابعة, راجع <u>حل مشاكل الطباعة اللاسلكية.</u>

ين تلميح للمزيد من المعلومات عن إعداد واستخدام الطابعة لاسلكيًا, زرُّ مركز الطباعة اللاسلكية لـ Www.hp.com/go/ HP (/www.hp.com/go/).

#### قبل البداية

قبل أن تبدأ بإعداد الاتصال اللاسلكي, افحص ما يلي:

- عدم اتصال الطابعة بشبكة الاتصال باستخدام كابل شبكة.
  - · إعداد الشبكة اللاسلكية وعملها على ما يرام.

وجود الطابعة وأجهزة الكمبيوتر التي تستخدمها في نفس الشبكة (subnet).

أثناء الاتصال بالطابعة قد تطالب بإدخال اسم الشبكة (SSID) وكلمة مرور اللاسلكية:

- SSID هو اسم الشبكة اللاسلكية الخاصة بك.
- أما كلمة مرور اللاسلكية فتمنع الأخرين من الاتصال بشبكتك اللاسلكية دون إذن منك بذلك. واعتمادًا على مستوى الحماية المطلوب, قد تستخدم شبكتك اللاسلكية مفتاح WPA أو عبارة مرور WEP.

وإذا لم تغير اسم الشبكة أو مفتاح مرور الحماية منذ إعداد شبكتك اللاسلكية فأحيانًا يمكنك العثور عليها خلف الموجه اللاسلكي أو بجانبه. وإذا لم تتمكن من اعثور على اسم الشبكة أو مفتاح مرور الحماية أو إذا لم يمكنك تنكر هذه المعلومات, راجع الوثائق التي زودت بها مع الكمبيوتر أو الموجه اللاسلكي. إذا لم تتمكن من العثور على هذه المعلومات حتى بعد ما سبق ذكره, فاتصل بمسؤول الشبكة أو بالذي أعد لك الشبكة اللاسلكية.

كل: تلميح في جالة استخدامك كمبيوترا مع نظام التشغيل Windows, توفر HP أداة يطلق عليها HP Home Network Diagnostic Utility والتي يمكنها مساعدتك في استرجاع هذه المعلومات بالنسبة إلى بعض الأنظمة. ولاستخدام هذه الأداة, زر مركز الطباعة اللاسلكية لـ HP على <u>www.hp.com/go/wirelessprinting</u>, ثم انقر فوق الأداة المساعدة لتشخيص الشبكة من قسم روابط سريعة. (قد تتوفر هذه الأداة بلغات محددة فقط في الوقت الحالي.)

#### إعداد الطابعة في شبكتك اللاسلكية

لإعداد الطابعة في شبكتك اللاسلكية استخدم أية من الطرق الآتية:

- إعداد الطابعة بواسطة برنامج الطابعة من HP (موصى به)
- إعداد الطابعة بواسطة WiFi Protected Setup)
  - إعداد الطابعة مستخدمًا ملقم الويب المضمّن (EWS<u>).</u>

الا ملاحظة الذا قد كنت تستخدم الطابعة مع نوع أخر من التوصيل مثل توصيل USB, فاتبع الإرشادات الواردة في <u>تغيير نوع الاتصال</u> لإعداد طابعتك في الشبكة اللاسلكية.

### إعداد الطابعة بواسطة برنامج الطابعة من HP (موصى به)

بالإضافة إلى تمكين ميزات الطابعة الأساسية, يمكنك أيضًا استخدام برنامج الطابعة الذي زوِّدت الطابعة به لإعداد الاتصالات اللاسلكية. إذا قد كنت تستخدم الطابعة مع نوع آخر من التوصيل مثل توصيل USB, فاتبع الإرشادات الواردة في تغيير نوع الاتصال لإعداد طابعتك في الشبكة اللاسلكية.

#### إعداد الطابعة بواسطة WiFi Protected Setup) (WPS)

يتيح لك WPS) Wi-Fi Protected Setup) إعداد الطابعة بسرعة على شبكتك اللاسلكية دون الحاجة إلى إدخال اسم الشبكة (SSID) أو كلمة مرور اللاسلكية (عبارة مرور WPA أو مفتاح WEP) أو إعدادات اللاسلكية الأخرى.

اعدة اللاسلكية من خلال WPS فقط إذا كانت شبكتك اللاسلكية تستخدم تشفير بيانات WPA. إذا استخدمت شبكتك اللاسلكية WEP أو إذا لم تكن تستخدم أي تشفير , فاستخدم أحد الطرق الأخرى الواردة في هذا القسم لإعداد الطابعة على شبكتك اللاسلكية.

ملاحظة لاستخدام WPS, تأكد من دعم موجهك اللاسلكي أو نقطة الوصول اللاسلكية WPS. وكثيرًا ما تشمل الموجهات التي

تدعم WPS زر 🖤 (WPS) أو زر بعنوان "WPS".

ويمكنك استخدام أحد الطرق التالية لإعداد الطابعة من خلال WPS:

- طريقة زر الضغط:استخدم زر 🖤 (WPS) أو زر WPS, إن أمكن, من الموجه.
  - طريقة PIN: أدخل رمز PIN المنشأ من قبل الطابعة في برنامج تكوين الموجه.

# لتوصيل الطابعة من خلال طريقة Push Button

- ۱۰ من الطابعة, اضغط باستمر ار على زر (۱) (اللاسلكية) مدةً 3 ثوان. يبدأ ضوء اللاسلكية في الوميض.
- من الموجه اللاسلكي أو نقطة الوصول اللاسلكية, اضغط باستمرار على زر WPS مدةً 3 ثوان.
  انتظر دقيقتين تقريبًا. في حالة اتصال الطابعة بنجاح, يتوقف ضوء اللاسلكية عن الوميض ولكنه بيقى مضيئًا.

#### لتوصيل الطابعة من خلال طريقة PIN

- قم بطباعة صفحة تكوين الشبكة وحدد مكان pin الخاص بـ WPS. للمزيد من المعلومات، راجع افهم جيدًا صفحة تكوين الشبكة.
  - ۲ من الطابعة, اضغط باستمرار على زر (۱) (اللاسلكية) مدة 3 ثوان. يبدأ ضوء اللاسلكية في الوميض.
  - ٣. افتح أداة التكوين أو برنامج الموجه اللاسلكي أو نقطة الوصول اللاسلكي ثم أدخل WPS PIN المطبوع أسفل صفحة تكوين الشبكة.

ملاحظة المزيد من المعلومات عن استخدام الأداة المساعدة للتكوين, راجع الوثانق المرفقة بالموجه أو نقطة الوصول ( اللاسلكية.

انتظر دقيقتين تقريبًا. في حالة اتصال الطابعة بنجاح, يتوقف ضوء اللاسلكية عن الوميض ولكنه يبقى مضيئًا.

#### إعداد الطابعة مستخدمًا ملقم الويب المضمّن (EWS).

في حالة اتصال الطابعة بالشبكة, يمكنك استخدام ملقم الويب المضمن للطابعة (EWS) لإعداد الاتصالات اللاسلكية.

- افتح ملقم الويب المضمن EWS. للمزيد من المعلومات، راجع ملقم الويب المضمن.
  - ۲. من علامة التبويب الرئيسية, انقر فوق معالج إعداد اللاسلكية في مربع إعداد.
    - ۳. اتبع الإرشادات الظاهرة على الشاشة.
- يم. يم: **تلميح** ويمكنك أيضًا إعداد الاتصالات اللاسلكية بإدخال أو تغبير إعدادات اللاسلكية واحدة واحدة لتغبير هذه الإعدادات, فمن علامة التبويب **شبكة**, انقر فوق **متقدم** في قسم **اللاسلكية (802.11) ا**ليسرى, ثم غيّر إعدادات اللاسلكية وانقر فوق **تطبيق**.

#### تغيير نوع الاتصال

بعد تثبيتك برنامج HP وتوصيلك الطابعة بالكمبيوتر أو بالشبكة, يمكنك استخدام برنامج HP لتعديل نوع التوصيل (على سبيل المثال من توصيل USB إلى توصيل لاسلكي).

ملاحظة في حالة التغيير إلى اتصال لاسلكي, تأكد من عدم توصيل كابل Ethernet بالطابعة. يؤدي توصيل كبل Ethernet إلى إيقاف تشغيل القدرات اللاسلكية للطابعة. وقد تطالب أيضًا بتوصيل كابل USB مؤقتًا خلال عملية الإعداد.

### لتغيير توصيل Ethernet إلى توصيل لاسلكي

#### Windows

- من سطح المكتب للكمبيوتر, انقر فوق ابدأ, حدد البرامج أو كافة البرامج, انقر فوق HP, حدد اسم طابعتك ثم انقر فوق إعداد وبرامج الطابعة.
  - ۲. انقر فوق توصيل طابعة جديدة, ثم اختر توع التوصيل المراد استخدامه.
    - ۳. اتبع الإرشادات الظاهرة على الشاشة لإتمام عملية الإعداد.

#### Mac OS X

- IP Utility. لمزيد من المعلومات، راجع Mac OS X) HP Utility).
- انقر فوق رمز Applications الموجود في شريط الأدوات لـ HP Utility.
- ۳. انقر نقرًا مزدوجًا فوق HP Setup Assistant ثم اتبع الإرشادات الظاهرة على الشاشة.

#### لتغيير توصيل USB إلى توصيل لاسلكي

اتبع الإر شادات الخاصة بنظام التشغيل المثبت لديك.

### Windows

- من سطح المكتب للكمبيوتر, انقر فوق ابدأ, حدد البرامج أو كافة البرامج, انقر فوق HP, حدد اسم طابعتك ثم انقر فوق إعداد وبرامج الطابعة.
  - ۲. انقر فوق توصيل طابعة جديدة, ثم انقر فوق تحويل طابعة بتوصيل USB إلى توصيل لاسلكي.
    - ۳. اتبع الإرشادات الظاهرة على الشاشة لإتمام عملية الإعداد.

#### Mac OS X

- IP Utility. لمزيد من المعلومات، راجع Mac OS X) HP Utility.
- ۲. انقر فوق رمز Applications الموجود في شريط الأدوات لـ HP Utility.
- ۳. انقر نقرًا مزدوجًا فوق HP Setup Assistant ثم اتبع الإرشادات الظاهرة على الشاشة.

#### لتغيير توصيل لاسلكي إلى توصيل USB أو Ethernet

للتغيير من توصيل لاسلكي إلى USB أو Ethernet, صل كابل USB أو Ethernet بالطابعة.

ملاحظة إذا كنت تستخدم كمبيوترًا يعمل بنظام التشغيل Mac OS X, أضف الطابعة إلى قائمة انتظار الطباعة. انقر فوق Print & Scan (تفصيلات النظام) في Dock, انقر فوق Print & Fax (الطباعة والفاكس) أو Print & Scan (الطباعة والفاكس) (الطباعة والمسح الصوئي) في قسم Hardware (الأجهزة), وانقر فوق +, ثم اختر الطابعة.

#### اختبار الاتصال اللاسلكي

اطبع صفحة اختبار اللاسلكية لمعلومات عن اتصال الطابعة اللاسلكي. يوفر صفحة معلومات اللاسلكية معلومات عن حالة الطابعة وعنوان الأجهزة (MAC) وعنوان الـ IP. في حالة اتصال الطابعة بشبكة, يعرض صفحة الاختبار تفاصيل عن إعدادات الشبكة.

لطباعة صفحة تكوين الشبكة، اضغط باستمرار على زر 🕡 (استنداف)، ثم اضغط على زر 🟟 (اللاسلكية).

#### إرشادات لضمان أمان الشبكة اللاسلكية

قد تساعدك المعلومات التالية في حماية شبكتك اللاسلكية وطابعتك اللاسلكية من الاستخدام غير المصرح به.

للمزيد من المعلومات, زر www.hp.com/go/wirelessprinting.

يحتوي هذا القسم على المواضيع التالية:

- استعراض إعدادات الحماية
- إضافة عناوين الأجهزة إلى موجه لاسلكي (تصفية MAC<u>)</u>
  - توجيهات أخرى لحماية اللاسلكية

#### استعراض إعدادات الحماية

للمساعدة في تحسين حماية الشبكة اللاسلكية وسد الوصول غير المصرح به, تدعم الطابعة العديد من طرق المصادقة الشبكية الشائعة, منها WEP و WPA و WPA.

- WEP : يوفر تشفير البيانات التي يتم إرسالها عبر الموجات اللاسلكية من أحد الأجهزة اللاسلكية إلى جهاز لاسلكي آخر.
  الموجودة على شبكة اتصال تدعم بروتوكول WEP تستخدم مفاتيح WEP في تشفير البيانات. كانت شبكة الاتصال لديك تستخدم البروتوكول WEP التي تستخدمها الشبكة.
  - WPA : يرفع مستوى حماية ووصول التحكم إلى البيانات الجوية over-the-air على الشبكات اللاسلكية الحالية والمستقبلية.
    إنها تعالج جميع نقاط ضعف WEP المعروفة، وهي الألية الأصلية في 802.11 القياسي. تستخدم WPA بروتوكول مفتاح مؤقت متكامل (WPA) للتشغير واستخدام تصديق 802.1X مع واحد أنواع بروتوكولات المصادقة الممتد القياسي (EAP) المتوفرة اليوم.
- WPA2: يزود مستخدمي اللاسلكية من المؤسسات والأفراد بدرجة عالية من الاطمئنان على أنه أن يتمكن من الوصول إلى شبكاتهم للاسلكية إلى المصرح لهم بذلك. يوفر WPA2 معيار التشفير المتقدم (AES). ويعرّف AES من خلال أسلوب تسلسل قالب الشفرات المعاكس (CCM) فيدعم مجموعة الخدمات الأساسية المستقلة (IBSS) لتمكين الحماية بين محطات عمل العملاء المتصلة فيما بينها لاسلكياً بدون موجه لاسلكي (مثل موجه Linksys اللاسلكي أو Apple AirPort Base Station).

### إضافة عناوين الأجهزة إلى موجه لاسلكي (تصفية MAC)

تصفية MAC عبارة عن ميزة حماية تكوّن فيها الموجهات اللاسلكية أو نقاط الوصول اللاسلكية مع قائمة بعناوين الأجهزة (والتي يشار إليها أيضًا بـ"عناوين MAC") تخص الأجهزة التي يتاح لها الوصول إلى الشبكة من خلال الموجه.

إذا تمت تصفية عناوين الأجهزة من خلال الموجه، فيجب إضافة عنوان الأجهزة الخاص بالطابعة إلى قائمة عناوين الأجهزة المقبول بها والخاصة بالموجه. إذا لم يحز الموجه على عنوان الأجهزة الخاص بالطابعة التي تحاول الوصول إلى الشبكة, فسيرفض الموجه وصولها إلى الشبكة.

A تنبيه ومع ذلك لا يوصى بهذا الأسلوب لأن عناوين MAC الخاصة بك يمكن قراءتها بسهولة ومن ثم تزوير ها من قبل المستخدمين الأخرين خارج شبكتك.

#### لإضافة عناوين الأجهزة إلى الموجه اللاسلكي أو نقطة الوصول اللاسلكية

قم بطباعة صفحة تكوين الشبكة للعثور على عنوان الأجهزة للطابعة. للمزيد من المعلومات، راجع افهم جيدًا صفحة تكوين الشبكة.

ملاحظة المطابعة عنوانان منفصلان تمامًا لاتصال Ethernet والاتصالات اللاسلكية. ويتم سرد العنوانين على صفحة تكوين الشبكة للطابعة.

٢. افتح أداة التكوين الخاصة بالموجه اللاسلكي أو نقطة الوصول اللاسلكية وأضف عنوان الأجهزة الخاص بالطابعة إلى قائمة عناوين الأجهزة المقبولة.

🛱 ملاحظة المزيد من المعلومات عن استخدام الأداة المساعدة للتكوين, راجع الوثائق المرفقة بالموجه أو نقطة الوصول اللاسلكية.

#### توجيهات أخرى لحماية اللاسلكية

لضمان بقاء شبكة الاتصال اللاسلكية أمنة، اتبع الإرشادات التالية:

- استخدم كلمة مرور للاتصال اللاسلكي تحتوي على 20 حرفًا عشوانيًا على الأقل. ويمكنك استخدام ما يصل إلى 64 حرفًا في كلمة مرور اللاسلكية.
- تجنب تعيين أي كلمات أو عبارات شائعة، فتسلسلات الحروف السهلة (مثل تحديدها كلها بالرقم 1) وتجنب كذلك تعيين المعلومات الشخصية التي يمكن التعرف عليها لتكون كلمات مرور للاتصال اللاسلكي. استخدم دومًا سلاسل من الحروف تتألف من أحرف كبيرة وأخرى صغيرة وأرقام وأحرف خاصة إن أمكن.
- قم بتغيير كلمة المرور الافتراضية للاتصال اللاسلكي التي توفرها الجهة المصنعة لوصول المسؤول إلى نقطة الاتصال أو الموجّه اللاسلكي. تتيح لك بعض الموجهات تغيير اسم المسئول كذلك.
- أوقف تشغيل ميزة وصول المسئول لاسلكيًا إن أمكن. فإن قمت بذلك، تحتاج إلى الاتصال بالموجه عن طريق اتصال Ethernet سلكي إذا كنت تريد القيام بتغييرات على التكوين.
- أوقف تشغيل ميزة وصول المسئول عن بعد عن طريق الإنترنت في الموجه لديك، إن أمكن. يمكنك استخدام ميزة Remote
  أوقف تشعيل ميزة وصول إلى سطح المكتب عن بعد) لإجراء اتصال مشفر بالكمبيوتر الذي يجري تشغيله عبر الموجّه وقم بإجراء تغييرات التكوين من الكمبيوتر المحلي الذي تقوم بالوصول إليه عبر الإنترنت.
- لتفادي الاتصال الخطأ بالشبكة اللاسلكية لأحد الأشخاص، قم بايقاف تشغيل إعداد الاتصال التلقائي بشبكات الاتصال غير المفضلة.
  وهذا الخيار معطل افتراضيًا في نظام Windows XP.

#### إرشادات الحد من التداخل على شبكات الاتصال اللاسلكية

تساعد التلميحات التالية في الحد من احتمالات التداخل في إحدى شبكات الاتصال اللاسلكية:

- ابق الأجهزة اللاسلكية بعيدة عن الأشياء المعدنية الكبيرة مثل دولايب الأرشفة والأجهزة الكهر ومغناطيسية الأخرى مثل اجهزة الميكرويف والهواتف اللاسلكية حيث قد تشوش هذه الأشياء على الإشارات اللاسلكية.
  - ابق الأجهزة اللاسلكية بعيدًا عن البنايات الجدارية حيث قد تمتص هذه البنايات الموجات اللاسلكية مما يضعف قوة الإشارة.
- ضع الموجه اللاسلكي أو نقطة الوصول اللاسلكية في موقع مركزي يمكن مد خط مستقيم منه إلى كافة أجهزة الشبكة الأخرى.
  - ابق كافة الأجهزة اللاسلكية الموجود على شبكة الاتصال في النطاق المحدد لكل جهاز.

# قم بإلغاء تثبيت برنامج HP ثم أعد تثبيته

إذا كان التثبيت غير كامل، أو إذا قمت بتوصيل كابل USB بالكمبيوتر قبل أن تطلب منك شائمة تثبيت برامج HP القيام بذلك، فقد تحتاج إلى إلغاء تثبيت برامج HP المرفقة بالطابعة ثم إعادة تثبيتها. لا تقم بحذف ملفات تطبيق الطابعة من جهاز الكمبيوتر فحسب. تأكد من إز التها بالطريقة الصحيحة باستخدام برنامج إز الله التثبيت المتوفر عند تثبيت برامج HP.

#### لإلغاء تثبيت البرنامج من جهاز كمبيوتر يعمل بنظام Windows، الطريقة الأولى

- قم بفصل الطابعة عن جهاز الكمبيوتر. لا تقم بتوصيلها بجهاز الكمبيوتر لديك إلا بعد إعادة تثبيت برامج HP.
- ٢. في شاشة سطح المكتب، انقر فوق ابدأ، ثم انقر فوق البرامج أو كافة البرامج، انقر فوق HP، انقر فوق اسم الطابعة، ثم انقر فوق إلغاء التثبيت.
  - ۳. اتبع الإرشادات الظاهرة على الشاشة.
  - في حالة سؤالك ما إذا كنت تريد إز الة الملفات المشتركة، انقر فوق لا.
    بعض البرامج التي تستخدم هذه الملفات ربما لا تعمل بشكل صحيح في حالة حذف هذه الملفات.
    - قم بإعادة تشغيل جهاز الكمبيوتر.
- ٢. لإعادة تثبيت برامج HP، أدخل القرص المضغوط الخاص ببرامج HP في محرك الأقراص المضفوطة بجهاز الكمبيوتر، ثم اتبع الإرشادات الظاهرة على الشاشة.
  - وصل الطابعة إذا طالبك برامج HP بتوصيله بالكمبيوتر.
  - ٨. اضغط الزر الطاقة لتشغيل الطابعة.
    بعد توصيل الطابعة وتشغيله, قد يجب الانتظار لبضعة دقائق حتى تتتهى كافة أعمال التوصيل والتشغيل.
    - ٩. اتبع الإرشادات الظاهرة على الشاشة.

#### لإلغاء تثبيت البرنامج من على جهاز كمبيوتر يعمل بنظام Windows، الطريقة الثانية

المحتقة مستحقة قم باسخدام هذه الطريقة عند عدم توفر خيار إلغاء التثبيت في قائمة ابد في Windows.

الملحق ج

- من شاشة سطح المكتب، انقر فوق ابدأ، ثم اختر الإعدادات ثم حدد لوحة التحكم، ثم انقر إضافة/إزالة البرامج.
  أو -
  - انقر الزر ابدأ، ثم انقر لوحة التحكم، ثم انقر نقرًا مزدوجًا على البرامج والميزات.
    - حدد اسم الطابعة، ثم انقر فوق تغيير/إزالة أو إلغاء التثبيت/تغيير.
      اتبع الإرشادات الظاهرة على الشاشة.
      - .۳ قم بفصل الطابعة عن جهاز الكمبيوتر.
        - ٤. قم بإعادة تشغيل جهاز الكمبيوتر.

المحطة من المهم أن تقوم بفصل الطابعة قبل إعادة تشغيل الكمبيوتر. لا تقم بتوصيل الطابعة بالكمبيوتر حتى تنتهى من 📸 اعادة تثبيت البرنامج.

- أدخل اسطوانة قرص برامج HP المضغوط في محرك الأقراص المضغوطة في الكمبيوتر، ثم قم بتشغيل برنامج الإعداد.
  - اتبع الإرشادات الظاهرة على الشاشة.

#### لإلغاء التثبيت من جهاز كمبيوتر يعمل بنظام Macintosh

- انقر نقرا مزدوجاً على رمز HP Uninstaller (الموجود ضمن المجلد Hewlett-Packard في مجلد Applications في المستوى الأعلى من القرص الصلب)، وانقر Continue
  - عند مطالبتك، اكتب اسم المسئول و كلمة المرور الصحيحين، و انقر OK.
    - ۳. اتبع الإرشادات الظاهرة على الشاشة.
    - عند انتهاء HP Uninstaller أعد تشغيل الكمبيوتر الخاص بك.

# د أدوات إدارة الطابعة

يحتوي هذا القسم على المواضيع التالية:

- صندوق الأدوات (Windows)
- (Mac OS X) HP Utility
  - ملقم الويب المضمن

# صندوق الأدوات (Windows)

يوفر صندوق الأدوات معلومات الصيانة عن الطابعة.

النظمة المحطة يمكن تثبيت صندوق الأدوات من قرص برامج HP وذلك في حالة استيفاء الكمبيوتر لمتطلبات النظام.

#### فتح صندوق الأدوات

- من سطح المكتب الخاص بالكمبيوتر, انقر فوق **ابدأ،** حدد **البرامج أو كافة البرامج،** انقر فوق **HP،** انقر فوق مجلد طابعتك ثم اختر الرمز الذي يحمل اسم طابعتك.
  - انقر نقرًا مزدوجًا فوق تفضيلات الطابعة، ثم انقر نقرًا مزدوجًا فوق مهام الصيانة.

# (Mac OS X) HP Utility

تحتوي HP Utility على أدوات لتكوين إعدادات الطابعة ومعايرة الجهاز وطلب المستلزمات عبر الإنترنت والحصول على معلومات الدعم بموقع الويب.

الاصلة تختلف الميزات المتاحة في HP Utility وفقًا للطابعة المحددة. تقدم مؤشرات وتحذيرات مستويات الحبر تقديرات لأغراض التخطيط فقط. عند استقبال رسالة تحذير تشير إلى انخفاض مستوى الحبر، ففكر في توفير خرطوشة بديلة لتفادي تأخير الطباعة الممكن. لن تحتاج إلى استبدال الخراطيش حتى تتم مطالبتك بذلك.

#### لفتح HP Utility

انقر نقرًا مزدوجًا فوق رمز HP Utility. يوجد هذا الرمز في مجلد Hewlett-Packard ضمن المجلد Applications في المسترى الأعلى من القرص الصلب.

# ملقم الويب المضمن

عندما تتصل الطابعة بإحدى الشبكات، يمكنك استخدام الصفحة الرئيسية للطابعة (ملقم الويب المضمن أو EWS) لعرض معلومات الحالة وتغيير الإعدادات وإدارتها من خلال الكمبيوتر.

> المحطة المحصول على قائمة بمتطلبات النظام الخاصة بملقم الويب المضمن، راجع <u>مواصفات ملقم الويب المضمن.</u> قد تحتاج لكلمة سر لعرض بعض الإعدادات وتغيير ها.

يمكنك فتح واستخدام ملقم الويب المضمن دون الاتصال بالإنترنت. مع ذلك, لا تتاح بعض الميزات في هذه الحالة.

يحتوي هذا القسم على المواضيع التالية:

- ملفات تعريف الارتباط
- فتح ملقم الويب المضمن

#### ملفات تعريف الارتباط

يدع ملقم الويب المضمن (EWS) ملفات نصيّة صغيرة للغاية (ملفات تعريف الارتباط) في القرص الثابت خلال التصفح. تمكن هذه الملفات EWS من التعرف على كمبيوترك عند زيارتك القادمة. على سبيل المثال, إذا كوّنت لغة EWS, ساعد ملف تعريف الارتباط في تذكّر اللغة المختارة حيث يتم عرض الصفحات في تلك اللغة عند وصولك إلى EWS في الفينة الآتية. ومع أنه يتم مسح بعض ملفات الارتباط في نهاية كل جلسة (مثل الملفات التي تخزن اللغة المحددة), إلا أنه تخزن ملفات تعريف الارتباط الأخير. (مثل ملف تعريف على ملفات الارتباط الذي يخزن تفضيلات المعيل المخصصة) في الكمبيوتر حتى تحذفها يدويًا. يمكنك تكوين المستعرض ليقبل كافة ملفات تعريف الارتباط, كما يمكنك تكوينه لينبهك عندما تعرض عليك هذه الملفات حيث يتاح لك القرار بقبول ملفات منها أو رفضها. يمكن أيضنًا استخدام المستعرض لإز الة ملفات تعريف الارتباط غير المرغوب فيها.

🛱 ملاحظة 🛛 اعتمادًا على الطابعة، إذا عطلت ملفات تعريف الارتباط، فسوف تعطل واحدة أو أكثر من الميزات التالية:

- بدء العمل حيث تركت التطبيق (يعد ذلك مفيدًا بالأخص عند استخدام معالجات الإعداد)
  - تذكر إعداد لغة مستعرض EWS
  - · تخصيص شاشة ملقم الويب المضمن الرئيسية

للاطلاع على معلومات حول طريقة تغيير إعدادات الخصوصية وملفات تعريف الارتباط ومعلومات حول طرق عرض ملفات تعريف الارتباط وحذفها, راجع الوثائق المناحة من خلال مستعرض الويب.

#### لفتح ملقم الويب المضمن

الحلقة يجب على الطابعة أن يتصل بشبكة ويتضمن عنوان IP. يسرد عنوان IP للطابعة واسم المضيف الخاص به في تقرير التالية. المزيد من المعلومات، راجع <u>افهم جيدًا صفحة تكوين الشبكة.</u>

اكتب عنوان IP أو اسم المضيف الذي تم تعيينه للطابعة وذلك في مستعرض ويب معتمد من على الكمبيوتر الخاص بك. على سبيل المثال، إذا كان عنوان IP هو 123.123.123.123 فاكتب العنوان التالي في متصفح الويب: http://123.123.123.123

· المجيح بعد القيام بفتح ملقم الويب المضمن، يمكنك تسجيل إشارة مرجعية له بحيث يتسنى لك الرجوع إليه بشكل سريم.

تلميح في حالة استخدامك مستعرض الويب Safari في نظام Mac OS X, يمكنك أيضاً استخدام الإشارة المرجعية Bonjour لفتح EWS دون كتابة عنوان IP. لاستخدام الإشارة المرجعية Bonjour, افتح Safari, ثم من قائمة Safari , انقر فوق Preferences. في علامة التبويب Bookmarks في قسم Bookmarks bar, حدد Include Bonjour, ثم أغلق الإطار. انقر فوق الإشارة المرجعية Bonjour, ثم حدد جهازك المتصل بالشبكة لأجل فتح EWS.

# ه کیف أقوم ب؟

- الشروع في التشغيل
  - الطباعة
  - HP ePrint •
- التعامل مع خرطوشات الحبر
  - حل مشكلة

# و الأخطاء (نظام Windows)

# مستوى الحبر منخفض

بقي القليل من الحبر في الخرطوشة المشار إليها في الرسالة. تقدم مؤشرات وتحذيرات مستويات الحبر تقديرات لأغراض التخطيط فقط. عند استقبال رسالة تحذير تشير إلى انخفاض مستوى الحبر، ففكر في توفير خرطوشة بديلة لتفادي تأخير الطباعة الممكن. لن تحتاج إلى استبدال الخراطيش حتى تتم مطالبتك بذلك. لمعلومات حول استبدال خرطوشات الحبر، راجع <u>استبدال خرطوشات الحبر</u>. لمعلومات حول طلب خرطوشات الحبر، راجع <u>طلب</u> مستلزمات الطباعة عبر الإنترنت. للحصول على معلومات حول إعادة تدوير مستلزمات الحبر المستخدمة، راجع <u>برنامج إعادة تدوير</u> مستلزمات الطباعة عبر الإنترنيي.

ملاحظة يتم استخدام الحبر من الخرطوشات في عملية الطباعة بعدد من الطرق المختلفة، بما في ذلك عملية بدء التشغيل، التي تقوم بإعداد الطابعة والخرطوشات للطباعة. بالإضافة إلى ذلك, تبقى بعض بقايا للحبر في الخرطوشة بعد استخدامها. للمزيد من المعلومات راجع www.hp.com/go/inkusage.

# مشكلة في الخرطوشة

خرطوشة الحبر المشار إليها في الرسالة مفقودة أو تالفة أو غير متوافقة أو مُدخلة في الفتحة غير الصحيحة في الطابعة.

الله المحطة إذا أظهرت الرسالة أن الخرطوشة غير متوافقة؛ فراجع طلب مستلزمات الطياعة عبر الإنترنت للحصول على معلومات عن الحصول على خرطوشات للطابعة.

لحل هذه المشكلة، جرب الحلول الآتية. يتم سرد الحلول بترتيب, فيه يوجد الحل الأكبر سيوعًا أولاً. إذا لم يحلّ الحل الأول المشكلة, فحاول القيام بالحلول الباقية حتى حل المشكلة.

- الحل 1: قم بإنهاء تشغيل الطابعة ثم تشغيلها.
- الحل الثاني: قم بتثبيت خرطوشات الحبر بشكل صحيح
  - الحل الثالث: استبدل خرطوشة الحبر

الحل 1: قم بإنهاء تشغيل الطابعة ثم تشغيلها

قم بإيقاف تشغيل الطابعة، ثم قم بتشغيلها مرة أخرى.

إذا استمرت المشكلة، جرب الحل التالي.

#### الحل 2: قم بتثبيت خرطوشات الحبر بشكل صحيح

تأكد من إدخال كافة خرطوشات الحبر:

- افتح باب الوصول إلى خرطوشة الحبر برفق.
- أزل خرطوشة الحبر بدفعها للداخل ليتم تحرير ها, ثم سحبها بشدة تجاهك.
- ۳. أدخل الخرطوشة في الفتحة. اضغط بثبات على الخرطوشة كي تتأكد من صحة تركيبها.
  - ٤. أغلق باب الوصول إلى خرطوشة الحبر ثم تأكد من اختفاء رسالة الخطأ.

# استبدل خرطوشة الحبر

استبدل خرطوشة الحبر المشار إليها. لمزيد من المعلومات، راجع استبدال خرطوشات الحبر.

ملاحظة إذا كانت الخرطوشة لديك لم تزل مضمونة, فاتصل بدعم HP للحصول على خدمة أو من أجل استبدالها. للمزيد من المعلومات حول ضمان خرطوشة الحبر، فانظر معلومات ضمان خرطوشة الحبر. في حالة استمرار المشكلة بعد استبدالك للخرطوشة، اتصل بدعم HP. لمزيد من المعلومات، راجع <u>دعم HP</u>.

# عدم تطابق الورق

لم يطابق حجم الورق أو نوعه المحدد في برنامج تشغيل الطابعة الورق المحمَّل في الطابعة. تأكد من تحميل الورق الصحيح في الطابعة، ثم اطبع المستند ثانية. لمزيد من المعلومات، راجع <u>تحميل الوسائط.</u> ملاحظة إذا كان الورق المحمل في الطابعة من الحجم الصحيح, فغيّر حجم الورق المحدد في برنامج تشغيل الطابعة, ثم اطبع المستند ثانية.

# لا تتحرك عربة الخرطوشة

ثمة شيء يسد عربة خرطوشات الحبر (أي القطعة في الطابعة التي تحمل خرطوشات الحبر). لفك الحاجز، اضغط زر **ل**(الطاقة) لإيقاف تشغيل الطابعة, ثم افحص الطابعة بحثًا عن انحشارات للورق. لمزيد من المعلومات، راجع <u>تحرير الانحشارات</u>.

# انحشار الورق

انحشر الورق في الطابعة.

قبل أن تحاول تحرير الورق, افحص ما يلي:

- تأكد من من تحميلك ورقًا يلبي المواصفات ويكون غير مجعد أو مطبق أو تالف.
  - تأكد من نظافة الطابعة.
- تأكد أن الدرجين محملان بشكل صحيح وليسا ممتلئان جدًا. لمزيد من المعلومات، راجع <u>تحميل الوسائط</u>.

للاطلاع على إرشادات لتحرير انحشارات الورق مع المزيد من المعلومات عن تجنب انحشارات الورق, راجع تحرير الانحشارات.

# تم نفاد الورق من الطابعة

الدرج الافتراضي فارغ. قم بتحميل ورق أكثر، ثم المس **OK (موافق)**. لمزيد من المعلومات، راجع <u>تحميل الوسائط</u>.

### فشلت طباعة المستند

لم تتمكن الطابعة من طباعة المستند نظرًا لمشكلة في نظام الطباعة. للحصول على معلومات حول حل مشاكل الطباعة، راجع <u>حل مشاكل الطباعة.</u>

### تعطل الطابعة

كانت مشكلة في الطابعة. بشكل عام, يمكن حل مشاكل مثل هذه المشكلة بواسطة إكمال الخطوات الآتية:

- · اضغط زر ل (الطاقة) لإيقاف تشغيل الطابعة.
- د. قم بفصل سلك الطاقة، ثم أعد توصيله مرة أخرى.
  - ۳. اضغط زر () (الطاقة) لتشغبل الطابعة.

في حالة استمرار المشكلة, اكتب رمز الخطأ المتوفر في الرسالة, ثم اتصل بدعم HP. لمزيد من المعلومات، راجع <u>دعم HP</u>.

# الباب أو الغطاء مفتوح

يجب إغلاق كل الأبواب والأغطية كي تتمكن الطابعة من طباعة المستندات.

· إ: **تلميح** أغلب الأبواب والأغطية تصفق إلى مكانها عندما تكون مغلقة تمامًا.

في حالة استمرار المشكلة بعد إحكام إغلاق كل الأبواب والأغطية؛ اتصل بدعم HP. لمزيد من المعلومات، راجع <u>دعم HP</u>.

# ثبتت خرطوشة خبر تم استخدامها سابقًا

لقد تم استخدام خرطوشة الحبر التي تعرفت هذه الطابعة عليها في طابعة أخرى سابعًا. يمكنك استخدام خرطوشات الحبر في طابعات مختلفة, ولكنه في حالة ترك الخرطوشة خارج الطابعة مدة طويلة, ربما ستتدهور جودة طباعة المستندات. كذلك في حالة استخدامك خرطوشات حبر استُخدمت من قبل في طابعة أخرى, قد يكون مؤشر مستويات الحبر غير دقيق أو غير متاح. في حالة تدهور جودة الطباعة إلى مستوى غير مقبول, جرب تنظيف رؤوس الطباعة. لمزيد من المعلومات، راجع <u>قم بتنظيف رأس</u> <u>الطباعة</u>.

ملاحظة يتم استخدام حبر من الخرطوشات في إجراء الطباعة بالعديد من الطرق المختلفة, بما في ذلك في إجراء التهيئة, الذي يقوم بتجهيز الطابعة والخرطوشات للطباعة وفي صيانة رؤوس الطباعة, التي تقوم بالحفاظ على فتحات الطباعة نظيفة وانسياب الحبر على ما يرام. بالإضافة إلى ذلك, تبقى بعض بقايا للحبر في الخرطوشة بعد استخدامها. للحصول على المزيد من المعلومات, راجع .www.hp.com/go/inkusage

لمزيد من المعلومات، راجع <u>الموارد.</u>

### نفدت خراطيش الحبر

يجب استبدال الخراطيش المنكورة في الرسالة للاستمرار في الطباعة. توصىي شركة HP بعدم إز الة خرطوشة الحبر حتى تكون الخرطوشة البديلة جاهزة للتثبيت. راجع استبدال خرطوشات الحبر

### فشل خرطوشة الحبر

قد تلفت الخراطيش المذكورة في الرسالة أو فشلت. راجع استبدال خرطوشات الحبر

### تحديث موارد الطابعة

يمكن استخدام الخرطوشة المذكورة في الرسالة لتحديث طابعة واحدة فقط. اضغط موافق لاستخدامها على هذه الطابعة. إذا كنت لا تر غب في المضي قدماً في تحديث موارد هذه الطابعة، انقر فوق إلغاء الطباعة ثم قم بازالة الخرطوشة.

### نجحت عملية تحديث موارد الطابعة

نجحت عملية تحديث الموارد. يمكن الأن استخدام الخرطوشات المذكورة في الرسالة في الطابعة.

# مشكلة في تحديث موارد الطابعة

لم تنجح عملية تحديث الموارد. لا يز ال من الممكن استخدام الخرطوشات المذكورة في الرسالة بهذه الطابعة. استبدل خرطوشة تحديث الموارد. لمزيد من المعلومات، راجع <u>استبدال خرطوشات الحبر</u>.

# تم تثبیت خراطیش حبر لیست من HP

لا تضمن HP جودة النتائج أو موثوقيتها عند استخدام مستلزمات ليست من صنع HP. لا يشمل الضمان أية عمليات صيانة أو إصلاح للطابعة تكون لازمة بسبب استخدام مستلزمات ليست من صنع HP. إذا كنت تعتقد أنك قمت بشراء خرطوشات حبر أصلية من صنع HP، فقم بزيارة موقع HP على <u>www.hp.com/go/anticounterfeit</u> للحصول على المزيد من المعلومات أو للإبلاغ عن اشتباه في عملية احتيال.

# إن استخدام خرطوشات HP الأصلية له مكافآته

تقوم شركة HP بمكافأة العملاء الأوفياء على استخدامهم لمستلزمات HP الأصلية. انقر الزر الموجود أدنى الرسالة لعرض المكافأت عبر الإنترنت. قد لا تتوفر المكافأت في جميع المناطق.

# نصائح بخصوص الخراطيش المقلدة

ليست الخرطوشة المثبتة خرطوشة HP أصلية جديدة. اتصل بالمتجر الذي قمت بشراء هذه الخرطوشة منه. للإبلاغ عن اشتباه في عملية احتيال، قم بزيارة HP على Hww.hp.com/go/anticounterfeit. للاستمرار في استخدام الخرطوشة، انقر على متابعة.

# تم الكشف عن خرطوشة مستعملة، أو خرطوشة تمت إعادة تعبئتها، أو خرطوشة مقلدة

نفد حبر HP الأصلي من الخرطوشة. ويمكنك حل هذه المشكلة باستبدال خرطوشة الحبر أو عبر النقر على "موافق" لمواصلة استخدام الخرطوشة. للمزيد من المعلومات، راجع <u>استبدال خرطوشات الحبر</u>. تقوم شركة HP بمكافأة العملاء الأوفياء على استخدامهم لمستلزمات HP الأصلية. انقر الزر الموجود أدنى الرسالة لعرض المكافآت عبر الإنترنت. قد لا تترفر المكافأت في جميع المناطق.

A تحذير ضمان HP الخاص بخرطوشات الحبر لا يشمل الأحبار أو الخراطيش غير التابعة لشركة HP. لا يشمل ضمان HP الخاص بالطابعة عمليات الصيانة و الإصلاح التي تنتج عن استخدام الأحبار أو الخراطيش غير التابعة لشركة HP. لا تضمن HP جودة النتائج أو موثوقيتها عند استخدام حبر ليس من صنع HP. لن تتوفر معلومات حول مستويات حبر ليس من صنع HP.

# استخدام الخرطوشات الأولية

استخدم الخرطوشات الأولية التي تأتى مع الطابعة لتهيئة الطابعة. يجب عليك استبدال الخرطوشة بخرطوشة الإعداد لإزالة هذه الرسالة. لمزيد من المعلومات، راجع ا<u>ستبدال خرطوشات الحبر.</u>

# لا تقم باستخدام الخرطوشات الأولية

لا يمكن استخدام الخرطوشات الأولية بعد القيام بتهيئة الطابعة. قم بإزالة وتثبيت خراطيش غير الخرطوشات الأولية. لمزيد من المعلومات، راجع <u>استبدال خرطو</u>شات ال<u>حبر</u>.

# تنبيه جديد متعلق بحبر رأس الطباعة

إن الخراطيش المستخدمة والمذكورة في الرسالة قد لا يكون بها ما يكفي من الحبر لإكمال عمليات بدء التشغيل لمرة واحدة. الحل: قم بتثبيت خراطيش جديدة أو انقر **متابعة** لاستخدام الخراطيش المثبتة. إذا لم تستطم القيام بعملية بدء التشغيل باستخدام الخراطيش المثبتة، فستحتاج إلى خراطيش جديدة. للحصول على معلومات عن كيفية تثبيت

ردا م تشطع العيم بعميد بدء السعين باست ام الحراطيس المنبية، فسحت ج إلى حراطيس جديدة. للحصول على معومات عل كيفية تنبيت الخرطوشات الجديدة، راجع ا<u>ستبدال خرطوشات الحبر</u>.

# استخدام الحبر الأسود فقط؟

إن الخراطيش المذكورة في الرسالة ليس بها حبر.

الحلول: للطباعة بالألوان، استبدل الخراطيش الفارغة. للحصول على المعلومات حول كيفية تثبيت الخرطوشات الجديدة، راجع <u>استبدال</u> <u>خرطو</u>شات الحبر.

للطباعة مؤقتاً بالحبر الأسود فقط، انقر ا**ستخدام الأسود فقط** ستستبدل الطابعة الألوان بالتدرج الرمادي. ستحتاج إلى استبدال الخراطيش الفارغة قريباً.

# استخدام الحبر الملوّن فقط؟

لقد نفد الحبر من خرطوشة الحبر الأسود.

الحلول: للطباعة مؤقتاً مع استبدال الحبر الأسود بذلك الملوّن، انقر ا**ستخدام الألوان فقط** سيّم محاكاة اللون الأسود. ستختلف جودة النصوص والصور عن تلك المطبوعة عند استخدام جميع الخر اطيش. ستحتاج إلى استبدال خرطوشة الحبر الأسود قريباً. للطباعة باستخدام اللون الأسود، استبدل خرطوشة الحبر الأسود. للحصول على المعلومات حول كيفية تثبيت الخراطيش الجديدة، راجع استبدال خرطوشات الحبر.

٨ تنبيه لا تقم بإزالة الخرطوشة السوداء الفارغة لأجل الطباعة بوضع استخدام الألوان فقط.

# خرطوشات طباعة غير متوافقة

ليست خرطوشة الطباعة متوافقة مع طابعتك. الحل: أزل هذه الخرطوشة فوراً واستبدلها بخرطوشة حبر متوافقة. للحصول على المعلومات حول كيفية تثبيت الخراطيش الجديدة، راجع إستبدال خرطوشات الحبر .

# تعذر الاتصال بالطابعة

لم تتمكن الطابعة من الاتصال بالمنتج نظرًا لأحد الأحداث الآتية:

- تم إيقاف تشغيل الطابعة.
- تم فصل كابل توصيل الطابعة، مثل كابل USB أو كابل الشبكة (Ethernet).
  - في حالة توصيل الطابعة بشبكة لاسلكية, فمعنى ذلك أنه قُطع الاتصال.

لحل هذه المشكلة، جرب الحلول الأتية:

- تأكد من تشغيل الطابعة ومن إضاءة مصباح ﻝ (زر الطاقة).
- تأكد من أن كابل التيار الكهربائي والكابلات الأخرى عاملة، ومتصلة بالطابعة بإحكام.
  - تأكد من توصيل سلك الطاقة بإحكام بمأخذ طاقة فعال يعمل بالتيار المتناوب..
- في حالة اتصال الطابعة بالشبكة, تأكد من أن الشبكة تعمل على ما يرام. للمزيد من المعلومات، راجع حل مشكلات الشبكة السلكية (<u>Ethernet</u>).
- في حالة اتصال الطابعة بشبكة لاسلكية, تأكد من أن الشبكة اللاسلكية تعمل على ما يرام. للمزيد من المعلومات، راجع <u>حل مشاكل</u> الطباعة اللاسلكية.

# فشل في مستشعر الحبر

فشل مستشعر الحبر فلم تعد الطابعة تتمكن من الطباعة.

اتصل بدعم HP. للمزيد من المعلومات، راجع www.hp.com/go/customercare.

# تحذير بوحدة استشعار الحبر

وحدة استشعار الحبر تقوم بالإبلاغ عن حالة غير متوقعة. قد يكون السبب هو الخرطوشة، أو قد يكون ذلك بسبب فشل في وحدة الاستشعار . إذا فشلت وحدة الاستشعار، فلن تتمكن من معرفة متى يستنفد الحبر من الخرطوشة. إن الطباعة باستخدام خرطوشة فارغة سيتسبب في دخول الهواء إلى نظام الحبر، وهو الذي يقلل من جودة الطباعة. سوف يتم استخدام كميات كبيرة من الحبر لمعالجة هذه الحالة، وهو الذي سوف يستنزف الكثير من الحبر من جميع الخراطيش.

الحل: انقر **موافق** للاستمرار في الطباعة أو استبدل الخرطوشة. للحصول على المعلومات حول كيفية تثبيت الخراطيش الجديدة، راجع <u>استبدال خرطو</u>شات الح<u>بر</u>.

# يوجد مشكلة في تحضير الطابعة

لقد فشلت ساعة الطابعة و من المحتمل أنه لم يكن قد اكتملت عملية تحضير الحبر . قد يكون مقياس مستويات الحبر التقديرية غير صحيح. الحل: افحص جودة الطباعة لمهمة الطباعة الخاصة بك. إذا لم تكن راض عن جودة الطباعة، فإن تشغيل عملية تنظيف رأس الطباعة من صندوق الأدوات قد يحسّ منها. لمزيد من المعلومات، راجع قم <u>بتنظيف رأس الطباعة</u>.

# تم استنفاد الحبر من خرطوشة الحبر الملوّن

إن الخر اطيش المذكورة في الرسالة ليس بها حبر . الحلول: للطباعة بالألوان، استبدل الخر اطيش الفارغة. للحصول على المعلومات حول كيفية تثبيت الخر اطيش الجديدة، راجع <u>استبدال</u> <u>خر طوشات الحبر .</u> للطباعة مؤقتاً بالحبر الأسود فقط، انقر إلغاء الطباعة ثم أعد إرسال مهمة الطباعة. تظهر رسالة ا**ستخدام الحبر الأسود فقط**؟ قبل طباعة المهمة. ستحتاج إلى استبدال الخر طوشات الفارغة قريباً.

۸ تنبیه لا تقم بإزالة الخرطوشة الملونة الفارغة لأجل الطباعة بوضع استخدام الأسود فقط.

# تم استنفاد الحبر من خرطوشة الحبر الأسود

لقد نفد الحبر من خرطوشة الحبر الأسود. الحلول: استبدل خرطوشة الحبر الأسود. للحصول على المعلومات حول كيفية تثبيت الخراطيش الجديدة، راجع <u>استبدال خرطوشات الحبر.</u> للطباعة مع استبدال اللون الأسود بالألوان مؤقتاً، انقر إلغاء الطباعة ثم أعد إرسال مهمة الطباعة. تظهر رسالة ا**ستخدام الحبر الملوّن فقط؟** قبل طباعة المهمة. ستحتاج إلى استبدال خرطوشة الحبر الأسود قريباً.

۸ تنبیه لا تقم بإزالة الخرطوشة السوداء الفارغة لأجل الطباعة بوضع استخدام الألوان فقط.

# الفهرس

# **E** EWS. انظر ملقم ويب المضمن

# Н

Mac OS X) HP Utility فتح ۱۱۲

# Μ

Mac OS إعدادات الطباعة ١٩ طباعة الصور ٢٢ طباعة بدون أطر بيضاء ٢٤ ورق ذو حجم مخصص ٣٣ Mac OS X ١١٢ HP Utility

# S

Settings شبکة ۱۰۰

# W

Windows إعدادات الطباعة ١٨ الغاء تثبيت برامج ١١٠ بدون حدود ٢٤ طباعة الصور ٢١ طباعة المنشورات الدعائية ١٩ متطابات النظام ٧٧

# ۱

أظرف دعم الدرج ٨٠ أمان اتصال لاسلكي ١٠٩ أنظمة التشغيل المدعومة ٧٧ إشعارات Hewlett-Packard إعادة التدوير إعادة التدوير إعادات الطبات الحبر ٩١ إحدادات الطباعة ٤١ إلغاء تثبيت برامج HP إمكانية الاستخدام ٣, ٦

اتصال لاسلكي أمان ۱۰۹ إعداد ١٠٦ الحلول المتقدمة للمشاكل المتعلقة باللاسلكية ٥٠ حل المشكلات الأساسية المتعلقة باللاسلكية ٤٩ موجات، إنهاء ١٠٥ استبدال خرطوشات الحبر ٣٠ استكشاف أخطاء طاقة ۳۸ استكشاف أخطاء وإصلاحها أضواء ٦٧ استكشاف الأخطاء وإصلاحها التقاط أكثر من ورقة ٤٧ الورق مائل ٤٧ تعذر التقاط الوسائط من الدرج ٤٦ صفحات مقطوعة، نص غير صحيح أو موضع الرسوم خطأ ٤١ طياعة ٣٧ مشكلات تغذية الورق ٤٦ استكشاف الأخطاء وحلها مشكلات الطباعة اللاسلكية ٤٩ استكشاف الأعطال وإصلاحها صفحة تكوين الشبكة ٦٠ استكشاف الخطاء وإصلاحها انحشارات، الورق ٦٥ استكشاف المشكلات وإصلاحها طباعة صفحات فارغة ٤٠ معلومات غير صحيحة أو مفقودة ٤٠ الأدراج أحجام الوسائط المعتمدة ٧٨ الأنواع والأوزان المدعومة ٨٠ السعات ٨٠ تحديد موضع ٨ تحرير الانحشارات ٦٣ توضيح موجهات الورق ٨ الأظر ف الأحجام المدعومة ٧٩ الاتصالات اللاسلكية معلومات تنظيمية ٨٨ الاتصال اللاسلكي الحد من التداخل ١١٠ الانبعاثات الصوتبة ٨٢ البرنامج الضمان ٧٤

التداخل اللاسلكي الحد من ١١٠ معلومات تنظيمية ٨٨ الجزء الخارجي من الطابعة. تنظيف ١٦ الحالة تقرير حالة الطابعة ٥٩ صفحة تكوين الشيكة الخطوط المدعومة ٧٦ الدرجان استكشاف أخطاء التلقيم وإصلاحها ٤٦ تحميل الوسائط ١٣ الذاكرة المواصفات ٧٧ 09 الرقم المسلسل السعة الأدراج ٨٠ الشبكات إعدادات، تغيير ٢٠٥ الإعدادات اللاسلكية ٦٠ برامج الحماية، حل المشاكل ٣٨ الضمان ٧٤ الطاقة مواصفات ۸۲ اللغة الطابعة ٧٧ المستلز مات إنتاجية ٧٦ الطلب عبر الإنترنت ١٠٣ تقرير حالة الطابعة ٥٩ المصابيح الخاصبة بلوحة التحكم رسم توضيحي ٦٧ فهم ۲۷ المواصفات المادية ٧٦ الوسائط ٧٨ متطلبات النظام ٧٧ المو اصفات البيئية ٨٢ المواصفات الكهربية ٨٢ الموصلات، تحديد موضع ١٠ المهوامش ضبط، مو اصفات ٨١ الورق انحشار ات ۲۳ ۲۰ ۲۵ الوسائط الأحجام المدعومة ٧٨

#### الفهرس

الأنواع والأوزان المدعومة ٨٠ الطباعة على الوسائط ذات الأحجام المخصصة ٢٣ المو اصفات ٧٨ الورق مائل ٤٧ تحدید ۱۲ تحرير الانحشارات ٦٣ مواصفات ۷۸ الوسائط ذات الأحجام المخصصة الطباعة ٢٣ الوسائط ذات الحجم المخصص الأحجام المدعومة ٨٠ انحشار ات الورق ٦٣. ٢٥ محو ٦٣ وسائط يوصى بتجنبها ١٢

باب الوصول إلى خرطوشة الحبر، تحديد موقعه ٨ برامج HP الغاء التثبيت من Windows برامجا الحماية، حل المشاكل ٣٨ برنامج الاستمر ارية البيئي ٩١ برنامج التشغيل الضمان ٧٤ برنامج تشغيل الطابعة الضمان ٧٤ بطاقات الأحجام المدعومة ٧٩ دعم الدرج ٨٠ بعد انتهاء فترة الدعم ۳۷

# ت

تثبيت اقتراحات بشأن تثبيت برنامج HP 07 اقتراحات تركيب الأجهزة ٥٦ حل مشکلات ٥٥ تحميل الدرج ١٣ درج ۱٤ صور ۱۵ تحميل الأظرف ١٤ تحميل الوسائط ١٣ تحميل بطاقات ١٥ تغذية متعددة، استكشاف الأخطاء وإصلاحGا ٤٧ تقارير تشخیصی ٤٤ جودة الطباعة ٤٤ رأس الطباعة ٦١

تقرير الفحص اللاسلكي ١٠٩ تقرير الفحص اللاسلكي طباعة ١٠٩ تقرير حالة الطابعة طباعة ٥٩ معلومات عن ٥٨ تقرير خاص بجودة الطباعة ٤٤ تلميحات استكشاف الأخطاء وإصلاحها ٣٧ تتظيف رأس الطباعة ٦٢ من الخارج ١٦ تهيئة جدار الحماية ٥٤ توزيع الحبر أرقام القطع ٥٩ الحالة ٥٩ تواريخ انتهاء الصلاحية ٥٩ توصيل USB المنفذ، تحديد موضع ٨. ١٠ مو اصفات ٧٦

# ج

جدار الحماية التكوين ٤٥

**ح** حل المشاكل الشبكة السلكية ٤٨ برامج الحماية ٣٨ لاشيء يطبع ٣٨ حل المشكلات اقتراحات بشأن تثبيت برنامج HP ٥٦ اقتراحات تركيب الأجهزة ٥٦ تقرير حالة الطابعة ٥٨ حل المشكلات العامة عند العمل في الشبكة ٤٨ حل مشكلات تتعلق بالشبكة ٥٦ مشاكل في التثبيت ٥٥ ملقم ويب المضمن ٥٥

خرطوشات. انظر خرطوشات الحبر خرطوشات الحبر أرقام القطع ١٠٣ أضبواء ٢٧ إنتاجبة ٧٦ استبدال ۳۰ الضمان ٧٤ الطلب عبر الإنترنت ١٠٣

تحديد موضع ٨ تلمبحات ۲۹ فحص مستويات الحبر ٣٠ معتمدة ٧٦ ٦ درج الإخراج الوسائط المدعومة ٨٠ تحديد موضع ٨ درج الإدخال أحجام الوسائط المعتمدة ٧٨ الأنواع والأوزان المدعومة ٨٠ السعة ٨٠ دعم ۳۳ دعم PCL 3 ۲٦ دعم العملاء إلكتروني ٣٣

دعم عبر الهاتف ٣٤

دورة الخدمة ٧٦ J رؤوس الطباعة أضواء ٦٧ الطلب عبر الإنترنت ١٠٣ المدعومة ٧٦ رأس ٦١ رأس الطباعة تنظيف ٦٢ ر أس الطباعة. محاذاة ٦٢ رسوم وصفحات مقطوعة، حل المشاكل ٤١ رقم الطراز ٥٩ رقم الطراز التنظيمي ٨٣

# س

سرعة الوصلة، ضبط ١٠٥

# ش

شىكات أنظمة التشغيل المدعومة ٧٧ إعدادات IP ا إعداد اتصالات لاسلكية ١٠٦ إعدادات متقدمة ١٠٥ الرسم التوضيحي الخاص بالموصل ۱. بروتوكولات مدعومة ٧٨ حل مشکلات ٥٦ سرعة الوصلة ١٠٥ عرض وطباعة الإعدادات ١٠٥ متطلبات النظام ٧٨

# ص صفحات فارغة، حل المشاكل طباعة ٤٠ صفحة تشخيصية ٤٤ صندوق الأدوات (Windows) حول ١١٢ فتح ١١٢ استبدال خرطوشات الحبر ٣٠ تقرير خاص بجودة الطباعة ٤٤ رأس الطباعة ٢٦ صفحة تشخيصية ٤٤ محاذاة رأس الطباعة ٢٢ محاذاة رأس الطباعة ٢٢

# ض

ضغط الصوت ٨٢

# ط

طاقة استكشاف أخطاء ٣٨ طباعة استكشاف الأخطاء وإصلاحها ٣٧ ببطىء، حل المشكلات ٣٨ تقرير حالة الطابعة ٥٩ تقرير خاص بجودة الطباعة ٤٤ صفحة تشخيصية ٤٤ طباعة الأظرف Mac OS طباعة الصور Mac OS V Windows طباعة المنشورات الدعائية طباعة ٢٠ طباعة بدون أطر بيضاء ۲٤ Mac OS ۲٤ Windows طباعة ظرف ٢٠

# ٤

عدد الصفحات المطبوعة في الشهر (دورة الخدمة) ٧٦ عرض إعدادات الشبكة ١٠٥

# ف

فترة الدعم عبر الهاتف فترة الدعم ٣٤ فحص عنوان IP الخاص بالطابعة ٥٥

ل لغة، طابعة ٧٦ لوحة التحكم المصابيح, فهم ١٧ رسم توضيحي ٦٧ لوحة التحكم الخاصة بالطابعة تحديد موضع ٨ لوحة الوصول الخلفية تحرير الانحشارات ٦٣ لوحة تحكم الطابعة إعدادات الشبكة ١٠٥

مائل، استكشاف الأخطاء وإصلاحها طباعة ٤٧ متطلبات النظام ٧٧ محاذاة رأس الطباعة ٦٢ مدخل الطاقة، تحديد موضع ١٠ مرجع المصابيح ٦٦ مستويات الحبر, فحص ٣٠ مشكلات تغذية الورق، استكشاف الأخطاء وإصلاحها ٤٦ معلومات الضجيج ٨٢ معلومات تنظيمية ٨٣, ٨٨ معلومات غير صحيحة أو مفقودة، حل المشاكل ٤٠ ملحقات الضمان ٧٤ تقرير حالة الطابعة ٥٩ ملقم ويب المضمن حل المشكلات. لا يمكن فتحه ٥٥ حول ۱۱۲ فتح ۱۱۳ متطلبات النظام ٧٨ منافذ، مو اصفات ٧٦ مواد الطباعة HP، طلب شراء ۱۰٤ مو اصفات الانبعاثات الصوتية ٨٢ المعالج والذاكرة ٧٧ الوسائط ٧٨ بروتوكولات الشبكة ٧٨ بيئة التخزين ٨٢ بيئة التشغيل ٨٢ كهربائية ٨٢ مواصفات الرطوبة ٨٢ مو اصفات الفلطية ٨٢ مواصفات المعالج ٧٧ مواصفات بيئة التخزين ٨٢ مو اصفات بيئة التشغيل ٨٢

مواصفات درجة الحرارة ٨٢

مواقع الويب معلومات القابلية للوصول ٣ مواقع ويب برامج بيئية ٩١ دعم العملاء ٣٣ طلب مستلزمات وملحقات ١٠٣ معلومات القابلية للوصول ٦ ورقة بيانات إنتاجية المستلزمات ٧٦ موجات، إنهاء ١٠٥

# ن

نص استكشاف الأخطاء وإصلاحها ٤ نوع التوصيل تغيير ١٠٨

# و

ورق. انظر وسائط ورق الصور الأحجام المدعومة ۷۹ ورق ذو حجم مخصص وسائط استكشاف أخطاء التلقيم وإصلاحها تح تحميل الدرج ۱۳

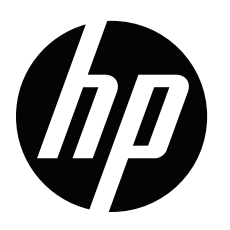